# **BENUTZERHANDBUCH** DAP-1350

VERSION 1.0

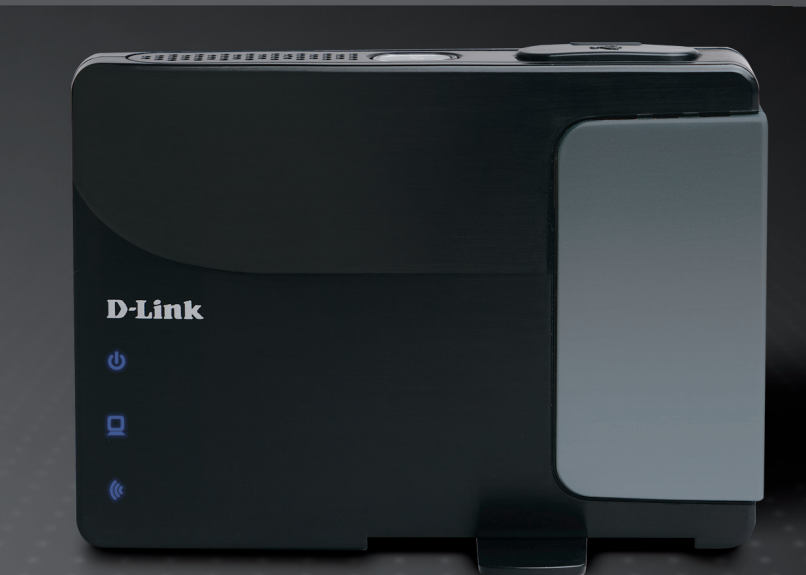

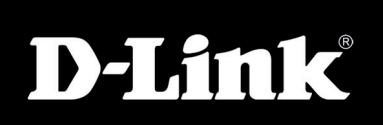

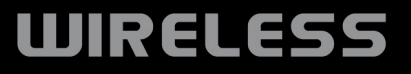

D-Link behält sich das Recht vor, diese Veröffentlichung jederzeit nach Bedarf zu überarbeiten und inhaltliche Änderungen daran vorzunehmen, ohne jegliche Verpflichtung, Personen oder Organisationen von solchen Überarbeitungen oder Änderungen in Kenntnis zu setzen.

# Überarbeitungen des Handbuchs

| Version | Datum             | Beschreibung                                                            |
|---------|-------------------|-------------------------------------------------------------------------|
| 1.0     | 13. Oktober, 2009 | <ul> <li>DAP-1350 Überarbeitung A1 mit Firmware-Version 1.00</li> </ul> |

# Marken

D-Link und das D-Link Logo sind Marken oder eingetragene Marken der D-Link Corporation oder seiner Tochtergesellschaften. Alle anderen in diesem Handbuch erwähnten Unternehmens- oder Produktnamen sind Marken oder eingetragene Marken ihrer jeweiligen Unternehmen.

Copyright © 2009 von D-Link Corporation.

Alle Rechte vorbehalten. Ohne vorherige ausdrückliche schriftliche Erlaubnis von D-Link Corporation darf die vorliegende Publikation weder als Ganzes noch auszugsweise vervielfältigt werden.

# Inhaltsverzeichnis

| Überarbeitungen des Handbuchs             | 2  |
|-------------------------------------------|----|
| Marken                                    | 2  |
| Produktübersicht                          | 6  |
| Packungsinhalt                            | 6  |
| Systemanforderungen                       | 7  |
| Einführung                                | 8  |
| Funktionen und Leistungsmerkmale          | 10 |
| Hardware-Überblick                        | 11 |
| Anschlüsse                                | 11 |
| Seite                                     | 12 |
| Unten                                     | 12 |
| LEDs                                      | 13 |
| Installation                              | 14 |
| Betriebsarten                             | 14 |
| Access Point-Modus                        | 15 |
| Wireless Client-Modus                     | 16 |
| Router Mode (Router-Modus)                | 17 |
| Anmerkungen zur drahtlosen Installation   | 18 |
| Konfiguration                             | 19 |
| Access Point-Modus                        | 19 |
| Der Wireless-Setup-Assistent              | 20 |
| Ein drahtloses Gerät mit WPS hinzufügen.  | 25 |
| Wireless Setup (Einrichtung des drahtlose | n  |
| Netzes)                                   | 27 |
| LAN-Setup                                 | 29 |
|                                           |    |

| Statische IP                        | 30 |
|-------------------------------------|----|
| MAC-Adressfilter                    | 31 |
| Erweiterte Wireless-Einstellungen   | 32 |
| Benutzerlimit                       | 33 |
| Admin                               | 34 |
| System                              | 35 |
| Sprachpaket                         | 36 |
| Firmware                            | 36 |
| Zeit                                | 37 |
| Zeitpläne                           | 38 |
| Geräteinfo                          | 39 |
| Protokolle                          | 40 |
| Statistik                           | 41 |
| Wireless (Drahtlos)                 | 42 |
| Hilfe                               | 43 |
| Wireless Client-Modus               | 44 |
| Der Wireless-Setup-Assistent        | 45 |
| Manuelle Einrichtung des drahtlosen |    |
| Netzwerks                           | 51 |
| LAN-Einstellungen                   | 52 |
| Abmelden                            | 53 |
| Erweiterte Wireless-Einstellungen   | 54 |
| Admin                               | 55 |
| System                              | 56 |
| Sprachpaket                         | 57 |
| Firmware                            | 57 |

| Zeit                                      | 58 |
|-------------------------------------------|----|
| Geräteinfo                                | 59 |
| Protokolle                                | 60 |
| Statistik                                 | 61 |
| Hilfe                                     | 62 |
| Router Mode (Router-Modus)                | 63 |
| Setup-Assistent                           | 64 |
| Internet-Setup                            | 67 |
| Dynamische IP (DHCP)                      | 68 |
| Statische IP                              | 69 |
| PPPoE                                     | 70 |
| PPTP                                      | 71 |
| L2TP                                      | 72 |
| 3G-Mobilverbindung                        | 73 |
| Der Wireless-Setup-Assistent              | 75 |
| Ein drahtloses Gerät mit dem WPS-         |    |
| Assistenten hinzufügen                    | 79 |
| Einstellungen für drahtlose Verbindungen. | 80 |
| Netzwerkeinstellungen                     | 81 |
| DHCP-Servereinstellungen                  | 82 |
| DHCP-Reservierung                         | 83 |
| USB-Einstellungen                         | 84 |
| Virtueller Server                         | 85 |
| Anwendungsregeln                          | 87 |
| MAC-Adressfilter                          | 88 |
| Website-Filter                            | 89 |
| Firewall-Einstellungen                    | 90 |
| Erweiterte Drahtlos-Einstellungen         | 91 |

| Wi-Fi Protected Setup                     | 92 |  |
|-------------------------------------------|----|--|
| UPnP-Einstellungen                        | 94 |  |
| Gastzone                                  | 95 |  |
| DMZ                                       | 96 |  |
| Administratoreinstellungen                | 97 |  |
| Zeiteinstellungen                         | 98 |  |
| SysLog                                    | 99 |  |
| Systemeinstellungen 1                     | 00 |  |
| Firmware-Aktualisierung1                  | 01 |  |
| Zeitpläne1                                | 02 |  |
| Geräteinformationen1                      | 03 |  |
| Wireless (Drahtlos)1                      | 04 |  |
| Protokolle 1                              | 05 |  |
| Statistik1                                | 06 |  |
| Internetsitzungen1                        | 07 |  |
| Hilfe 1                                   | 09 |  |
| Cieberbeit für drebtless Net-works        | 10 |  |
| Sicherheit für drantiose Netzwerke        | 10 |  |
|                                           | 10 |  |
| Was ist WPA?                              | 10 |  |
|                                           | 12 |  |
| WPA/WPA2 Personal konligurieren           | 13 |  |
| WPA/WPA2-Enterprise konligurieren         | 14 |  |
| Verbindung zu einem drahtlosen Netzwerk 1 | 15 |  |
| Mit Windows <sup>®</sup> 71               | 15 |  |
| Verbindung zu einem drahtlosen Netzwerk   |    |  |
| Mit Windows Vista <sup>®</sup> 1          | 18 |  |

| WEP konfigurieren                       | 120         |
|-----------------------------------------|-------------|
| WPA-PSK konfigurieren                   | 121         |
| Verbindung zu einem drahtlosen Netzwerk | <b> 122</b> |
| Mit Windows <sup>®</sup> XP             | 122         |
| WEP konfigurieren                       | 123         |
| WPA-PSK konfigurieren                   | 125         |
| Fehlerbehebung                          | 127         |
| Grundlagen drahtloser Netze             | <b> 131</b> |
| Was bedeutet "drahtlos"?                | 132         |
| Tipps                                   | 134         |
| Drahtlose Modi                          | 135         |
| Grundlagen des Netzwerkbetriebs         | <b> 136</b> |
| Überprüfung Ihrer IP-Adresse            | 136         |
| Statische Zuweisung einer IP-Adresse    | 137         |
| Technische Daten                        | 138         |

# Packungsinhalt

| D-Link DAP-1350<br>Wireless N Pocket Router<br>/Access Point | D tink<br>0<br>2<br>1 |
|--------------------------------------------------------------|-----------------------|
| Stromadapter/Netzteil                                        | runas -               |
| Ethernetkabel                                                |                       |
| CD-ROM                                                       | Storage Roam          |
| USB-Netzteil                                                 |                       |
| Transportetui                                                |                       |

Hinweis: Die Verwendung eines Netzteils mit einer unterschiedlichen Spannung als jener des mit dem DAP-1350 mitgelieferten Netzteils verursacht Schäden. In diesem Falle erlischt der Garantieanspruch für dieses Produkt.

# Systemanforderungen

| Netzwerkanforderungen                                             | <ul> <li>Ethernet-basiertes Kabel- oder DSL-Modem (nur Routermodus)</li> <li>IEEE 802.11n oder 802.11g Wireless Clients (Router oder Access Point-Modus)</li> <li>IEEE 802.11n oder 802.11g Wireless AP oder Router (Client-Modus)</li> <li>10/100/1000 Ethernet</li> </ul> |
|-------------------------------------------------------------------|----------------------------------------------------------------------------------------------------|
|                                                                   | Computer mit:<br>• Windows <sup>®</sup> , Macintosh <sup>®</sup> oder Linux-basiertem Betriebssystem<br>• Ein installierter Ethernet-Adapter                                                                                                    |
| Anforderungen<br>des webbasierten<br>Konfigurationshilfsprogramms | Browser-Anforderungen:<br>• Internet Explorer 6.0 oder höher<br>• Firefox 3.0 oder höher<br>• Safari 3.0 oder höher<br>• Chrome 2.0 oder höher                                                                                                    |
|                                                                   | <b>Windows®-Benutzer:</b> Vergewissern Sie sich, dass die neueste Java-Version installiert ist. Die neueste Version zum Herunterladen finden Sie hier: www. java.com.                                                                                                    |
| Anforderungen für den CD<br>Installationsassistenten              | Computer mit:<br>• Windows <sup>®</sup> XP mit Service Pack 2 oder Vista <sup>®</sup><br>• Ein installierter Ethernet-Adapter<br>• CD-ROM-Laufwerk                                                                                                    |

# Einführung

D-Link, einer der führenden Hersteller von Netzwerklösungen, stellt den neuen DAP-1350 Wireless N Range Extender vor. Dank seiner drahtlosen Übertragungsrate von bis zu 300 Mbit/s\* bietet Ihnen der DAP-1350 einen Hochgeschwindigkeitszugang zu drahtlosen Netzen für Zuhause oder für Ihr unterwegs.

Der DAP-1350 entspricht dem Standard Wi-Fi IEEE 802.11n, kann also mit anderen 802.11n kompatiblen drahtlosen Client-Geräten verbunden und betrieben werden. Darüber hinaus ist der DAP-1360 mit dem Standard 802.11b/g rückwärtskompatibel und so flexibel, dass er in 3 verschiedenen Modi betrieben werden kann, und zwar als **Access Point**, **Wireless Client** und als **Router**. Mit dem Setup-Assistenten des DAP-1350 können Sie ein drahtloses Netzwerk in nur wenigen Minuten einrichten und nutzen.

Der DAP-1350 bietet Wi-Fi Protected Access (WPA-PSK/WPA2-PSK) und damit eine erhöhte Sicherheitsstufe für Ihren drahtlosen Datenaustausch. Darüber hinaus weist der DAP-1350 weitere Sicherheitsfunktionen auf, die Ihre drahtlose Verbindung vor unbefugtem Zugriff schützen.

Der DAP-1350 unterstützt WPS in allen drei Betriebsmodi, die bequem mittels PIN-Verfahren oder Taste eingerichtet werden können.

• Der tatsächliche Datendurchsatz schwankt. Netzwerkbedingungen und Umgebungsfaktoren, einschließlich Datenverkehr im Netz, Baumaterialien und Gebäudekonstruktionen sowie Netzwerk-Overhead senken die tatsächliche Datendurchsatzrate.

#### 100% LEISTUNG

Verbindet preisgekrönte Access Point-Funktionen und drahtlose Technologie der Norm 802.11n für drahtlose Leistung höchster Qualität.

#### **100% SICHERHEIT**

Eine komplette Palette an Sicherheitsfunktionen, einschließlich WPA/WPA2-Verschlüsselung, schützt Ihr Netzwerk vor Eindringlingen.

### **100% ABDECKUNG**

Bietet auch bei größeren Distanzen höhere Funksignalraten für branchenweit beste Gesamtabdeckung Ihres Heim- und Bürobereichs.

### **ULTIMATIVE LEISTUNG**

Der D-Link Wireless N Pocket Router/Access Point (DAP-1350) ist ein 802.11n-konformes Gerät mit einer praxisrelevanten Spitzenleistung, die bis zu 650 % schneller ist als eine drahtlose Verbindung nach 802.11g (auch schneller als eine 100 Mbit/s kabelgebundene Ethernet-Verbindung). Es ermöglicht Ihnen die Einrichtung eines sicheren drahtlosen Netzes zur gemeinsamen Nutzung von Fotos, Dateien, Musik, Videos, Drucker und Netzwerkspeicherkapazitäten im ganzen Haus. Schließen Sie den DAP-1350 an einen Router und nutzen Sie Ihren Internet-Hochgeschwindigkeitszugang gemeinsam mit allen Benutzern des Netzwerks.

### **ERWEITERTE ABDECKUNG IHRES GESAMTEN HEIMBEREICHS**

Als drahtloser Hochleistungs-AP (Access Point) bietet der DAP-1350 eine höhere Gesamtabdeckung Ihres Heim- und Bürobereichs bei gleichzeitiger Reduzierung von Funklöchern. Der DAP-1350 ist für größere Räumlichkeiten und für Benutzer konzipiert, die leistungsstärkere Netze benötigen.

### **100% NETZWERKSICHERHEIT**

Der DAP-1350 unterstützt alle neuesten drahtlosen Sicherheitsfunktionen zur Vermeidung von unbefugtem Zugriff auf Ihre Daten, sei es über das drahtlose Netz oder vom Internet. Die Unterstützung für WPA- und WPA2-Standards gewährleistet, unabhängig von Ihren Client-Geräten, die Verwendung der bestmöglichen Verschlüsselungsmethode.

\* Max. drahtlose Signalrate, abgeleitet aus den Spezifikationen der IEEE Standards 802.11g, 802.11a und 802.11n. Der tatsächliche Datendurchsatz schwankt. Netzwerkbedingungen und Umgebungsfaktoren, einschließlich Datenverkehr im Netz, Baumaterialien und Gebäudekonstruktionen sowie Netzwerk-Overhead senken die tatsächliche Datendurchsatzrate. Umgebungsbedingungen beeinflussen die Reichweite des Funksignals nachteilig.

# Funktionen und Leistungsmerkmale

- Schnellere drahtlose Vernetzung Der DAP-1350 bietet Ihnen eine drahtlose Verbindung von bis zu 300 Mbit/s\* mit anderen 802.11n drahtlosen Clients. Dieses Leistungsmerkmal bietet Benutzern die Möglichkeit, an Echtzeitaktivitäten online teilzunehmen, wie beispielsweise Videostreaming, Online-Spielen und Echtzeit-Audio. Die Leistungsstärke dieses 802.11n drahtlosen Access Point bietet Ihnen eine 650% schnellere drahtlose Vernetzung als 802.11g.
- Mit 802.11b und 802.11g Geräten kompatibel Der DAP-1350 ist darüber hinaus voll kompatibel mit den IEEE 802.11b/g Standards, kann also mit vorhandenen 802.11b/g PCI-, USB- und Cardbus-Adaptern verbunden werden.
- WPS PBC- (Wi-Fi Protected Setup Push Button Configuration) Bei der PBC (Push Button Configuration/ Konfiguration per Knopfdruck/Taste oder Schaltfläche) handelt es sich um eine Taste, die gedrückt werden kann, um das Gerät einem bestehenden Netzwerk hinzuzufügen oder um ein neues Netzwerk zu erstellen. Eine virtuelle Schaltfläche kann im Hilfsprogramm verwendet werden, während sich eine physikalische Taste seitlich am Gerät befindet.

Mit dieser einfachen Einrichtungsmethode können Sie eine gesicherte drahtlose Verbindung zwischen dem DAP-1350 und einem anderen WPS-fähigen Gerät aufbauen. Ein PC zur Anmeldung bei der webbasierten Benutzeroberfläche ist nicht mehr erforderlich.

- WPS PIN (Wi-Fi Protected Setup Personal Identification Number) Eine PIN ist eine eindeutige Nummer, die verwendet werden kann, um den Access Point einem bestehenden Netzwerk hinzuzufügen oder ein neues Netzwerk zu erstellen. Die Standard-PIN ist normalerweise auf der Unterseite des Access Point aufgedruckt. Für zusätzliche Sicherheit kann eine neue PIN generiert werden. Die Standard-PIN kann jederzeit wiederhergestellt werden. Nur der Administrator ("admin"-Konto) kann die PIN ändern oder zurücksetzen.
- Benutzerfreundlicher Setup-Assistent Dank seiner leicht zu bedienenden webbasierten Benutzeroberfläche können Sie Ihren Access Point auf Ihre speziellen Einstellungen innerhalb von nur wenigen Minuten konfigurieren.

# Hardware-Überblick Anschlüsse

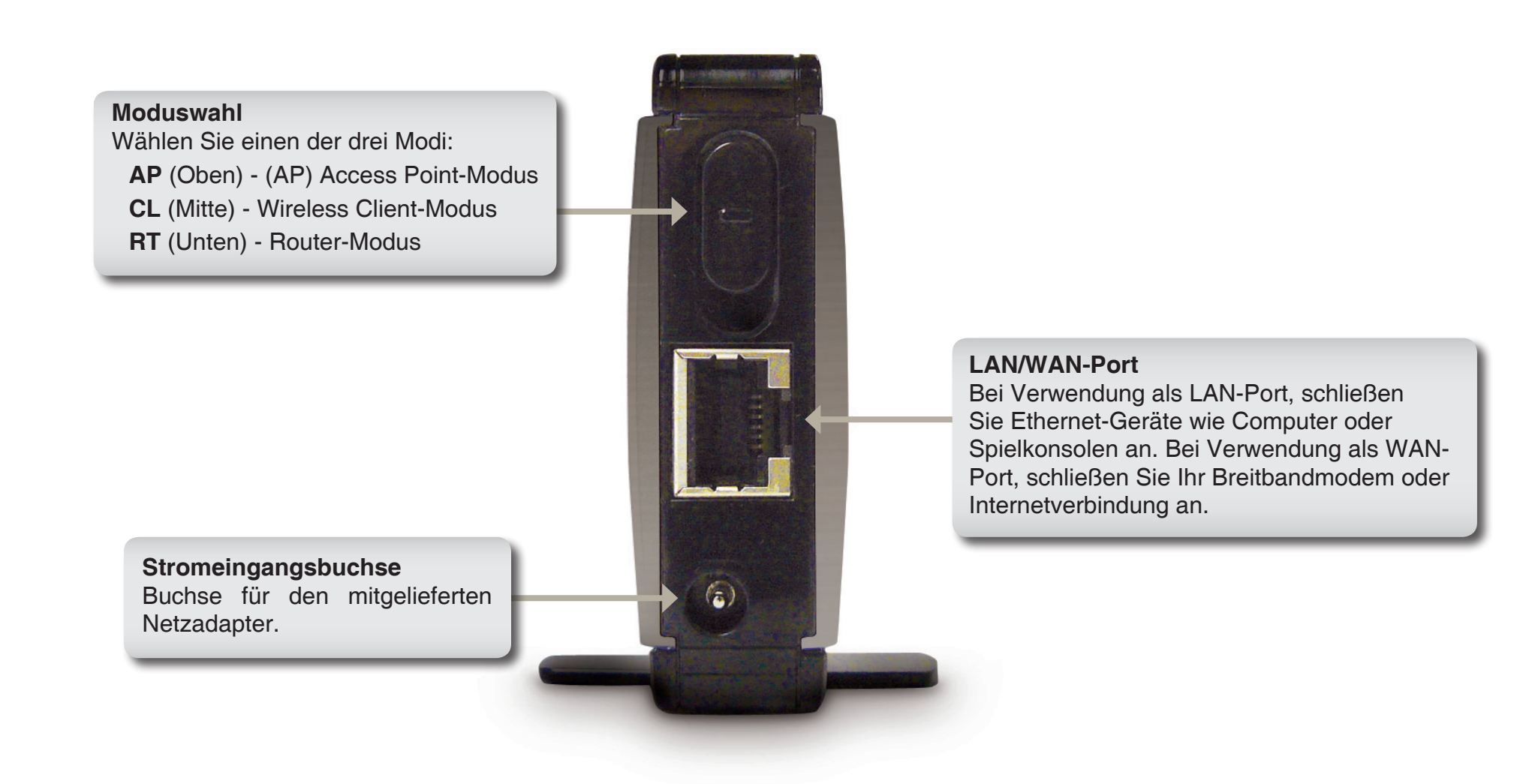

# Hardware-Überblick Seite

#### **WPS-Taste/LED**

Drücken Sie darauf, um den WPS-Prozess zu starten. Sie haben 120 Sekunden, um ihn auf einem anderen drahtlosen Gerät zu starten. Wenn Sie WPS aktivieren, blinkt das Licht während der Übertragung der Daten. Nach erfolgreicher Herstellung der Verbindung, leuchtet die LED noch 5 Sekunden lang durchgehend und schaltet sich dann aus.

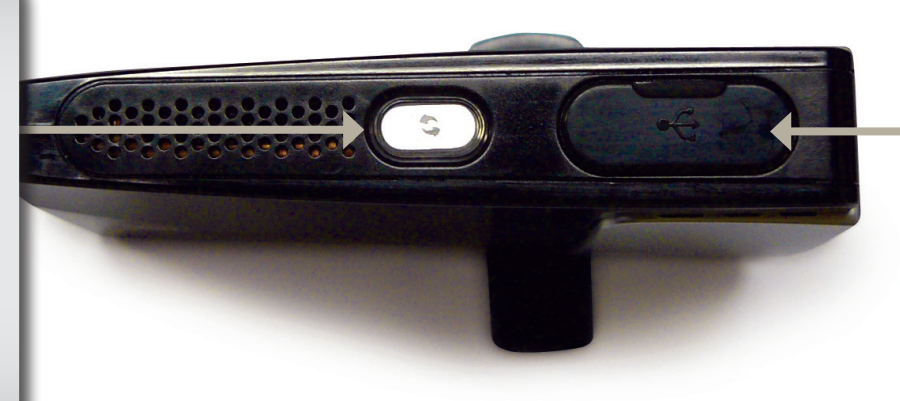

**USB-Port** 

Der USB-Port wird zum Anschluss von USB-Geräten genutzt, wie beispielsweise ein Drucker zur gemeinamen Nutzung in Ihrem Netzwerk.

Rücksetztaste (Reset) Drücken und halten Sie die Taste, um das Gerät wieder in die werkseitigen Standardeinstellungen zurückzusetzen.

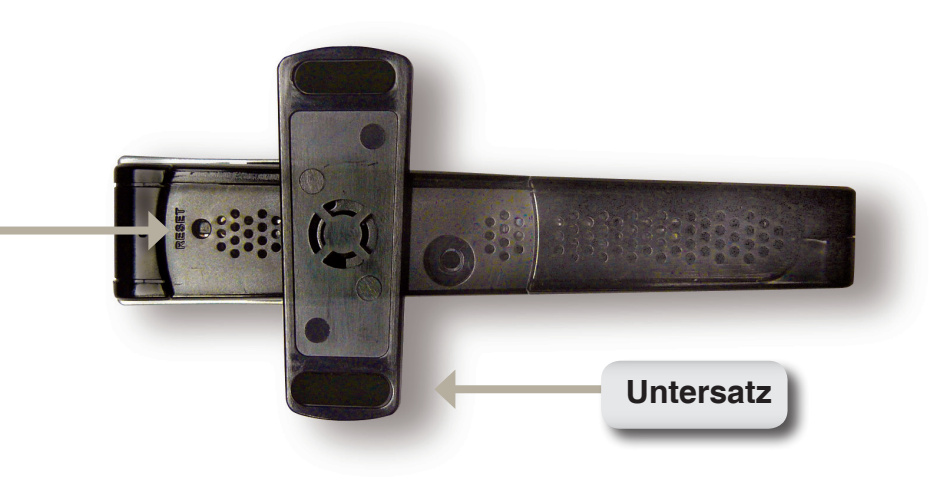

Unten

# Hardware-Überblick LEDs

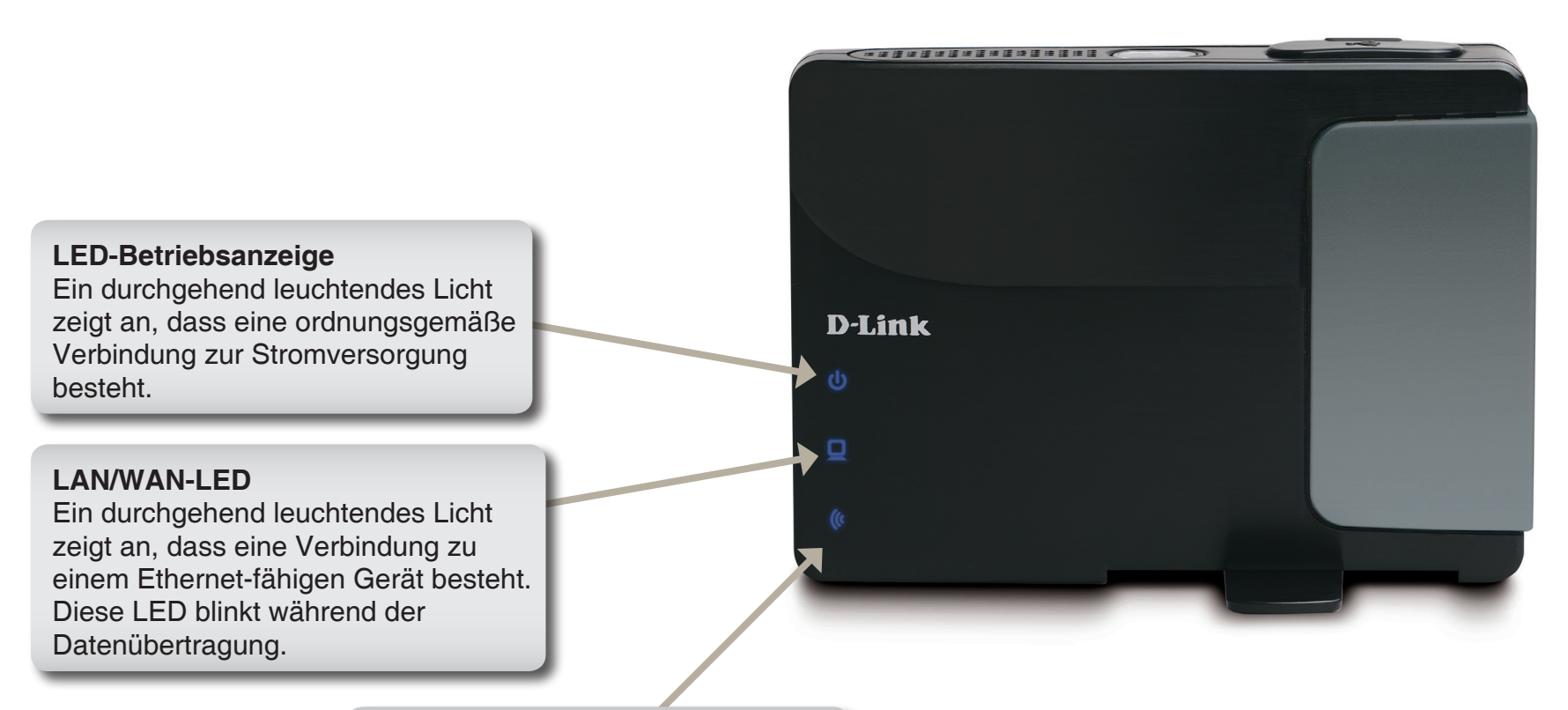

#### **Wireless LED**

Ein durchgehend leuchtendes Licht zeigt an, dass das drahtlose Segment betriebsbereit ist. Diese LED blinkt während der drahtlosen Datenübertragung.

# Installation

Konfigurieren Sie den DAP-1350, indem Sie der Installationsanleitung folgen. Auf den nächsten Seiten werden die verschiedenen Betriebsarten erläutert, die Sie verwenden können.

# **Betriebsarten**

Je nachdem, wie Sie Ihren DAP-1350 nutzen wollen, wird ein bestimmter Modus verwendet. Dieser Abschnitt hilft Ihnen dabei, herauszufinden, welche Einstellung für Ihre Einrichtung geeignet ist.

- Access Point-Modus Seite 14
- Wireless Client-Modus Seite 43
- Router-Modus Seite 62

## **Access Point-Modus**

Im Access Point-Modus fungiert der DAP-1350 als zentraler Verbindungspunkt für einen Computer (Client) mit einer drahtlosen 802.11n oder rückwärtskompatiblen 802.11b/g Netzwerkschnittstelle, der sich innerhalb des AP-Bereichs befindet. Zur Herstellung einer Verbindung müssen Clients den gleichen SSID (drahtlosen Netzwerknamen) und Kanal wie der AP verwenden. Ist die drahtlose Sicherheit auf dem AP aktiviert, muss auf Client-Seite ein Kennwort zur Verbindung mit dem AP eingegeben werden. Im Access Point-Modus können mehrere Clients gleichzeitig eine Verbindung mit dem AP herstellen.

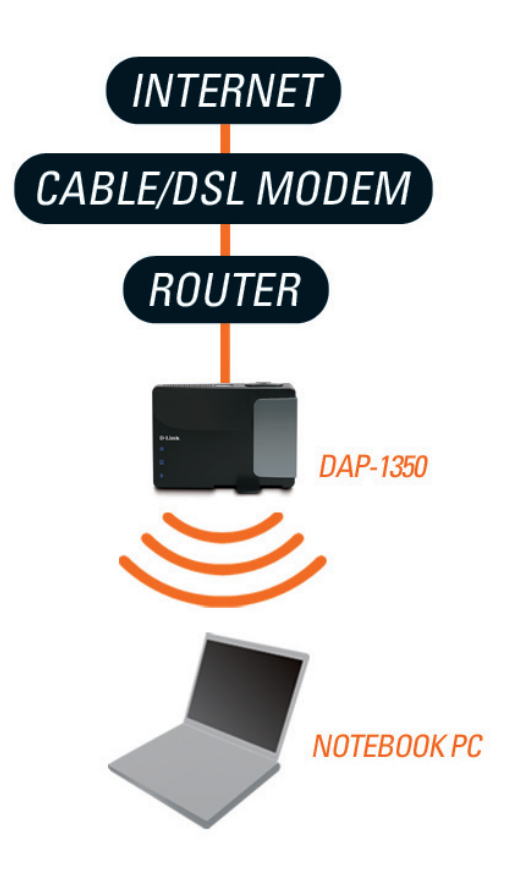

# **Wireless Client-Modus**

Im Wireless Client-Modus übernimmt der DAP-1350 die Funktion eines drahtlosen Netzwerkadapters für Ihr Ethernetfähiges Gerät (wie z. B. eine Spielkonsole oder ein Laptop). Schließen Sie dazu Ihr Ethernet-fähiges Gerät unter Verwendung eines Ethernetkabels an den AP an. Der AP-Client-Modus kann einen kabelgebundenen Client unterstützen.

**Beispiel:** Sie schließen eine Spielkonsole mithilfe eines Ethernetkabels an den DAP-1350 an. Das Gerät ist auf den Wireless Client-Modus geschaltet. Damit haben Sie eine drahtlose Verbindung zu einem drahtlosen Router in Ihrem Netzwerk.

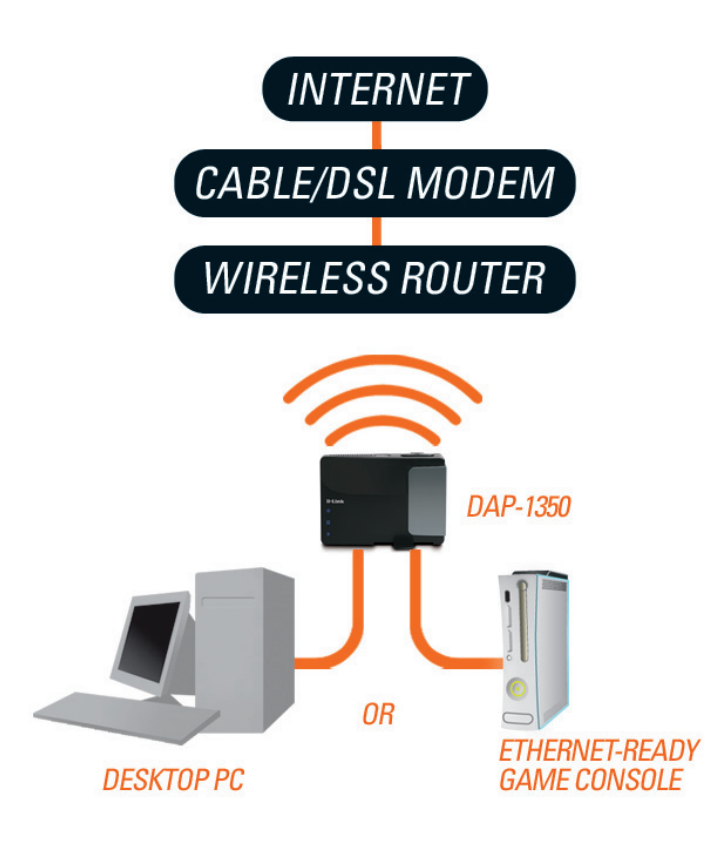

# **Router Mode (Router-Modus)**

Im Router-Modus wird der DAP-1350 an ein Breitbandmodem angeschlossen. In diesem Modus fungiert der DAP-1350 auch als Router für kabellose Clients in Ihrem Netz und bietet NAT (Network Address Translation/Adressenumsetzung) und einen DHCP-Server zur Generierung von IP-Adressen. NAT und der DHCP-Server bieten vielen Computern die Möglichkeit, dieselbe Internetverbindung gemeinsam zu nutzen.

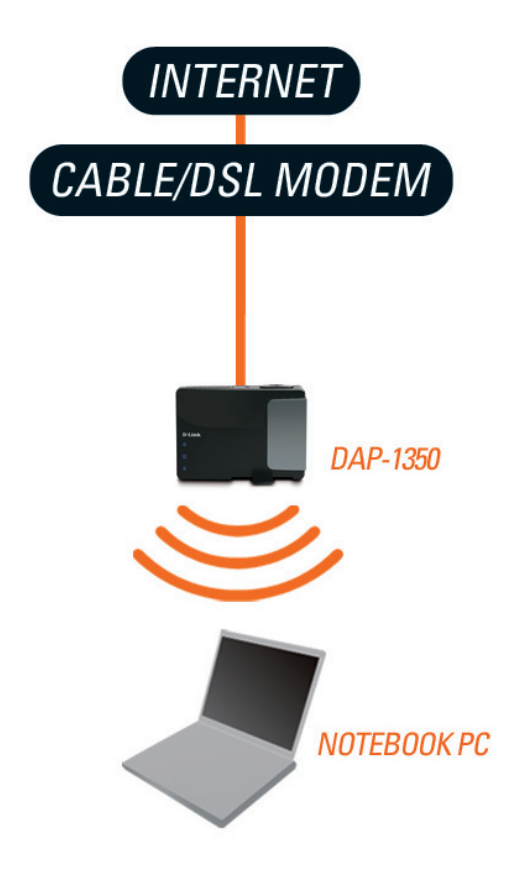

# Anmerkungen zur drahtlosen Installation

Mit dem D-Link Wireless Access Point haben Sie von praktisch überall innerhalb der Reichweite Ihres drahtlosen Netzwerkes über eine drahtlose Verbindung Zugriff auf Ihr Netzwerk. Dabei ist jedoch zu berücksichtigen, dass Anzahl, Stärke und Anordnung von Wänden, Decken oder anderen Objekten, die das Signal durchdringen muss, die Reichweite einschränken können. Normalerweise hängen die Reichweiten jeweils von der Art der Materialien und der Funkfrequenzstörungen Ihres Netzwerks ab. Die folgenden allgemeinen Richtlinien helfen Ihnen, die Reichweite Ihres Funknetzes zu maximieren:

- 1. Halten Sie die Anzahl der Wände und Decken zwischen dem D-Link Access Point und anderen Netzgeräten so gering wie möglich. Jede Wand oder Decke kann die Reichweite Ihres Adapters um 1 30 m verringern. Stellen Sie deshalb Ihre Geräte so auf, dass die Anzahl der Wände oder Decken auf ein Minimum reduziert ist.
- 2. Achten Sie auf die kürzeste Linie zwischen den Netzwerkgeräten. Eine Wand, die 0,5 m stark ist, aber einen Neigungswinkel von 45° aufweist, ist nahezu 1 m dick. Ein Neigungswinkel von 2° entspricht einer Wanddicke von 14 m! Stellen Sie deshalb Ihre Geräte so auf, dass die Anzahl der Wände oder Decken auf ein Minimum reduziert ist.
- 3. Auf die Baumaterialien kommt es an. Bestimmte Baumaterialien, wie z. B. eine starke Tür aus Metall oder Streben aus Aluminium, können das Signal in seiner Reichweite negativ beeinträchtigen. Versuchen Sie Access Points, Wireless Access Points und Computer so aufzustellen, dass das Signal durch Trockenmauern oder Türöffnungen gesendet werden kann. Materialien und Objekte wie Glas, Stahl, Metall, Wände mit Wärmedämmung, Wasser (Aquarien), Spiegel, Aktenschränke, Mauerwerk und Zement beeinträchtigen die Stärke Ihres Funksignals.
- 4. Stellen Sie Ihr Produkt mindestens 1 2 Meter von elektrischen Geräten oder Einheiten entfernt auf, die Funkfrequenzstörgeräusche (HF-Rauschen) erzeugen.
- 5. Wenn Sie 2,4 GHz kabellose Telefone oder X-10 (drahtlose Produkte wie z. B. Deckenventilatoren, Leuchten und Sicherheitssysteme) verwenden, könnte die drahtlose Verbindung in ihrer Qualität drastisch beeinträchtigt oder sogar unterbrochen werden. Stellen Sie sicher, dass sich Ihre 2,4 GHz-Telefonstation so weit wie möglich von Ihren drahtlosen Geräten entfernt befindet. Die Basisstation sendet auch dann ein Signal, wenn das Telefon nicht in Gebrauch ist.

# Konfiguration

In diesem Abschnitt wird beschrieben, wie Sie Ihren neuen drahtlosen D-Link Wireless Access Point mithilfe des webbasierten Konfigurationsprogramms konfigurieren können.

# **Access Point-Modus**

Ändern Sie die Moduswahl auf dem Gerät auf **AP**. Schließen Sie zum Zwecke der Konfiguration ein Ethernet-Kabel vom Ethernet-Port auf dem DAP-1350 an einen Computer an.

Wenn Sie die Standardeinstellungen ändern oder die Leistung des DAP-1350 optimieren möchten, können Sie dazu das webbasierte Konfigurationsprogramm verwenden.

Um auf das Konfigurationshilfsprogramm zuzugreifen, öffnen Sie einen Webbrowser, z. B. Internet Explorer, und geben Sie **dlinkap** oder **192.168.0.50** in die Adresszeile ein.

Geben Sie **admin** und dann Ihr Kennwort ein. Lassen Sie das Feld für das Kennwort leer..

Erscheint eine Fehlermeldung wie 'Page Cannot be Displayed' (Seite kann nicht angezeigt werden), so sehen Sie zur Behebung des Problems unter **Fehlerbehebung** nach.

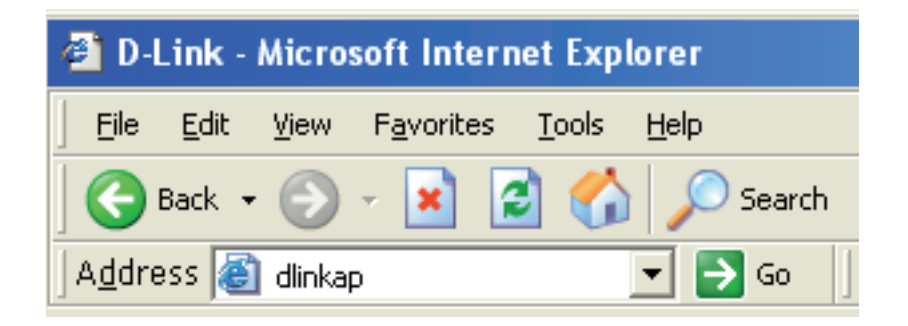

| LOGIN                       |             |
|-----------------------------|-------------|
| Log in to the Access Point: |             |
|                             | User Name : |
|                             | Password :  |
|                             | Log In      |
|                             |             |

# **Der Wireless-Setup-Assistent**

Klicken Sie auf Launch Wireless Setup Wizard (Setup-Assistent für drahtlose Netzwerke starten), um Ihren Access Point zu konfigurieren. Fahren Sie mit der nächsten Seite fort.

Um Ihr drahtloses Netz einzurichten, klicken Sie auf **Add Wireless Device With WPS** (Drahtloses Gerät mit WPS hinzufügen) und fahren Sie mit Seite 24 fort.

Wenn Sie Ihre Einstellungen ohne den Assistenten eingeben möchten, klicken Sie auf **Wireless Setup** (Drahtloses Setup) und setzen Sie den Vorgang auf Seite 26 fort.

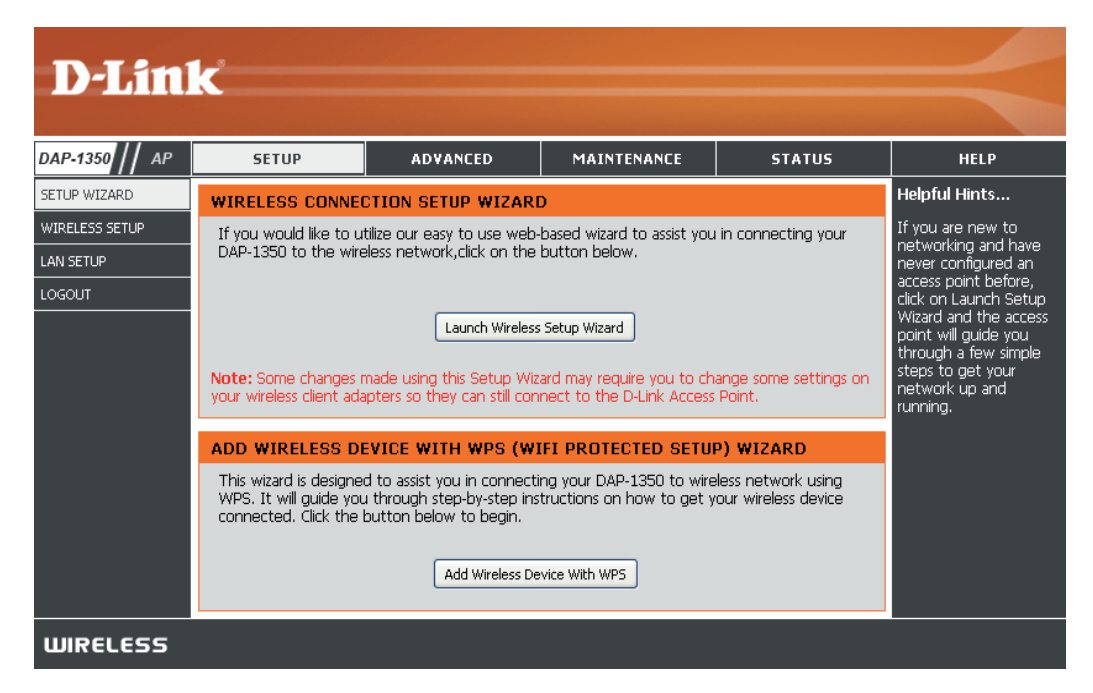

Dieser Assistent dient als Hilfe beim Konfigurieren Ihres DAP-1350 als Access Point.

Geben Sie den Gerätenamen des AP ein und klicken Sie auf **Next** (Weiter), um fortzufahren. Das ist der NetBIOS-Name für den AP. Es wird empfohlen, den Gerätenamen zu ändern, wenn sich mehr als ein D-Link-Gerät im selben drahtlosen Netzwerk befindet.

Wenn Sie Ihr Kennwort für das Konto 'admin' ändern möchten, geben Sie ein neues Kennwort ein und klicken Sie auf **Next** (Weiter). Es wird dringend empfohlen, Ihr Kennwort zu ändern.

| SET YOUR DEVICE NAME                                                                                                    |  |
|----------------------------------------------------------------------------------------------------|--|
| Enter the Device Name of the AP. Recommend to change the Device Name if there're more than one D-Link devices within the subnet. Click <b>Next</b> to continue. |  |
| Device Name(Netbios Name) : dlinkap                                                                                                    |  |
| Next Exit                                                                                                    |  |

| SET YOUR NEW PASSWORD                                                                                          |
|----------------------------------------------------------------------------------------------------|
| You may change the <b>admin</b> account password by entering in a new password. Click <b>Next</b> to continue. |
| Password :                                                                                                    |
| Verify Password :                                                                                              |
| Prev Next Exit                                                                                                 |

Wählen Sie nur dann **Auto** als Konfigurationsmethode, wenn Ihr drahtloses Gerät WPS (Wi-Fi Protected Setup) unterstützt. Die **manuelle** Einrichtung wird auf der nächsten Seite beschrieben.

Klicken Sie auf Next (Weiter), um fortzufahren.

#### SELECT CONFIGURATION METHOD

Please select one of the following configuration methods. Click Next to continue.

Auto -- Select this option if your wireless device supports WPS(Wi-Fi Protected Setup)
 Manual -- Select this option if you want to setup your network manually.

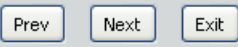

Klicken Sie auf **Save** (Speichern), um Ihre Netzwerkeinstellungen zu speichern.

Der AP führt automatisch einen Neustart durch, um Ihre Netzwerkeinstellungen zu übernehmen.

Nach dem Neustart des Geräts wird das Hauptfenster angezeigt.

#### WELCOME TO THE D-LINK WIRELESS SETUP WIZARD

Please enter the following settings in the wireless device that you are adding to your wireless network and keep a note of it for future reference.

| Wireless Network Name<br>(SSID) : | dlink20FE                                                          |
|-----------------------------------|--------------------------------------------------------------------|
| Wireless Security Mode :          | WPA-PSK                                                            |
| Network key :                     | 172B0133E2C6927F484EC6BC6BC464E<br>13572341DFB7333B396DCC47F0A5A0A |
| Prev                              | Save Exit                                                          |

Wählen Sie **Manual** (Manuell) als Konfigurationsmethode, um Ihr Netzwerk manuell einzurichten.

Klicken Sie auf Next (Weiter), um fortzufahren.

Geben Sie einen Namen für Ihr drahtloses Netzwerk (SSID) ein.

Wählen Sie **Automatically assign a network key** (Netzwerkschlüssel automatisch zuweisen), damit der Access Point einen Schlüssel generiert, den Sie auf Ihren drahtlosen Clients eingeben können. Wenn Sie Ihren eigenen Schlüssel eingeben möchten, wählen Sie **Manually assign a network key** (Netzwerkschlüssel manuell zuweisen).

Um die WPA-Sicherheit zu nutzen, markieren Sie das Kästchen **use WPA encryption instead of WEP box** (WPA-Verschlüsselung anstelle von WEP verwenden). Wenn Sie das Kästchen nicht aktivieren, wird die WEP-Verschlüsselung verwendet.

Klicken Sie auf Next (Weiter), um fortzufahren.

Wenn Sie **Manually assign a network key** (Netzwerkschlüssel manuell zuweisen) als Konfigurationsmethode gewählt haben, geben Sie Ihren Netzwerkschlüssel ein. Dieser Schlüssel muss auch auf Ihren drahtlosen Clients eingegeben werden.

Geben Sie für die **WEP**-Verschlüsselung einen genau 5 bzw. 13 Zeichen langen Netzwerkschlüssel oder mit 0-9 und A-F genau 10 bzw. 26 Zeichen ein.

Klicken Sie auf Next (Weiter), um fortzufahren.

#### SELECT CONFIGURATION METHOD

Please select one of the following configuration methods and click next to continue.

- O Auto -- Select this option if your wireless device supports WPS (Wi-Fi Protected Setup)
- O Manual -- Select this option if you want to setup your network manually

| WELCOME TO THE D-LINK WIRELESS SETUP WIZARD                                                                                                    |
|----------------------------------------------------------------------------------------------------|
| Give your network a name, using up to 32 characters.<br>Network Name (SSID): dlink20FE                                                          |
| Automatically assign a network key (Recommended)                                                                                                |
| To prevent outsiders from accessing your network, the AP will automatically assign a security key (also called WEP or WPA key) to your network. |
| ⊖Manually assign a network key                                                                                                    |
| Use this option if you prefer to create your own key.                                                                                           |
| Use WPA encryption instead of WEP (WPA is stronger than WEP and all D-Link wireless client adapters support WPA)                                |
| Prev Next Exit                                                                                                    |

| WELCOME TO THE D-LINK WIRELESS SETUP WIZARD                                      |  |  |  |  |  |  |  |  |
|----------------------------------------------------------------------------------|--|--|--|--|--|--|--|--|
| The WPA (Wi-Fi Protected Access) key must meet the following guidelines          |  |  |  |  |  |  |  |  |
| - Between 8 and 63 characters (A longer WPA key is more secure than a short one) |  |  |  |  |  |  |  |  |
| Network key : 123456789                                                          |  |  |  |  |  |  |  |  |
| Prev Next Exit                                                                   |  |  |  |  |  |  |  |  |

Das nun angezeigte Fenster zeigt Ihren Netzwerkschlüssel, den Sie auf Ihren drahtlosen Clients eingeben müssen.

Klicken Sie auf **Save** (Speichern), um den Setup-Assistenten zu beenden.

#### WELCOME TO THE D-LINK WIRELESS SETUP WIZARD

Please enter the following settings in the wireless device that you are adding to your wireless network and keep a note of it for future reference.

| Wireless Network Name<br>(SSID) :<br>Wireless Security Mode :<br>Network key : | dlink20FE<br>WPA-PSK<br>123456789 |
|--------------------------------------------------------------------------------|-----------------------------------|
| Prev                                                                           | Save Exit                         |

## Ein drahtloses Gerät mit WPS hinzufügen

Dieser Assistent dient dazu, Ihnen beim Einrichten Ihres drahtlosen Netzwerks behilflich zu sein. Er weist Sie Schritt für Schritt an, wie Sie Ihr drahtloses Netzwerk einrichten und sichern können.

Wählen Sie **PIN** aus, um die **PIN** Ihres drahtlosen Gerätes zur Verbindung mit Ihrem Netzwerk zu verwenden.

Für die **PBC**-Konfiguration fahren Sie mit den entsprechenden Anweisungen auf der nächsten Seite fort.

Klicken Sie auf **Connect** (Verbinden), um fortzufahren.

Starten Sie **WPS** auf dem drahtlosen Gerät, das Sie Ihrem drahtlosen Netzwerk hinzufügen, um die Einrichtung abzuschließen.

| ADD WIRELESS DEVICE WITH WPS (WIFI PROTECTED SETUP) WIZARD                                                   |  |  |  |  |  |  |  |
|----------------------------------------------------------------------------------------------------|--|--|--|--|--|--|--|
|                                                                                                    |  |  |  |  |  |  |  |
| There are two ways to add wireless device to your wireless network :                                         |  |  |  |  |  |  |  |
| - PIN(Personal Identification Number)                                                                        |  |  |  |  |  |  |  |
| - PBC(Push Button Configuration)                                                                             |  |  |  |  |  |  |  |
|                                                                                                    |  |  |  |  |  |  |  |
| • PIN :                                                                                                    |  |  |  |  |  |  |  |
| please enter the PIN from your wireless device and click the below 'Connect' Button                          |  |  |  |  |  |  |  |
| O PBC                                                                                                    |  |  |  |  |  |  |  |
| please press the push button on your wireless device and click the below 'Connect' Button within 120 seconds |  |  |  |  |  |  |  |
|                                                                                                    |  |  |  |  |  |  |  |
| Connect Exit                                                                                                 |  |  |  |  |  |  |  |
|                                                                                                    |  |  |  |  |  |  |  |

#### Abschnitt 3 - Konfiguration

Wählen Sie **PBC** aus, um die 'Push Button Configuration' (Tastenkonfiguration) zur Verbindung mit Ihrem Netzwerk zu verwenden.

Klicken Sie auf **Connect** (Verbinden), um fortzufahren.

| ADD WIRELESS DEVICE WITH WPS (WIFI PROTECTED SETUP) WIZARD                                                   |
|----------------------------------------------------------------------------------------------------|
|                                                                                                    |
| I here are two ways to add wireless device to your wireless network :                                        |
| - PIN(Personal Identification Number)                                                                        |
| - PBC(Push Button Configuration)                                                                             |
|                                                                                                    |
| O PIN :                                                                                                    |
| please enter the PIN from your wireless device and click the below 'Connect' Button                          |
| • PBC                                                                                                    |
| please press the push button on your wireless device and click the below 'Connect' Button within 120 seconds |
|                                                                                                    |
| Connect Exit                                                                                                 |

Drücken Sie die **Taste** auf dem drahtlosen Gerät, das Sie Ihrem Netzwerk hinzufügen, um die Einrichtung abzuschließen.

#### VIRTUAL PUSH BUTTON

Please press down the Push Button (physical or virtual) on the wireless device you are adding to your wireless network within 118 seconds...

### Wireless Setup (Einrichtung des drahtlosen Netzes)

### (Wireless aktivieren):

Enable Wireless Markieren Sie das Kästchen, um die drahtlose Funktion (Wireless) zu aktivieren. Wenn Sie keine drahtlosen Funktionen verwenden möchten, deaktivieren Sie dieses Kästchen. Sie können auch einen ganz bestimmten Zeitbereich angeben (Zeitplan). Wählen Sie einen Zeitplan vom Dropdown-Menü oder klicken Sie auf Add New Schedule (Neuen Zeitplan hinzufügen), um einen neuen Zeitplan zu erstellen.

Access Point wird ausgewählt. Wireless Mode (Drahtloser Modus):

Name (Name des drahtlosen Netzes):

Wireless Network Wenn Sie nach verfügbaren drahtlosen Netzwerken suchen, ist dies der Name, der in der Liste erscheint (außer wenn Visibility Status (Sichtbarkeitsstatus) auf Invisible (Unsichtbar) gesetzt ist, siehe unten). Dieser Name wird auch SSID genannt. Aus Sicherheitsgründen wird dringend empfohlen, den standardmäßigen Netzwerknamen zu ändern.

Enable Auto Sie können Auto Channel Scan (Automatische **Channel Scan** Kanalsuche) auswählen, damit der DAP-1350 den Kanal mit der geringsten Interferenz wählen kann (Automatisches (während des Systemstarts). Kanalscanning aktivieren):

Wireless Channel Zeigt die Kanaleinstellung des DAP-1350 an. Der Kanal

**D-Link** DAP-1350 // AP SETHE ADVANCED MAINTENANCE STATUS HELP SETUP WIZARD Helpful Hints... WIRELESS CONNECTION WIRELESS SETUP Wireless Network Use this section to configure the wireless settings for your D-Link Access Point. Please note that changes made on this section will also need to be duplicated to your wireless clients and AN SETUP Changing your Wireles Network Name is the To protect your privacy you can configure wireless security features. This device supports first step in securing three wireless security modes including: WEP or WPA and WPA2. our wireless networ Ne recommend that Save Settings Don't Save Settings /ou change it to a amiliar name that doe WIRELESS NETWORK SETTINGS personal information Hidden Wireless: Enable Wireless : 🗹 🛛 🖂 Add New Schedule Enabling Hidden Mode is another way to Wireless Mode : Access Point secure your network With this option Wireless Network Name : dlink (Also called the SSID) enabled, no wire Enable Auto Channel Scan : 🗹 lients will be able to ee vour wireles Wireless Channel : 6 etwork when the perform scan to see 802.11 Mode : Mixed 802.11n, 802.11g and 802.11b V what's available. In Channel Width : 20 MHz \* order for your wirele evices to connect to Transmission Rate : Auto 🔽 your AP, you will need Enable Hidden Wireless : 🔲 (Also called Disable SSID Broadcast) to manually enter the Wireless Network Name on each device WIRELESS SECURITY MODE Security Keys: If you have enabled Security Mode : Disable Wireless Security (not recommended) Wireless Security, make sure you write down WEP Key or Passphras that you have WIFI PROTECTED SETUP (ALSO CALLED WCN 2.0 IN WINDOWS VISTA) configured. You will need to enter this information on any Enable : 🗹 wireless device that Current PIN: 97730668 you connect to you wireless network Reset PIN to Default Generate New PIN Wi-Fi Protected Wi-Fi Protected Status : Enabled/Not Configured Setup (Also called WCN 2.0 in Window Vista): 'i-Fi Protected Setu

kann geändert werden, um an die Kanaleinstellung eines bestehenden drahtlosen Netzwerks angepasst zu werden, oder um das (Funkkanal): drahtlose Netzwerk anzupassen. Wenn Sie Auto Channel Scan (Automatisches Kanalscanning) aktivieren, wird diese Option grau unterleat.

802.11 Mode Wählen Sie einen der folgenden Modi:

(802.11-Modus): 802.11n Only - (Nur 802.11n) - Wählen Sie diese Einstellung, wenn Sie nur Drahtlos-Clients nach 802.11n benutzen. Mixed 802.11n, 802.11g and 802.11b - (02.11n, 802.11g und 802.11b gemischt) Wählen Sie diese Einstellung, wenn Sie eine Mischung aus Drahtlos-Clients nach 802.11n, 11g und 11b verwenden.

**Channel Width** Wählen Sie die Kanalbreite:

(Kanalbreite): Auto 20/40 - Wählen Sie diese Einstellung, wenn Sie sowohl drahtlose Geräte nach 802.11n als auch andere Geräte benutzen. 20MHz - Wählen Sie diese Einstellung, wenn Sie keine drahtlosen Clients nach 802.11n benutzen.

Transmission Rate Wählen Sie die Übertragungsrate aus. Es wird dringend empfohlen Best (automatic) (Beste (automatisch)) für die optimale Leistung (Übertragungsrate): zu wählen.

Enable Hidden Wireless Markieren Sie dieses Kästchen, wenn Sie nicht möchten, dass die SSID Ihres drahtlosen Netzwerks vom DAP-1350 gesendet wird. (Verborgenes drahtloses Wenn dieses Kästchen aktiviert ist, können Site-Survey-Programme die SSID des DAP-1350 nicht sehen, sodass Ihre drahtlosen Netz aktivieren): Clients die SSID Ihres DAP-1350 kennen müssen, um eine Verbindung zu dem Gerät herzustellen.

Security Mode Siehe Seite 107 für weitere Informationen zur Sicherheit von drahtlosen Netzwerken. (Sicherheitsmodus):

Enable (Aktivieren): Aktivieren Sie die Funktion 'Wi-Fi Protected Setup'.

Lock Wireless Security Das Sperren der drahtlosen Sicherheitseinstellungen verhindert, dass die Einstellungen von einem neuen externen Benutzer mithilfe Settings (Drahtlose seiner PIN geändert werden. Über das Wi-Fi Protected Setup können dem drahtlosen Netzwerk weiterhin Geräte hinzugefügt werden. Sicherheitseinstellungen Es ist außerdem weiterhin möglich, die Einstellungen des drahtlosen Netzwerks über die manuelle Einrichtung eines drahtlosen sperren): Netzwerks, den Setup-Assistenten für drahtlose Netzwerke oder einen bestehenden externen WLAN-Manager-Benutzer zu ändern.

**Current PIN** Zeigt den aktuellen Wert der PIN des Access Points. **(Aktuelle PIN):** 

Generate New Erstellen Sie eine Zufallsnummer, die eine gültige PIN ist. Diese wird die PIN des Access Points. Sie können diese PIN dann auf die PIN (Neue PIN Benutzeroberfläche des Benutzers kopieren. generieren):

Reset PIN to Default Standard-PIN des Access Points wiederherstellen.

(PIN auf Standard

zurücksetzen):

**Reset to Unconfigured** Setzt den Wi-Fi Protected Status auf unkonfiguriert zurück. Das Vista WPS-Symbol wird nur angezeigt, wenn der Wi-Fi Protected (Auf unkonfigurierten Status 'Not Configured' (Nicht konfiguriert) lautet. Zustand zurücksetzen):

## LAN-Setup

In diesem Abschnitt können Sie die Einstellungen des lokalen Netzwerks des Access Points ändern und die DHCP-Einstellungen konfigurieren.

- LAN Connection Wählen Sie im Dropdown-Menü 'Dynamic IP Type (LAN- (DHCP)' (Dynamische IP (DHCP)) aus, um Verbindungstyp): im LAN/privaten Netzwerk automatisch eine IP-Adresse zu beziehen.
  - Device Name Geben Sie den Gerätenamen des AP ein. (Gerätename): Es wird empfohlen, den Gerätenamen zu ändern, wenn sich mehr als ein D-Link-Gerät im Subnetz befindet.

| D-Lin          | C                                                                                     |                                                              |                                                         |                                             |                                                                  |  |
|----------------|---------------------------------------------------------------------------------------|--------------------------------------------------------------|---------------------------------------------------------|---------------------------------------------|------------------------------------------------------------------|--|
|                |                                                                                       |                                                              |                                                         |                                             |                                                                  |  |
| DAP-1350 // AP | SETUP                                                                                 | ADVANCED                                                     | MAINTENANCE                                             | STATUS                                      | HELP                                                             |  |
| SETUP WIZARD   | NETWORK SETTING                                                                       | s                                                            |                                                         |                                             | Helpful Hints                                                    |  |
| WIRELESS SETUP | IRELESS SETUP Use this section to configure the internal network settings of your AP. |                                                              |                                                         |                                             |                                                                  |  |
| LAN SETUP      | Device Name(NetBIOS<br>network using TCP/IP                                           | Name) allows you to cor<br>protocol. You can enter           | nfigure this device more ea<br>the device name of the A | asily when your<br>.P into your web         | settings. LAN settings                                           |  |
| LOGOUT         | browser to access the<br>device name if there're                                      | instead of IP address for<br>e more than one D-Link c        | configuration. Recommen<br>levices within the subnet.   | nd to change the                            | LAN interface of                                                 |  |
|                | Save Settings Don                                                                     | 't Save Settings                                             |                                                         |                                             | address is private to                                            |  |
|                |                                                                                       |                                                              |                                                         |                                             | and is not visible to                                            |  |
|                | LAN CONNECTION 1                                                                      | YPE                                                          |                                                         |                                             | default setting is                                               |  |
|                | Choose the mode to be                                                                 | LAN Connection                                               |                                                         |                                             |                                                                  |  |
|                | My LAN Conne                                                                          | type:<br>The factory default                                 |                                                         |                                             |                                                                  |  |
|                |                                                                                       | <u> </u>                                                     |                                                         |                                             | setting is Dynamic<br>IP(DHCP) to allow the                      |  |
|                | DYNAMIC IP(DHCP                                                                       | DHCP host to<br>automatically assign the                     |                                                         |                                             |                                                                  |  |
|                | IP Address Infomation.                                                                |                                                              |                                                         | Access Point an IP<br>address that conforms |                                                                  |  |
|                | ТР                                                                                    | to the applied local area<br>network. Enable " <u>Static</u> |                                                         |                                             |                                                                  |  |
|                | Subn                                                                                  | IP" which allows the IP<br>address of the                    |                                                         |                                             |                                                                  |  |
|                |                                                                                       | DAP-1350 to be<br>manually configured in                     |                                                         |                                             |                                                                  |  |
|                |                                                                                       | accordance to the applied local area                         |                                                         |                                             |                                                                  |  |
|                | DEVICE NAME(NET                                                                       | network.                                                     |                                                         |                                             |                                                                  |  |
|                | Devie                                                                                 | e Name : dlinkap                                             |                                                         |                                             | IP Address:<br>The default IP address<br>is 192,168,0.50, It can |  |

## Statische IP

Wählen Sie **Static IP** (Statische IP), um die IP-Adresse, Subnetzmaske und die Standard-Gateway-Adressen manuell einzugeben.

LAN Connection Type Wählen Sie 'Static IP' (Statische IP) im (LAN-Verbindungstyp): Dropdown-Menü.

IP Address (IP- Geben Sie die IP-Adresse des Access Adresse): Point ein. Die Standard-IP-Adresse lautet 192.168.0.50. Wenn Sie die IP-Adresse durch Klicken auf **Apply** (Übernehmen) geändert haben, müssen Sie die neue IP-Adresse in Ihren Browser eingeben, um in das Konfigurationsprogramm zurückzukehren.

Subnet Mask Geben Sie die Subnetzmaske ein. (Subnetzmaske):

Default Gateway Geben Sie das Gateway ein. Das ist in der (Standard-Gateway): Regel das LAN oder die interne IP-Adresse Ihres Routers.

Device Name Geben Sie den Gerätenamen des AP ein.

(Gerätename): Es wird empfohlen, den Gerätenamen zu

ändern, wenn sich mehr als ein D-Link-

**D-Link** DAP-1350 // AP SETH ADVANCED MAINTENANCE STATUS HELP SETUP WIZARD Helpful Hints... NETWORK SETTINGS WIRELESS SETUP LAN Settings: Use this section to configure the internal network settings of your AP. Also referred as private settings. LAN settings Device Name(NetBIOS Name) allows you to configure this device more easily when your LAN SETUP network using TCP/IP protocol. You can enter the device name of the AP into your web allow you to configure browser to access the instead of IP address for configuration. Recommend to change the LAN interface of device name if there're more than one D-Link devices within the subnet. DAP-1350, LAN IP address is private to Save Settings Don't Save Settings your internal network and is not visible to Internet. The factory LAN CONNECTION TYPE default setting is Dynamic IP(DHCP) Choose the mode to be used by the Access Point. LAN Connection type: My LAN Connection is : Static IP The factory default setting is Dynamic IP(DHCP) to allow the DHCP host to STATIC IP ADDRESS LAN CONNECTION TYPE automatically assign th ccess Point an I Enter the static address Infomation. address that conform to the applied local are network. Enable <u>"Stat</u>i IP Address : 192.168.0.50 IP" which allows the IP Subnet Mask : 255.255.255.0 address of the DAP-1350 to be Gateway Address : 0.0.0.0 manually configured in accordance to the applied local area **DEVICE NAME(NETBIOS NAME)** network **IP Address:** Device Name : dlinkap The default IP address 192.168.0.50. It car

Gerät im Subnetz befindet. Anstelle der IP-Adresse können Sie den Gerätenamen des AP in Ihren Webbrowser eingeben, um die Konfiguration zu ermöglichen. Wenn Sie für die Herstellung der Verbindung den Gerätenamen verwenden, stellen Sie sicher, dass sich Ihr PC und Ihr DAP-1350 im selben Netz befinden.

## **MAC-Adressfilter**

Verwenden Sie MAC (Media Access Control) Filter, um drahtlosen Clients nach deren MAC-Adressen die Befugnis für den Zugang zu Ihrem Netzwerk zu erteilen. Bei Aktivierung können dann Clients, die nicht in der MAC-Filterliste sind, nicht auf Ihr Netzwerk zugreifen.

MAC Address Wählen Sie Enable (Aktivieren) oder Disable Filter (MAC- (Deaktivieren) im Dropdown-Menü. Adressfilter):

MAC Address Geben Sie die MAC-Adresse ein, die Sie filtern (MAC-Adresse): möchten.

Wie Sie die MAC-Adresse auf einem Computer finden können, wird in 'Grundlagen des Netzwerkbetriebs' in diesem Handbuch erläutert. Klicken Sie auf **Save Settings** (Einstellungen speichern), um Ihre Einstellungen zu aktivieren und zu speichern.

**Hinweis:** Stellen Sie sicher, dass Sie den Computer eingeben, den Sie zum gegebenen Zeitpunkt nutzen, um zuerst den Access Point zu konfigurieren, sonst können Sie nicht auf das Konfigurationshilfsprogramm zugreifen, sobald Sie auf "Save Settings" (Einstellungen speichern) klicken.

**MAC Filter List** Zeigt die Liste der Clients in der Filterliste. (MAC-Filterliste):

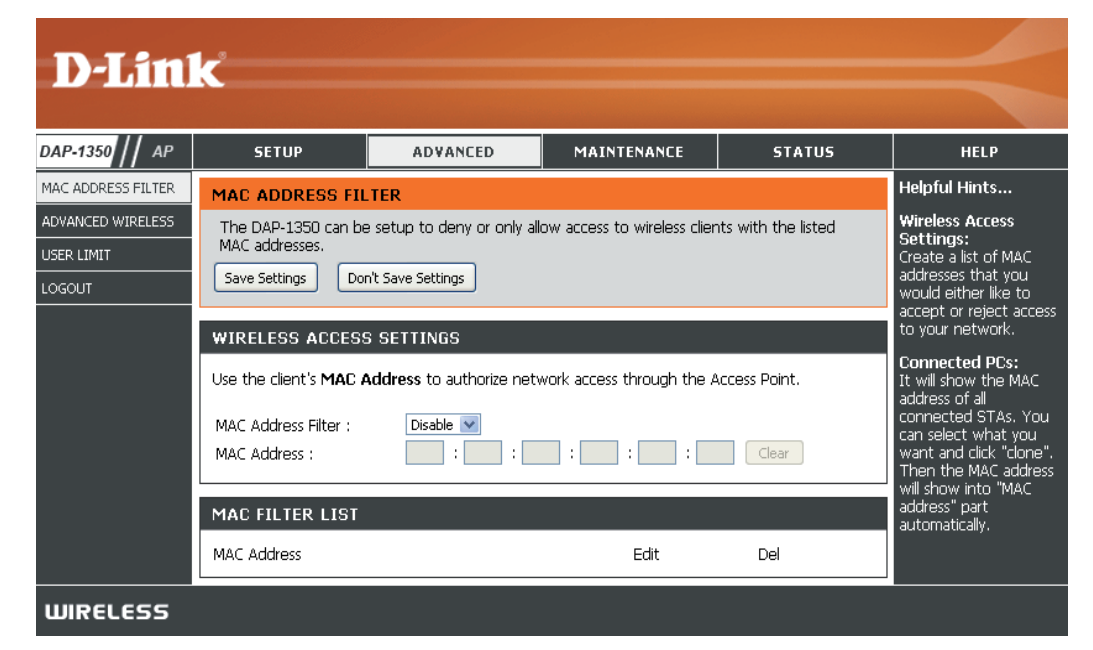

## Erweiterte Wireless-Einstellungen

Transmit Power Stellt die Übertragungsleistung der (Übertragungsleistung): Antennen ein.

**Hinweis:** Die Übertragungsleistung unterliegt internationalen Standards. Benutzern ist es untersagt, den Grenzhöchstwert zu ändern.

Beacon Period Beacon-Signale sind Datenpakete, (Signalisierungsdauer): die von einem Access Point zur Synchronisation eines Funknetzwerks gesendet werden. Geben Sie einen Wert ein. 100 wird als Standardeinstellung empfohlen.

DTIM Interval (Delivery Traffic Indication Message) (DTIM-Intervall): 1 ist die Standardeinstellung. Ein DTIM ist eine Countdown-Signalliste zur Aufnahme von Broadcast- und Multicast-Nachrichten, über die Clients des nächsten Fensters informiert werden.

| <b>D-Lin</b>                                                    | k                                                                                                    |                                                                                                    |                                                                                                    |                                                                                   | $\prec$                                                                                                    |  |  |
|-----------------------------------------------------------------|----------------------------------------------------------------------------------------------------|----------------------------------------------------------------------------------------------------|----------------------------------------------------------------------------------------------------|-----------------------------------------------------------------------------------|----------------------------------------------------------------------------------------------------|--|--|
| DAP-1350 // AP                                                  | SETUP                                                                                                    | ADVANCED                                                                                                    | MAINTENANCE                                                                                                    | STATUS                                                                            | HELP                                                                                                    |  |  |
| MAC ADDRESS FILTER<br>ADVANCED WIRELESS<br>USER LIMIT<br>LOGOUT | ADVANCED WIREL<br>These options are for<br>from the standard set<br>factory default. Incon<br>default settings should<br>Save Settings Dou<br>ADVANCED WIREL | ESS<br>users that wish to chang<br>iting. D-link does not reco<br>ect settings may impair th<br>d provide the best wireles<br>n't Save Settings<br>ESS SETTINGS | e the behaviour of their 80<br>mmend changing these se<br>e performance of your wi<br>s radio performance in mo: | 12.11g wireless radio<br>ttings from the<br>reless radio. The<br>st environments. | Helpful Hints<br>Advanced Wireless:<br>It is recommended that<br>you leave these options<br>at their default values.<br>Adjusting them could<br>negatively impact the<br>performance of your<br>wireless network.<br>The options on this<br>page should be                                                                                                    |  |  |
|                                                                 | Transmi<br>Beaco<br>DTIM<br>RTS TI<br>Fragmentation TI<br>WMM<br>TGMP S<br>WLAN F                                                                            | it Power : 100%<br>n Period : 100<br>Interval : 1<br>inreshold : 2346<br>inreshold : 2346<br>1 Enable :<br>Short GI :<br>Partition :<br>Partition :             | (201024)<br>(1255)<br>(12347)<br>(2562346)                                                                       |                                                                                   | changed by auvariced<br>users or if you are<br>instructed to by one of<br>our support personnel,<br>as they can negatively<br>affect the performance<br>of your Access Point if<br>configured improperly.<br><b>Transmit Power:</b><br>You can lower the<br>output power of the<br>DAP-1350 by selecting<br>lower percentage<br>Transmit Power values<br>from the drop down.<br>Your choires are: |  |  |

**RTS Threshold** Die Standardeinstellung 2346 sollte übernommen werden. Falls ein uneinheitlicher Datenfluss das Problem ist, kann ggf. (**RTS-Schwellenwert**): eine kleine Änderung vorgenommen werden.

**Fragmentation Threshold** Der Fragmentierungsschwellenwert (in Byte) gibt an, ob Pakete fragmentiert werden. Datenpakete, die den Wert 2346 Byte (Fragmentierungsschwellenwert): überschreiten, werden vor der Übertragung fragmentiert. Die Standardeinstellung ist 2346.

WMM Enable (WMM aktivieren): WMM ist QoS für Ihr drahtloses Netzwerk. Dies verbessert die Qualität von Video- und Sprachprogrammen für Ihre drahtlosen Clients.

Short GI: Markieren Sie dieses Kästchen, um das Schutzintervall zu reduzieren, und so die Datenkapazität zu erhöhen. Das ist jedoch weniger zuverlässig und kann höheren Datenverlust bewirken.

## Benutzerlimit

Geben Sie die Höchstzahl an drahtlosen Clients ein, die gleichzeitig eine Verbindung zu Ihrem Access Point herstellen können.

Enable User LimitUm diese Funktion zu aktivieren, markieren Sie(Benutzerlimitdas Kästchen Enable User Limit (Benutzerlimitaktivieren):aktivieren).

User Limit Geben Sie die maximale Anzahl an Clients (Benutzerlimit): (zwischen 1 und 32) ein.

Save Settings Klicken Sie auf Save Settings (Einstellungen speichern), um die Änderungen zu übernehmen. speichern):

| D-Link                                                          |                                                                                                    |                                                                                                    |             |        |                                                                                                    |  |  |
|-----------------------------------------------------------------|----------------------------------------------------------------------------------------------------|----------------------------------------------------------------------------------------------------|-------------|--------|----------------------------------------------------------------------------------------------------|--|--|
| DAP-1350 // AP                                                  | SETUP                                                                                                    | ADVANCED                                                                                                    | MAINTENANCE | STATUS | HELP                                                                                                    |  |  |
| MAC ADDRESS FILTER<br>ADVANCED WIRELESS<br>USER LIMIT<br>LOGOUT | USER LIMIT SETTI<br>Please Apply the setti<br>Save Settings Do<br>USER LIMIT SETTI<br>Enable U<br>USER LIMIT | USER LIMIT SETTINGS Please Apply the settings to limit how many wireless stations connecting to AP. Save Settings USER LIMIT SETTINGS Enable User Limit : User Limit(1 - 32): |             |        | Helpful Hints<br>User Limit can set a<br>limit upon the number<br>of wireless clients.<br>Using user limit, you<br>can prevent scenarios<br>where the DAP-1350 in<br>your network shows<br>performance<br>degradation because it<br>is handling heavy<br>wireless traffic. |  |  |
| WIRELESS                                                        |                                                                                                    |                                                                                                    |             |        |                                                                                                    |  |  |

## Admin

Auf dieser Seite können Sie das Administrator-Kennwort ändern. Das Administrator-Kennwort verfügt über Zugriffsberechtigungen zum Lesen/Schreiben.

Password Geben Sie ein neues Kennwort für den (Kennwort): Administrator-Anmeldenamen ein. Der Administrator kann Änderungen an den Einstellungen vornehmen.

Verify Password Geben Sie dasselbe Kennwort wie im (Kennwort vorhergehenden Textfeld ein, um seine bestätigen): Richtigkeit zu bestätigen.

Enable Ermöglicht die Durchführung eines Abfrage/ Graphical Antwort-Tests, bei dem Benutzer die Buchstaben und Ziffern eines verzerrt dargestellten Bildes (Grafische auf dem Bildschirm eingeben müssen. Das Authentifizierung verhindert, dass Hacker und unbefugte Personen aktivieren): online Zugriff auf die Netzwerkeinstellungen Ihres Routers bekommen können. Diese Funktion ist standardmäßig deaktiviert.

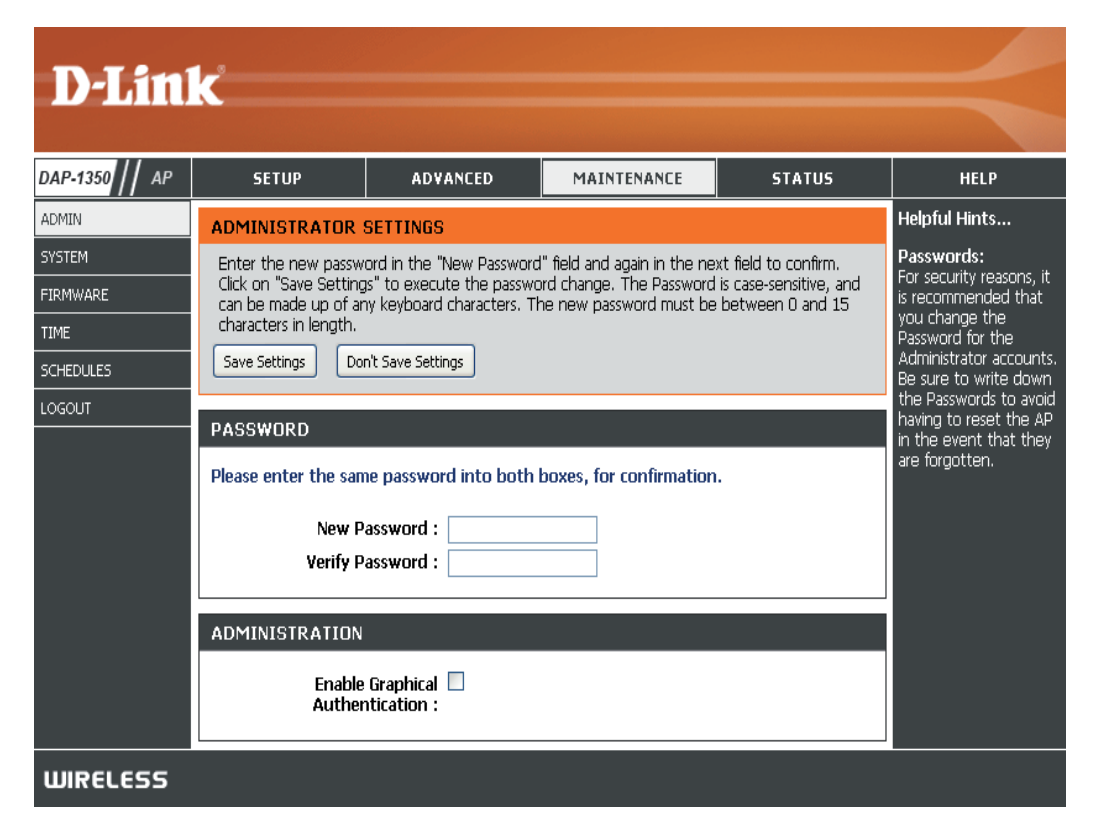

## System

Save to Local Mit dieser Option können die aktuellen Access Hard Drive (Auf Iokaler Festplatte Datei auf der Festplatte des verwendeten speichern): Computers gespeichert werden. Klicken Sie auf Save (Speichern). Ein Dateidialogfeld wird angezeigt. Wählen Sie einen Speicherort und einen Dateinamen für die Einstellungen.

Load from Local Verwenden Sie diese Option, um zuvor Hard Drive (Von gespeicherte Konfigurationseinstellungen des lokaler Festplatte Access Point zu laden. Klicken Sie auf Browse hochladen): (Durchsuchen), um eine zuvor gespeicherte Konfigurationsdatei zu suchen. Klicken Sie anschließend auf die Schaltfläche Upload Settings (Einstellungen hochladen), um diese Einstellungen in den Access Point zu übertragen.

Restore to Factory Mit Hilfe dieser Option werden alle Default (Auf Konfigurationseinstellungen auf die Einstellungen Werkseinstellungen zum Zeitpunkt der Auslieferung des Access Point zurücksetzen): aus dem Herstellerwerk zurückgesetzt. Alle

| D-Lini                                                     | K                                                                                                    |                                                                                                    |                                                                                      |                   | $\prec$                                                                                                    |
|------------------------------------------------------------|----------------------------------------------------------------------------------------------------|----------------------------------------------------------------------------------------------------|--------------------------------------------------------------------------------------|-------------------|----------------------------------------------------------------------------------------------------|
| DAP-1350 // AP                                             | SETUP                                                                                                    | ADVANCED                                                                                                    | MAINTENANCE                                                                          | STATUS            | HELP                                                                                                    |
| ADMIN<br>SYSTEM<br>FIRMWARE<br>TIME<br>SCHEDULES<br>LOGOUT | SELOP<br>SAVE AND RESTOR<br>The current system s<br>any save settings file<br>SAVE AND RESTOR<br>Save Settings To Lo<br>Load Settings I<br>Restore To<br>Rebu | RE<br>ettings can be saved as a<br>that was created by the D<br>RE<br>from Local Hard<br>Drive : Uploa<br>Factory Default<br>Settings : Resto<br>soot The Device : Rebo | file onto thelocal hard driv<br>)AP-1350.<br>Browse<br>d Settings<br>re Device<br>ot | e, You can upload | Helpful Hints<br>Saving System<br>Settings:<br>Once your Access Point<br>is configured the way<br>you want it, you can<br>save these settings to<br>a configuration file that<br>can later be loaded in<br>the event that the<br>AP's default settings<br>are restored. To do<br>this, click the Save<br>button next to where<br>it says Save Settings to<br>Local Hard Drive. |
| WIRELESS                                                   |                                                                                                    |                                                                                                    |                                                                                      |                   |                                                                                                    |

Einstellungen, die nicht gespeichert wurden, gehen dabei verloren, einschließlich aller von Ihnen erstellten Regeln. Wenn Sie die aktuellen Konfigurationseinstellungen des Access Point speichern möchten, verwenden Sie die oben angegebene Schaltfläche **Save** (Speichern).

**Hinweis:** Das Zurücksetzen auf die Werkseinstellungen stellt nicht den Wi-Fi Protected Status auf 'Not Configured' (Nicht konfiguriert) zurück.

**Reboot the Device** Klicken Sie hierauf, um den Access Point neu zu starten. (Gerät neu starten):

### **Firmware**

Hiermit können Sie die Firmware des Access Point aktualisieren. Vergewissern Sie sich, dass sich die gewünschte Firmware auf der lokalen Festplatte des Computers befindet. Klicken Sie auf **Browse (Durchsuchen)**, um die Firmware-Datei zu suchen, die für die Aktualisierung verwendet werden soll. Bitte sehen Sie auf der D-Link Support-Website http://support.dlink.com nach, ob Firmware-Aktualisierungen vorhanden sind. Sie können Firmware-Aktualisierungen vorhanden sind.

Browse Klicken Sie nach dem Herunterladen der neuen (Durchsuchen): Firmware auf Browse (Durchsuchen), um die Firmware-Aktualisierung auf Ihrer Festplatte zu lokalisieren. Klicken Sie auf Upload (Hochladen), um die Firmware-Aktualisierung fertig zu stellen.

Upload Sobald Sie eine Firmware-Aktualisierung auf (Hochladen): Ihrem Computer haben, können Sie diese Option verwenden, um nach der Datei zu suchen und die Informationen anschließend in den Access Point zu laden.

### Sprachpaket

Sie können die Sprache der Web-Benutzeroberfläche durch das Laden verfügbarer Sprachpakete ändern.

Browse Klicken Sie nach dem Herunterladen des neuen (Durchsuchen): Sprachpakets auf Browse (Durchsuchen), um die Sprachpaketdatei auf Ihrer Festplatte zu suchen. Klicken Sie auf Upload (Hochladen), um das Upgrade des Sprachpakets fertig zu stellen.

**Hinweis:** In den meisten Fällen muss die Datei vor dem Hochladen zunächst dekomprimiert werden.

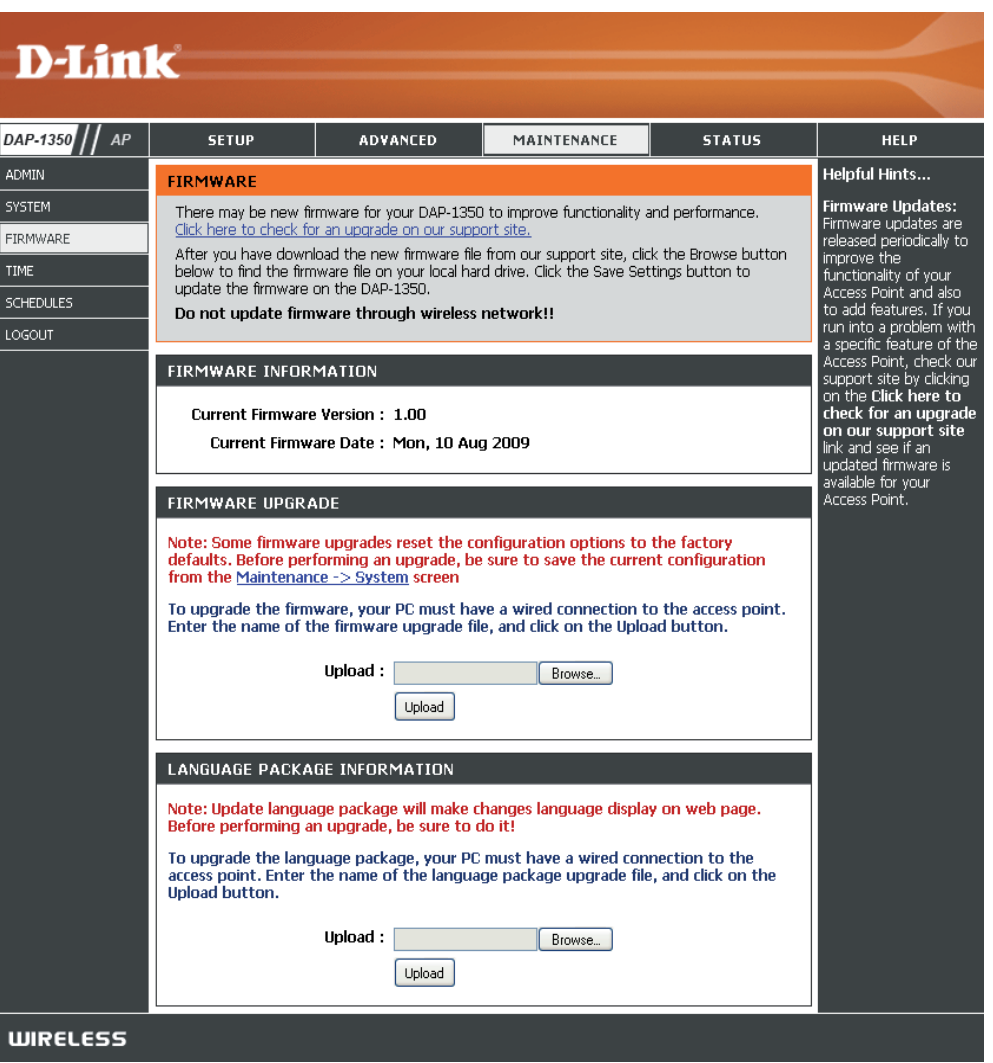
#### Zeit

Die Option "Time Configuration (Zeitkonfiguration)" ermöglicht die Konfiguration, Aktualisierung und Verwaltung der korrekten Zeiteinstellung in der internen Systemuhr. In diesem Abschnitt können Sie die Zeitzone einstellen, in der Sie sich befinden. Die Zeiteinstellung kann auch so konfiguriert werden, dass die Zeit bei der Sommer-/Winterzeit-Umstellung automatisch angepasst wird.

Time Zone Wählen Sie die Zeitzone aus dem Dropdown-(Zeitzone): Menü.

Daylight Saving Um Sommer-/Winterzeit manuell zu wählen, (Sommer-/ setzen Sie ein Häkchen im Kontrollkästchen Winterzeit): Enable Daylight Saving (Sommer-/Winterzeit aktivieren). Als nächstes verwenden Sie das Dropdown-Menü, um einen Daylight Saving Offset (Sommer-/Winterzeit-Ausgleich) auszuwählen, und geben Sie dann ein Start- und Enddatum (DST Start und DST End) für die Sommer-/ Winterzeit ein.

Synchronize NTP steht für Network Time Protocol (Netzwerkwith NTP Server Zeitprotokoll). Das NTP synchronisiert die (Mit NTP-Server Uhren in einem Computersystem. Markieren synchronisieren): Sie dieses Kästchen, um einen NTP-Server zu verwenden. Damit wird eine Verbindung zu einem Internetserver, nicht zu einem lokalen Server, hergestellt.

NTP Server Used Geben Sie den NTP-Server ein oder wählen Sie (Verwendeter ihn aus dem Dropdown-Menü aus. NTP-Server):

Date and Time Zur manuellen Zeiteingabe geben Sie in diese (Datum und Felder Werte für Year (Jahr), Month (Monat),

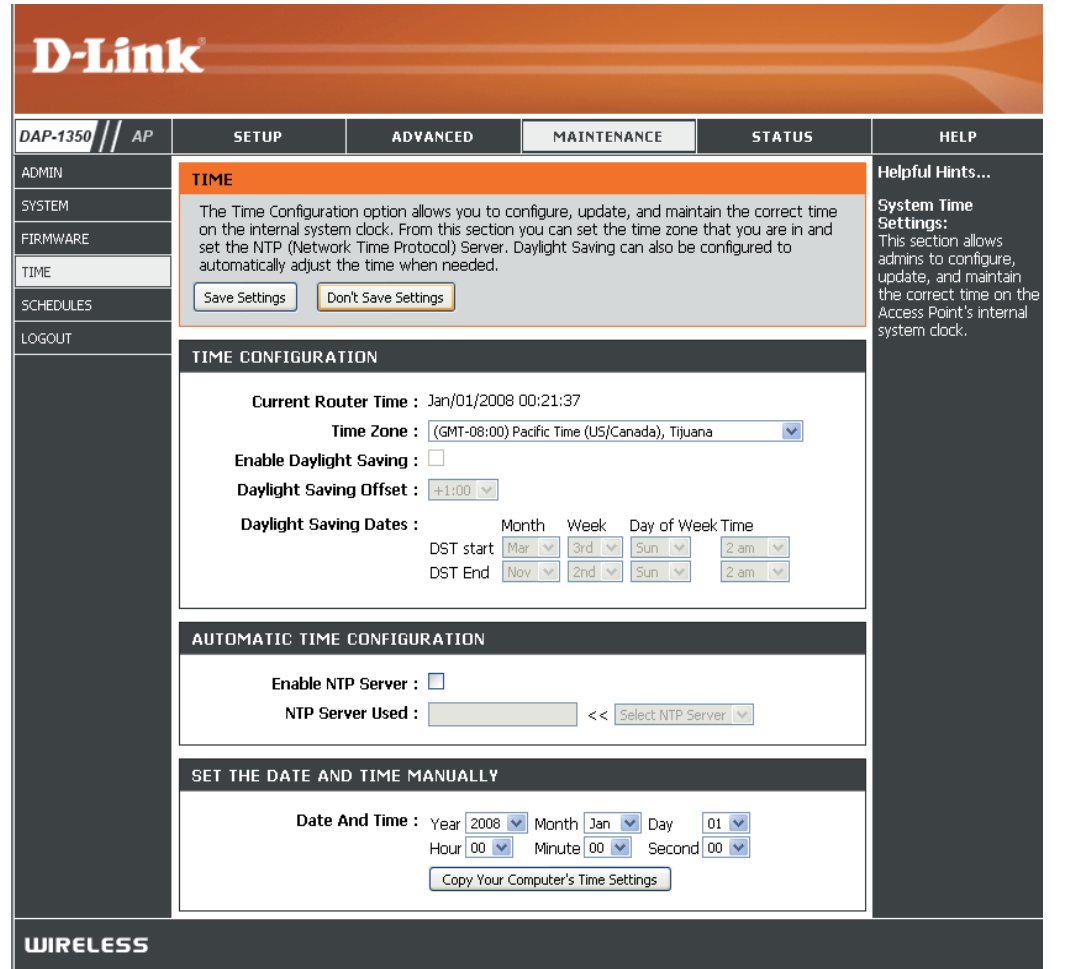

Uhrzeit): Day (Tag), Hour (Stunde), Minute (Minute) und Second (Sekunde) ein und klicken Sie anschließend auf Save Settings (Einstellungen speichern). Sie können auch auf die Schaltfläche Copy Your Computer's Time Settings (Zeiteinstellungen des Computers übernehmen) am unteren Bildschirmrand klicken.

### Zeitpläne

Zeitpläne können zur Verwendung mit bestimmten Regeln erstellt werden. Wenn Sie beispielsweise den Internetzugang auf Montag bis Freitag von 15:00 bis 20:00 Uhr beschränken möchten, könnten Sie einen Zeitplan erstellen, für den Sie Mon (Mo), Tue (Di), Wed (Mi), Thu (Do) und Fri (Fr) wählen und eine Startzeit von 3pm (15:00 Uhr) und eine Endzeit von 8pm (20:00) eingeben.

- Name: Geben Sie Ihrem neuen Zeitplan einen Namen.
- Days (Tage): Wählen Sie einen Tag, einen Bereich aus Tagen oder 'All week' (Ganze Woche) ein, um jeden Tag zu wählen.
- Time (Uhrzeit): Markieren Sie das Kästchen All Days (Alle Tage) oder geben Sie eine Start- und Enduhrzeit für jeden Zeitplan ein.
  - Wireless: Wählen Sie On (Ein) oder Off (Aus) im Dropdown-Menü.
- Add (Hinzufügen): Klicken Sie auf Add (Hinzufügen), um Ihren Zeitplan zu speichern. Sie müssen oben auf Save Settings (Einstellungen speichern) klicken, damit Ihre Zeitpläne wirksam werden.
- Schedule Rules List Hier wird die Liste mit den Zeitplänen angezeigt. (Zeitplanregelliste): Klicken Sie auf das Bearbeitungssymbol, um Änderungen vorzunehmen, oder auf das Symbol für Löschen, um den Zeitplan zu entfernen.

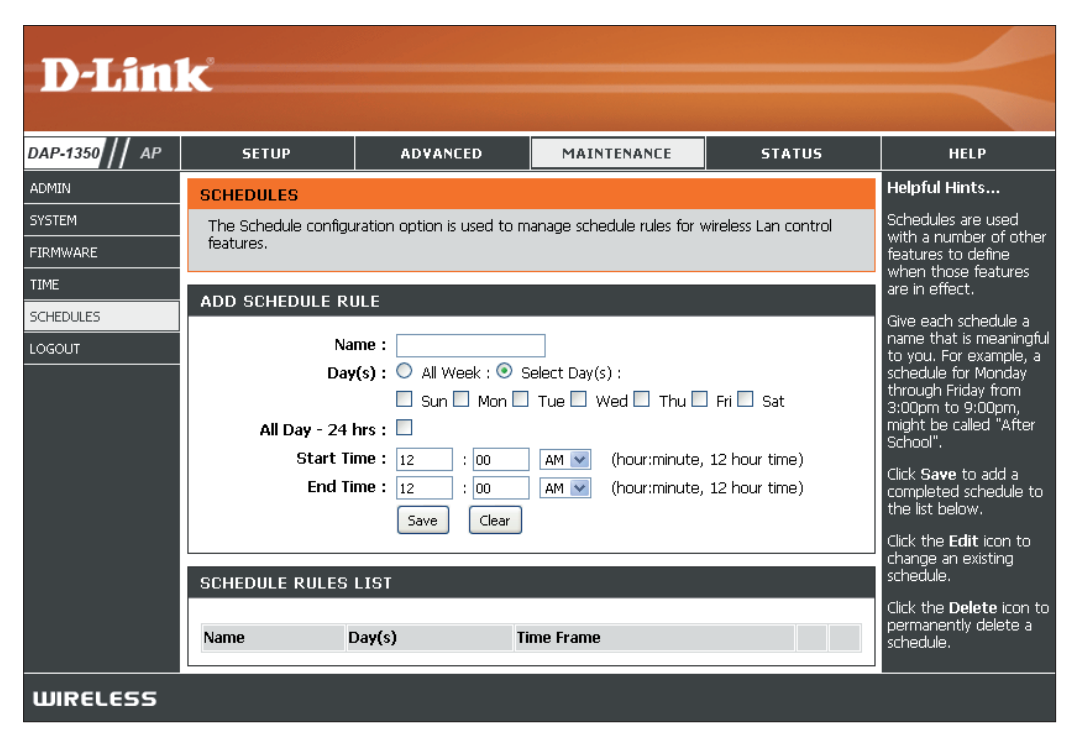

#### Geräteinfo

Diese Seite zeigt die aktuellen Informationen für den DAP-1350 an. Sie zeigt die LAN- und WLAN-Informationen an.

**General** Zeigt die Uhrzeit und Firmware-Version des **(Allgemein)**: Access Point an.

LAN: Zeigt die MAC-Adresse und die privaten (lokalen) IP-Einstellungen für den Access Point an.

#### Wireless LAN

(WLAN): Zeigt die drahtlose MAC-Adresse und Ihre Funkeinstellungen, z. B. SSID und Kanal, an.

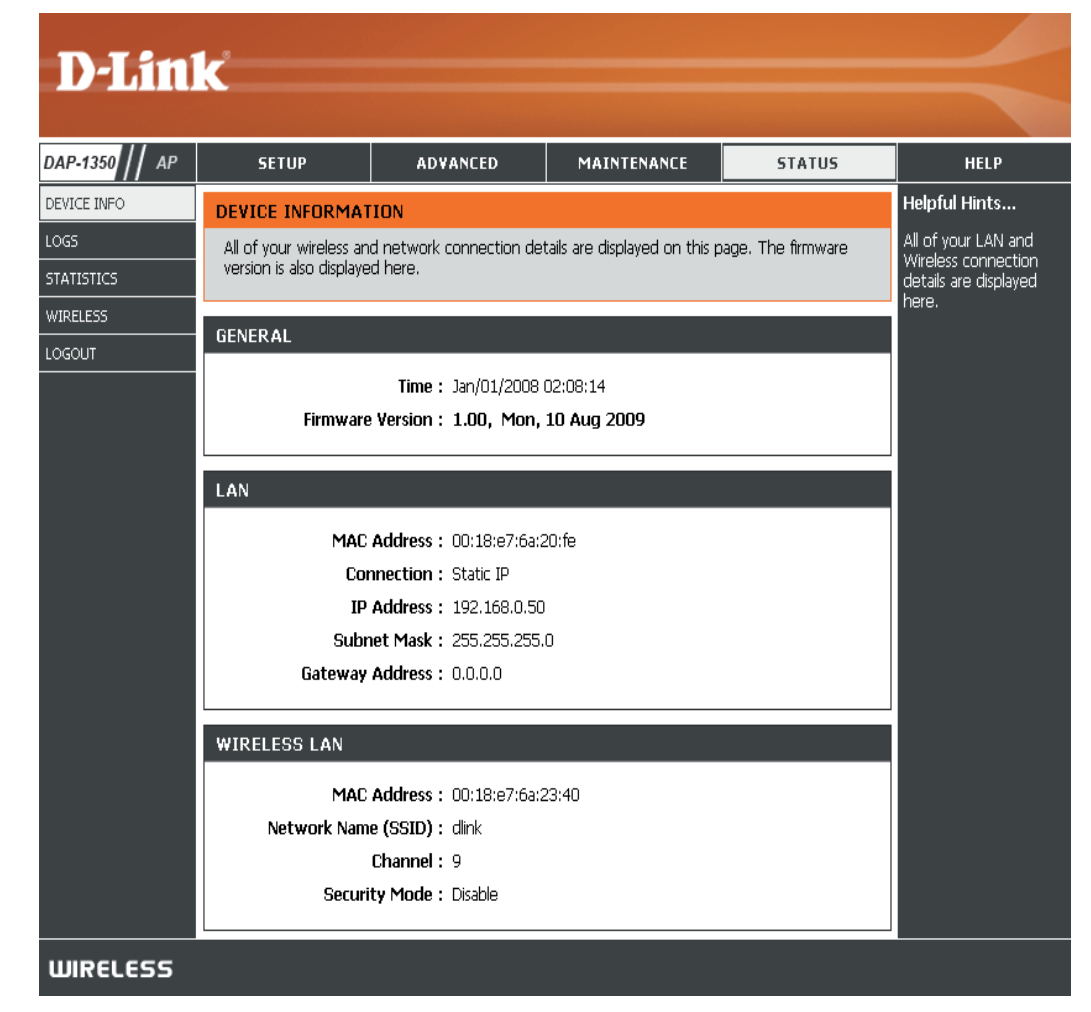

#### Protokolle

Der DAP-1350 führt ein laufendes Protokoll der Ereignisse und Aktivitäten auf dem AP. Bei einem Neustart des AP wird der Inhalt der Protokolle automatisch gelöscht. Sie können die Protokolldateien unter 'Log Settings' (Protokolleinstellungen) speichern.

Log Options Sie können die Mitteilungsart auswählen, (Protokolloptionen): die Sie im Protokoll anzeigen möchten: System Activity (Systemaktivität), Debug Information (Debug-Informationen), Attacks (Angriffe), Dropped Packets (Verlorene Datenpakete) und Notice (Hinweis). Treffen Sie Ihre Wahl und klicken Sie auf Apply Log Settings Now (Protokolleinstellungen jetzt übernehmen).

- First Page (Erste Seite): Klicken Sie auf diese Schaltfläche, um die erste Seite des Protokolls anzuzeigen.
- Last Page (Letzte Seite): Klicken Sie auf diese Schaltfläche, um die letzte Seite des Protokolls anzuzeigen.
  - Previous (Zurück): Klicken Sie auf diese Schaltfläche, um die vorherige Seite des Protokolls anzuzeigen.
    - Next (Weiter): Klicken Sie auf diese Schaltfläche, um die nächste Seite des Protokolls anzuzeigen.

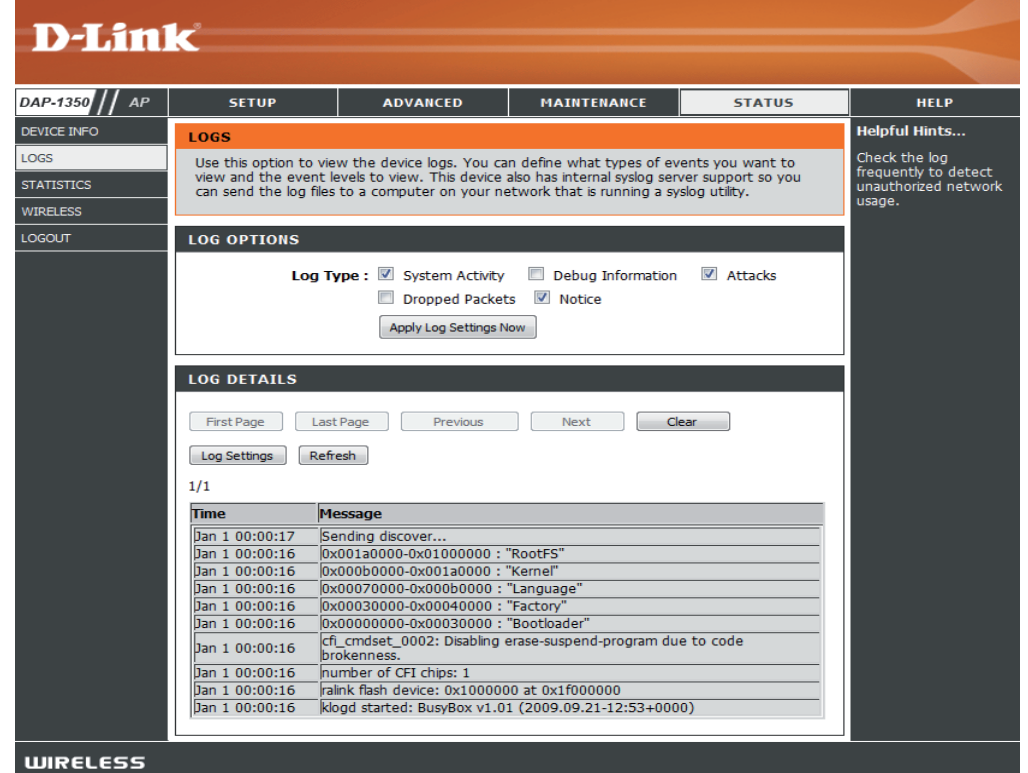

Clear (Inhalt löschen): Mit dieser Schaltfläche löschen Sie den gesamten Protokollinhalt.

Log Settings Durch Klicken auf diese Schaltfläche wird ein neues Menü geöffnet, in dem Sie die Protokolleinstellungen vornehmen (Protokolleinstellungen): können.

Refresh (Aktualisieren): Klicken Sie auf diese Schaltfläche, um das Protokoll zu aktualisieren.

#### Statistik

Der DAP-1350 führt Statistiken des Datenverkehrs, der durch ihn geht. So können Sie sich die durch das LAN und die drahtlosen Elemente des Netzes gehenden Paketmengen ansehen. Der Datenverkehrzähler wird beim Neustart des Access Point zurückgesetzt.

| D-Lini                         | <u>ر</u>                                                                                                    |                                         |                                       |                         |                                 |  |
|--------------------------------|----------------------------------------------------------------------------------------------------|-----------------------------------------|---------------------------------------|-------------------------|---------------------------------|--|
|                                |                                                                                                    |                                         |                                       |                         |                                 |  |
| DAP-1350 // AP                 | SETUP                                                                                                    | ADVANCED                                | MAINTENANCE                           | STATUS                  | HELP                            |  |
| DEVICE INFO                    | TRAFFIC STATISTI                                                                                                    | CS                                      |                                       |                         | Helpful Hints                   |  |
| LOGS<br>STATISTICS<br>WIRELESS | Traffic Statistics display Receive and Transmit packets passing through your router.       This is a summary the number of packets passing through your router.         Refresh Statistics       Clear Statistics         Clear Statistics       Clear Statistics |                                         |                                       |                         |                                 |  |
| LOGOUT                         | LAN STATISTICS                                                                                                    | Sent: 23<br>ropped: 0<br>ollisions: 0   | Receive<br>RX Packets Droppe<br>Error | d: 22<br>d: 0<br>rs: 0  | device was last<br>initialized. |  |
|                                | WIRELESS STATISTICS                                                                                                    |                                         |                                       |                         |                                 |  |
|                                | TX Packets D                                                                                                    | Sent : 0<br>ropped : 0<br>ollisions : 0 | Receive<br>RX Packets Droppe<br>Erro  | d: 123<br>d: 0<br>rs: 0 |                                 |  |
| WIRELESS                       |                                                                                                    |                                         |                                       |                         |                                 |  |

#### Wireless (Drahtlos)

Im Abschnitt 'Wireless' sehen Sie die drahtlosen Clients, die mit Ihrem drahtlosen Access Point verbunden sind.

**Connection Time** Zeigt die Zeitdauer an, für die der drahtlose (Verbindungszeit): Client mit dem Access Point verbunden war.

MAC Address Die Ethernet-ID (MAC-Adresse) des drahtlosen (MAC-Adresse): Client.

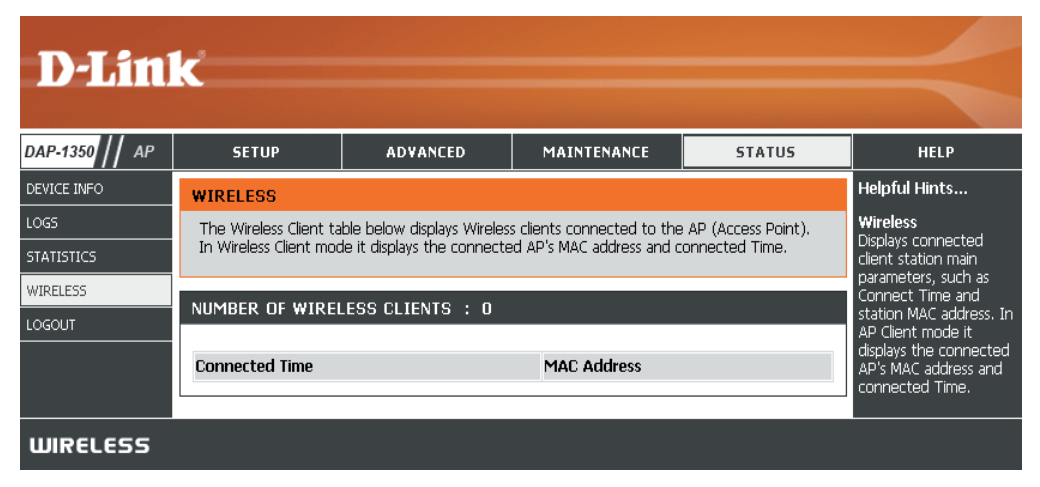

Hilfe

| D-Lini         | <u>ار</u>                                                                                                    |            |             |        |                                                                               |
|----------------|----------------------------------------------------------------------------------------------------|------------|-------------|--------|-------------------------------------------------------------------------------|
|                |                                                                                                    |            |             |        |                                                                               |
| DAP-1350    AP | SETUP                                                                                                    | ADVANCED   | MAINTENANCE | STATUS | HELP                                                                          |
| MENU           | HELP MENU                                                                                                    |            |             |        | Helpful Hints                                                                 |
|                | Setup <ul> <li><u>Setup Wizard</u></li> <li><u>Wireless Setup</u></li> <li><u>Lan Setup</u></li> </ul>                 |            |             |        | Click on the links for<br>more informations of<br>each section in the<br>GUI. |
|                | Advanced<br>• MAC Address Fil<br>• Advanced Wirel<br>• User Limit                                                      | ter<br>ess |             |        |                                                                               |
|                | Maintenance <ul> <li>Admin</li> <li>System</li> <li>Firmware</li> <li>Time</li> <li>Schedules</li> </ul>               |            |             |        |                                                                               |
|                | Status <ul> <li><u>Device Info</u></li> <li><u>Logs</u></li> <li><u>Statistics</u></li> <li><u>Wireless</u></li> </ul> |            |             |        |                                                                               |
| WIRELESS       |                                                                                                    |            |             |        |                                                                               |

## **Wireless Client-Modus**

Ändern Sie die Moduswahl auf dem Gerät auf **CL**. Schließen Sie zum Zwecke der Konfiguration ein Ethernet-Kabel vom Ethernet-Port auf dem DAP-1350 an einen Computer an.

Wenn Sie die Standardeinstellungen ändern oder die Leistung des DAP-1350 optimieren möchten, können Sie dazu das webbasierte Konfigurationsprogramm verwenden.

Um auf das Konfigurationshilfsprogramm zuzugreifen, öffnen Sie einen Webbrowser, z. B. Internet Explorer, und geben Sie **dlinkap** oder **192.168.0.50** in die Adresszeile ein.

Geben Sie **Admin** und dann Ihr Kennwort ein. Lassen Sie das Feld für das Kennwort leer..

Erscheint eine Fehlermeldung wie 'Page Cannot be Displayed' (Seite kann nicht angezeigt werden), so sehen Sie zur Behebung des Problems unter **Fehlerbehebung** nach.

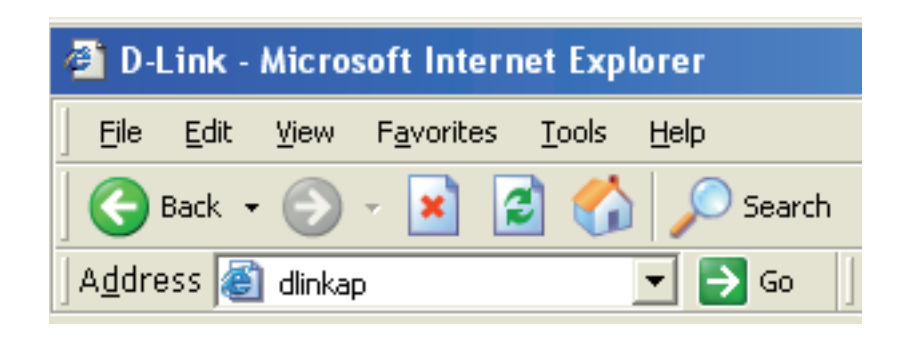

| Log in to the Wireless Client:<br>User Name :<br>Password : | LOGIN                          |             |
|-------------------------------------------------------------|--------------------------------|-------------|
| User Name : Password :                                      | Log in to the Wireless Client: |             |
| Password :                                                  | ι                              | Iser Name : |
|                                                             |                                | Password :  |
| Log In                                                      |                                | Log In      |

#### **Der Wireless-Setup-Assistent**

Dieser Assistent dient als Hilfe beim Konfigurieren Ihres DAP-1350 als drahtlosem Client.

Klicken Sie auf **Launch Wireless Setup Wizard** (Setup-Assistent für drahtlose Netzwerke starten), um den Assistenten für die Einrichtung Ihres Netzwerks zu verwenden.

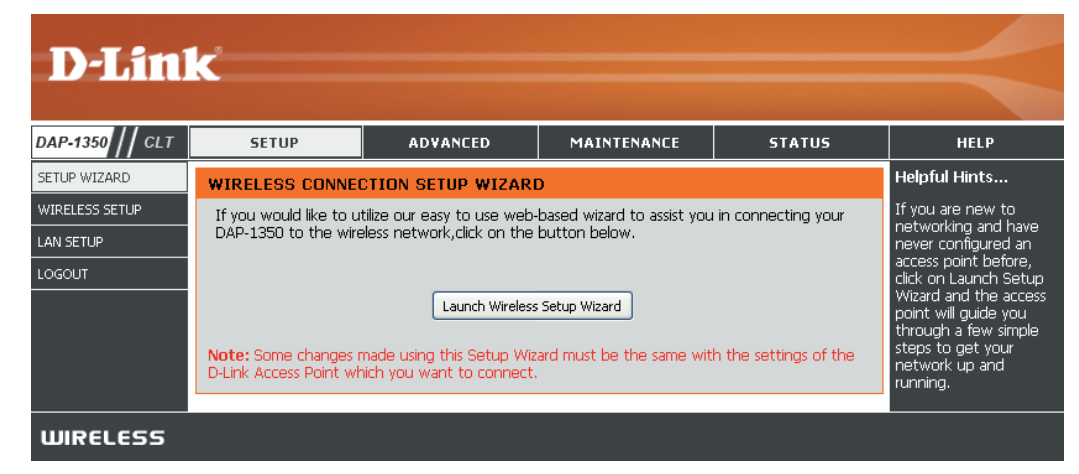

Geben Sie den Gerätenamen des AP ein und klicken Sie auf **Next** (Weiter), um fortzufahren. Es wird empfohlen, den Gerätenamen zu ändern, wenn sich mehr als ein D-Link-Gerät im selben drahtlosen Netzwerk befindet.

| SET YOUR DEVICE NAME                                                                                                    |
|----------------------------------------------------------------------------------------------------|
| Enter the Device Name of the AP. Recommend to change the Device Name if there're more than one D-Link devices within the subnet. Click <b>Next</b> to continue. |
| Device Name(Netbios Name) : dlinkap                                                                                                    |
| Next Exit                                                                                                    |

Wenn Sie Ihr Kennwort für das Konto 'admin' ändern möchten, geben Sie ein neues Kennwort ein und klicken Sie auf **Next** (Weiter). Es wird dringend empfohlen, Ihr Kennwort zu ändern.

| SET YOUR NEW PASSWORD                                                                                   |  |
|----------------------------------------------------------------------------------------------------|--|
| You may change the <b>admin</b> account password by entering in a new password. Click Next to continue. |  |
| Password :<br>Verify Password :                                                                         |  |
| Prev Next Exit                                                                                          |  |

Wählen Sie nur dann **Auto** als Konfigurationsmethode, wenn Ihr drahtloses Gerät WPS (Wi-Fi Protected Setup) unterstützt. Die **manuelle** Einrichtung wird auf der nächsten Seite beschrieben.

Klicken Sie auf Next (Weiter), um fortzufahren.

Zur Verwendung von PBC (Push Button Configuration/Konfiguration per Knopfdruck/Taste oder Schaltfläche), fahren Sie mit der nächsten Seite fort.

Wählen Sie eine **PIN**, um Ihr drahtloses Gerät mit WPS zu verbinden. Sie können auf **Generate New PIN** (Neue PIN generieren) klicken, um eine andere PIN zu verwenden. Klicken Sie auf Connect (Verbinden), um den WPS-Scan zu starten.

Geben Sie innerhalb von 2 Minuten die PIN auf dem anderen Gerät ein, zu dem Sie eine Verbindung herstellen möchten.

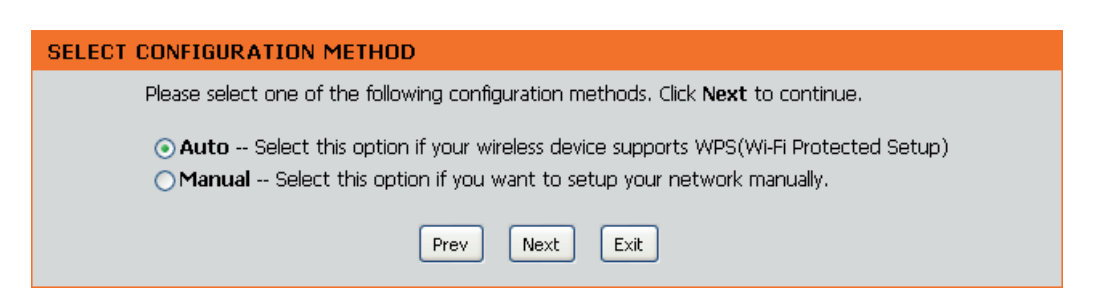

| CONNECTTO WIRELESS DEVICE WITH WPS                                                                                                    |
|----------------------------------------------------------------------------------------------------|
| There are two ways to connect to wireless device with WPS                                                                                               |
| - PIN(Personal Identification Number)                                                                                                    |
| - PBC(Push Button Configuration)                                                                                                    |
|                                                                                                    |
| • PIN :97730668                                                                                                    |
| SSID :                                                                                                    |
| Generate New PIN Reset PIN to Default                                                                                                    |
| Please enter the above PIN into your Access Point and enter your Access Point's SSID into the SSID field<br>above and click the below 'Connect' button. |
| O PBC                                                                                                    |
| please press the push button on your wireless device and click the below 'Connect' Button within 120 seconds                                            |
|                                                                                                    |
| Prev Connect Exit)                                                                                                    |

Wählen Sie **PBC** aus, um die Konfiguration per Knopfdruck zur Verbindung mit Ihrem Netzwerk zu verwenden.

Klicken Sie auf **Connect** (Verbinden), um fortzufahren.

**Hinweis:** Sie können auch auf die WPS-Taste auf der Seite des DAP-1350 drücken, statt diesen Assistenten auszuführen.

| CONNECTTO WIRELESS DEVICE WITH WPS                                                                                                    |
|----------------------------------------------------------------------------------------------------|
| There are two ways to connect to wireless device with WPS                                                                                            |
| - PIN(Personal Identification Number)                                                                                                    |
| - PBC(Push Button Configuration)                                                                                                    |
| O PIN :97730668                                                                                                    |
| SSID :                                                                                                    |
| Generate New PIN Reset PIN to Default                                                                                                    |
| Please enter the above PIN into your Access Point and enter your Access Point's SSID into the SSID field above and click the below 'Connect' button. |
| ⊙ PBC                                                                                                    |
| please press the push button on your wireless device and click the below 'Connect' Button within 120 seconds                                         |
|                                                                                                    |
| Prev Connect Exit                                                                                                    |

Starten Sie dann den PBC-Prozess auf dem Gerät, zu dem Sie eine Verbindung herstellen möchten. Sie haben 2 Minuten zum Start des PBC-Prozesses auf beiden Geräten.

#### VIRTUAL PUSH BUTTON

Please press down the Push Button (physical or virtual) on the wireless device you are adding to your wireless network within 118 seconds... Wählen Sie **Manual** (Manuelle Konfiguration), um Ihr Netzwerk manuell einzurichten.

Klicken Sie auf Next (Weiter), um fortzufahren.

# SELECT CONFIGURATION METHOD Please select one of the following configuration methods. Click Next to continue. Auto -- Select this option if your wireless device supports WPS(Wi-Fi Protected Setup) Manual -- Select this option if you want to setup your network manually. Prev Next

Geben Sie den Netzwerknamen (SSID) des Netzwerks ein, zu dem Sie eine Verbindung herstellen möchten. Sollten Sie den genauen Namen nicht kennen oder Sie wollen nach dem drahtlosen Netz suchen, klicken Sie auf **Site Survey** (Standortübersicht).

Suchen Sie nach dem Access Point in der Liste, klicken Sie in der rechten Spalte auf das entsprechende Optionsfeld und klicken Sie dann auf **Connect** (Verbinden).

| SET WIRELESS NETWORK NAME(SSID)                                                  |
|----------------------------------------------------------------------------------|
| You can enter the Wireless Network Name of AP or use site survey to find the AP. |
| Wireless Network Name (SSID): Site Survey                                        |
|                                                                                  |
|                                                                                  |
| Prev Next Exit                                                                   |

| <b>D-</b> ] | Link       |              |              |      |                  |        |        |  |
|-------------|------------|--------------|--------------|------|------------------|--------|--------|--|
|             | SSID       | BSSID        | Channel      | Туре | Encrypt          | Signal | Select |  |
|             | m-Lounge   | 001cf0efe6d6 | 2 (B+G+N)    | AP   | WPA-PSK/WPA2-PSK | 51     | •      |  |
|             | alpha      | 001346aaadc8 | 1 (B+G)      | AP   | WPA-PSK/WPA2-PSK | 41     | 0      |  |
|             | DAP-2590-3 | 002191af25c3 | 6 (B+G+N)    | AP   | no               | 15     | 0      |  |
|             |            |              | Connect Exit |      |                  |        |        |  |
| WIRE        | LESS       |              |              |      |                  |        |        |  |

Wählen Sie den gewünschten 'Security Mode' (Sicherheitsmodus) und klicken Sie auf **Next** (Weiter), um fortzufahren.

| SELECT WIRELESS SECURITY MODE             |
|-------------------------------------------|
| Please select the wireless security mode. |
| None                                      |
| O WEP                                     |
| C WPA                                     |
| C WPA2                                    |
| Prev Next Exit                            |

Wenn Sie **WEP** auswählen, müssen Sie den Schlüsseltyp (ASCII oder HEX), die Schlüsselgröße (64 oder 128-Bit) und das Kennwort für die drahtlose Sicherheit eingeben. Klicken Sie auf **Next** (Weiter), um den Setup-Assistenten abzuschließen.

| SET YOUR WIRELESS SECURITY PASS                                                          | SWORD                                              |
|------------------------------------------------------------------------------------------|----------------------------------------------------|
| Please enter the wireless se<br>Key Type:<br>Key Size:<br>Wireless Security<br>Password: | ecurity password to establish wireless connection. |
|                                                                                          | Prev Next Exit                                     |

Wenn Sie **WPA** oder **WPA2** wählen, müssen Sie das Kennwort für die drahtlose Sicherheit eingeben. Klicken Sie auf **Next** (Weiter), um den Setup-Assistenten abzuschließen.

| SET YOUR WPA2 PERSONAL PASSPHRASE                                           |
|-----------------------------------------------------------------------------|
| Please enter the WPA2 personal passphrase to establish wireless connection. |
| WPA2 Personal Passphrase:<br>(8 to 63 characters)                           |
| Prev Next Exit                                                              |

Damit ist der Vorgang des drahtlosen Setup-Assistenten abgeschlossen. Klicken Sie auf **Finish** (Fertig stellen), um das Gerät neu zu starten.

| CONNECT TO WIRELESS DEVICE              |  |
|-----------------------------------------|--|
| The wireless setup wizard has completed |  |
| Finish                                  |  |

#### Manuelle Einrichtung des drahtlosen Netzwerks

| Wireless Mode<br>(Drahtloser Modus):                          | Wireless Client-Modus ist ausgewählt.                                                                                                    | D-Link                                                      |
|---------------------------------------------------------------|----------------------------------------------------------------------------------------------------|-------------------------------------------------------------|
| Site Survey<br>(Standortübersicht):                           | Klicken Sie auf <b>Site Survey</b> (Standortübersicht), um eine Liste drahtloser<br>Netze in Ihrem Bereich anzuzeigen. Sie können dann den drahtlosen<br>Access Point wählen, zu dem eine Verbindung hergestellt werden soll.                                                  | DAP-1350 CLT<br>SETUP WIZARD<br>WIRELESS SETUP<br>LAN SETUP |
| Wireless Type<br>(Wireless-Typ):                              | Wählen Sie <b>Infrastructure</b> (Infrastruktur), wenn Sie eine Verbindung zu<br>einem Access Point oder drahtlosen Router herstellen, oder wählen Sie<br><b>Ad-Hoc</b> , wenn Sie eine Verbindung zu einem anderen drahtlosen Client<br>herstellen.                           |                                                             |
| Drahtloses Netzwerk<br>Name:                                  | Geben Sie den Namen (SSID) des drahtlosen Netzwerks ein, zu dem<br>Sie eine Verbindung herstellen möchten. Wenn Sie nicht sicher sind,<br>klicken Sie auf <b>Site Survey</b> und wählen Sie ihn aus der Liste, wenn<br>diese verfügbar ist.                                    |                                                             |
| Wireless Channel<br>(Funkkanal):                              | Der Kanal wird automatisch auf den Kanal des AP geändert, mit dem Sie verbunden sind.                                                                                                    |                                                             |
| 802.11 Mode<br>(802.11-Modus):                                | Wählen Sie den je nach drahtlosen Clients in Ihrem Netzwerk passenden 802.11 Modus. Wählen Sie <b>Mixed 802.11b/g</b> , <b>802.11n Only</b> oder <b>Mixed 802.11b/g/n</b> im Dropdown-Menü.                                                                                    |                                                             |
| Channel Width<br>(Kanalbreite):                               | Wählen Sie die Kanalbreite:<br><b>Auto 20/40</b> - Wählen Sie diese Einstellung, wenn Sie sowohl drahtlose<br>Geräte nach 802.11n als auch andere Geräte benutzen.<br><b>20MHz</b> - Wählen Sie diese Einstellung, wenn Sie keine drahtlosen Clients<br>nach 802.11n benutzen. |                                                             |
| Transmission Rate<br>(Übertragungsrate):                      | Wählen Sie die Übertragungsrate. Es wird dringend empfohlen, die Auto-<br>Einstellung für optimale Leistung zu verwenden.                                                                                                    | WIRELESS                                                    |
| Wireless MAC Cloning<br>(Drahtlose MAC-<br>Adresse kopieren): | Sie können die MAC-Adresse des Geräts kopieren, das über Ethernet ar                                                                                                    | n den DAP-                                                  |
| Sicherheit für<br>drahtlose Netzwerke                         | Wählen Sie eine drahtlose Sicherheitseinstellung. Die Optionen lauten drahtlosen Sicherheit in diesem Handbuch finden Sie eine genaue Erläut                                                                                                    | <b>None</b> (Kei<br>terung der                              |

#### SETUP ADVANCED MAINTENANCE STATUS Helpful Hints.. IRELESS CONNECTION Wireless Network Use this section to configure the wireless settings for your D-Link Access Point. Please note that changes made on this section will also need to be duplicated to your wireless clients and Name hanging your Wir Jetwork Name is the To protect your privacy you can configure wireless security features. This device supports three wireless security modes including: WEP or WPA and WPA2. first step in securing your wireless network We recommend that Save Settings Don't Save Settings you change it to a familiar name that di not contain any personal information IRELESS NETWORK SETTINGS Security Keys: Wireless Mode : Wireless Client Site Survey If you have enabled Wireless Security, ma sure you write down Wireless Type : Infrastructure 💌 Wireless Network Name : kuromi (Also called the SSID) WEP Key or Passphras that you have configured. You will Wireless Channel : 🧕 🖂 need to enter this 802.11 Mode : Mixed 802.11n, 802.11g and 802.11b 💌 nformation on any vireless device that Channel Width : Auto 20/40 MHz 💌 ou connect to you wireless network. Transmission Rate : Auto 🛛 🗹 Wi-Fi Protected IRELESS MAC CLONE Setup (Also called WCN 2.0 in Wind Vista): Enable : 🔲 Wi-Fi Protected Setup provides a more intuitive way of setting MAC Source : Auto MAC Address : up wireless security between the AP a he wireless clien Scan lake sure the wir rd supports such ature or uses a rtified Windo MAC Address ver in order to tak vantage of this IRELESS SECURITY MO Security Mode : Disable Wireless Security (not recommended) WIFI PROTECTED SETUP (ALSO CALLED WCN 2.0 IN WINDOWS VISTA) Enable : 🗹 Current PIN: 97730668 Reset PIN to Default Generate New PIN

-1350 angeschlossen ist.

ine) WEP, WPA oder WPA2. Im Abschnitt zur einzelnen Optionen. Mode (Modus):

WPS: Markieren Sie das Feld 'Enable' (Aktivieren), wenn Sie den DAP-1350 mit Wi-Fi Protection Setup (WPS) konfigurieren möchten.

#### LAN-Einstellungen

In diesem Abschnitt können Sie die Einstellungen des lokalen Netzwerks des Access Points ändern und die DHCP-Einstellungen konfigurieren.

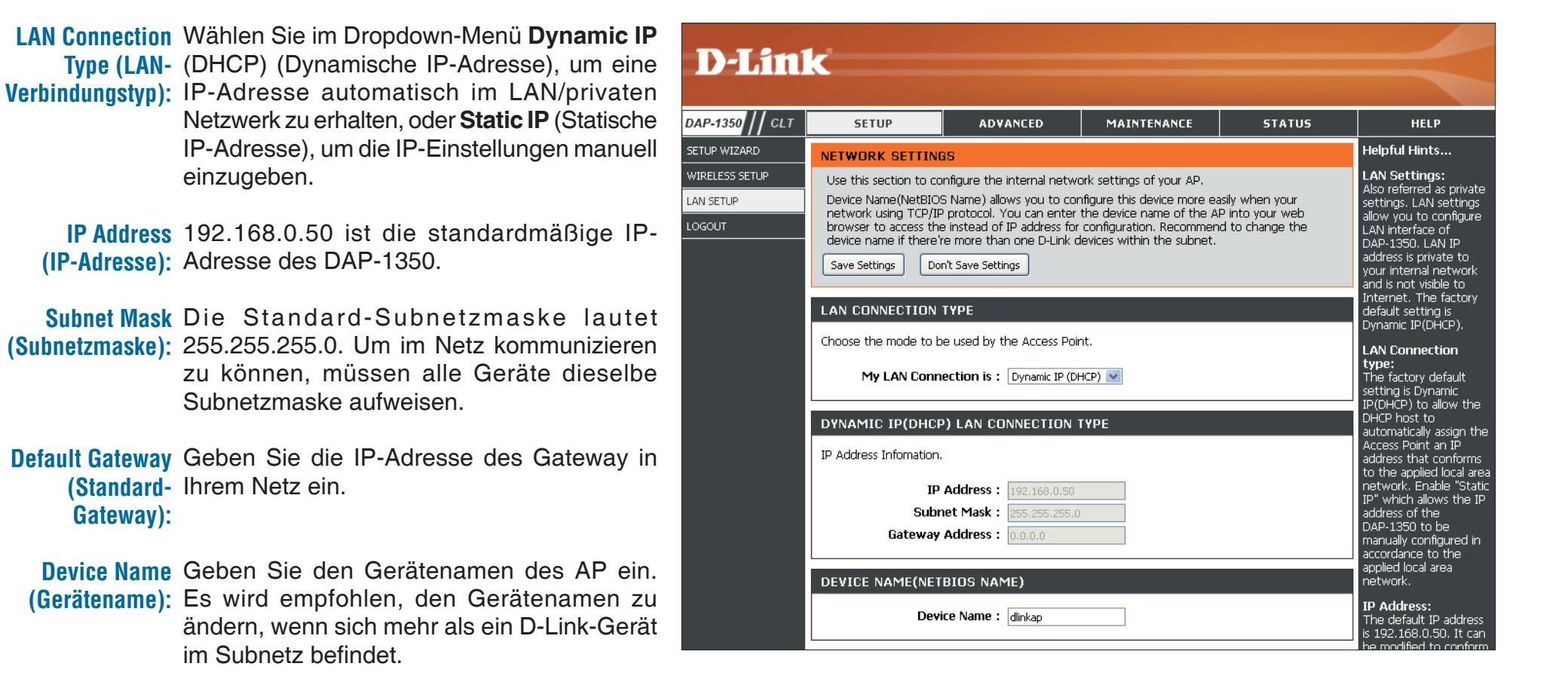

#### Abmelden

In diesem Abschnitt können Sie die Einstellungen des lokalen Netzwerks des Access Points ändern und die DHCP-Einstellungen konfigurieren.

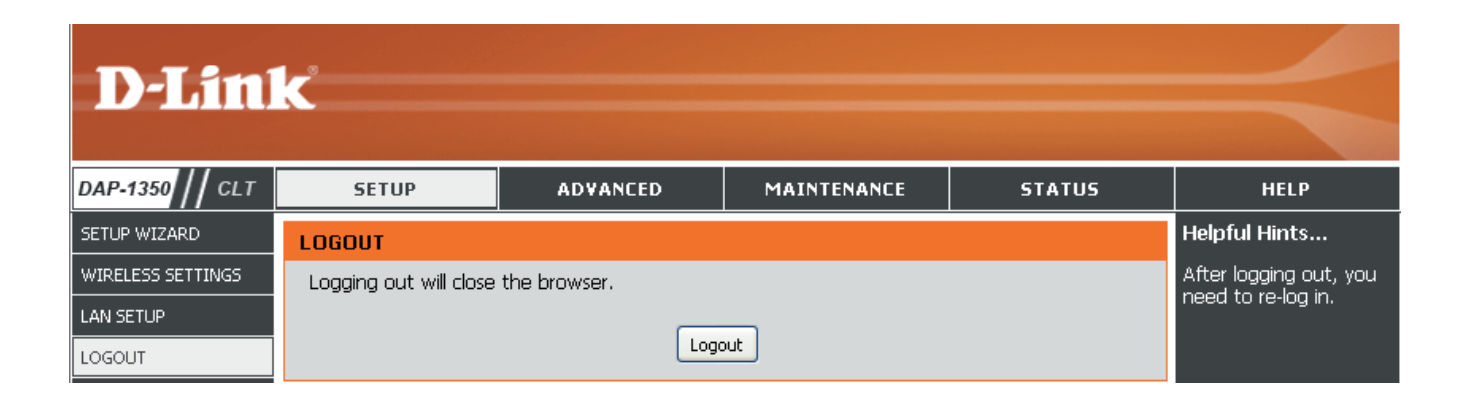

#### Erweiterte Wireless-Einstellungen

Transmit Power Stellt die Übertragungsleistung der (Übertragungsleistung): Antennen ein.

**Hinweis:** Die Übertragungsleistung unterliegt internationalen Standards. Benutzern ist es untersagt, den Grenzhöchstwert zu ändern.

RTS Threshold (RTS-Schwellenwert): Übernommen werden. Falls ein uneinheitlicher Datenfluss das Problem ist, kann ggf. eine kleine Änderung vorgenommen werden.

Fragmentation Threshold Der Fragmentierungsschwellenwert (Fragmentierungsschwellenwert): (in Byte) gibt an, ob Pakete fragmentiert werden. Datenpakete, die den Wert 2346 Byte überschreiten, werden vor der Übertragung fragmentiert. Die Standardeinstellung ist 2346.

> Short GI: Markieren Sie dieses Kästchen, um das Schutzintervall zu reduzieren, und so die Datenkapazität zu erhöhen. Das ist jedoch weniger zuverlässig und kann höheren Datenverlust bewirken.

| D-Tim             | 1-2                                                                                                    |                                                                                                    |                                                                                                    |                                                                                     |                                                                                                    |
|-------------------|----------------------------------------------------------------------------------------------------|----------------------------------------------------------------------------------------------------|----------------------------------------------------------------------------------------------------|-------------------------------------------------------------------------------------|----------------------------------------------------------------------------------------------------|
|                   |                                                                                                    |                                                                                                    |                                                                                                    |                                                                                     |                                                                                                    |
| DAP-1350 // CLT   | SETUP                                                                                                    | ADVANCED                                                                                                    | MAINTENANCE                                                                                                    | STATUS                                                                              | HELP                                                                                                    |
| ADVANCED WIRELESS | ADVANCED WIREL<br>These options are for<br>from the standard set<br>factory default. Incorr<br>default settings should<br>Save Settings Dor<br>ADVANCED WIREL<br>Transmi<br>RTS TH<br>Fragmentation TH | ESS<br>users that wish to chang<br>ting. D-link does not reco<br>ect settings may impair th<br>d provide the best wireles<br>'t Save Settings<br>ESS SETTINGS<br>t Power: 100% V<br>nreshold: 2346<br>preshold: 2346<br>Short GI : V | a the behaviour of their 80<br>mmend changing these se<br>le performance of your wi<br>s radio performance in mo<br>(12347)<br>(2562346) | 12.11g wireless radio<br>tritings from the<br>reless radio. The<br>st environments. | Helpful Hints<br>Advanced Wireless:<br>It is recommended that<br>you leave these options<br>at their default values.<br>Adjusting them could<br>negatively impact the<br>performance of your<br>wireless network.<br>The options on this<br>page should be<br>changed by advanced<br>users or if you are<br>instructed to by one of<br>our support personnel,<br>as they can negatively<br>affect the performance<br>of your Access Point if<br>configured Improperly. |
|                   |                                                                                                    |                                                                                                    |                                                                                                    |                                                                                     | Transmit Power:<br>You can lower the<br>output power of the<br>DAP-1350 by selecting<br>lower percentage<br>Transmit Power values<br>from the drop down.<br>Your choices are:<br>100%, 50%, 25%, and<br>12.5%.                                                                                                    |
| WIRELESS          |                                                                                                    |                                                                                                    |                                                                                                    |                                                                                     |                                                                                                    |

#### **Admin**

Auf dieser Seite können Sie das Administrator-Kennwort ändern. Das Administrator-Kennwort verfügt über Zugriffsberechtigungen zum Lesen/Schreiben.

Password Geben Sie ein neues Kennwort für den (Kennwort): Administrator-Anmeldenamen ein. Der Administrator kann Änderungen an den Einstellungen vornehmen.

Verify Password Geben Sie dasselbe Kennwort wie im (Kennwort vorhergehenden Textfeld ein, um seine bestätigen): Richtigkeit zu bestätigen.

Ermöglicht die Durchführung eines Abfrage/ Enable Antwort-Tests, bei dem Benutzer die Buchstaben Graphical und Ziffern eines verzerrt dargestellten Bildes Authentication auf dem Bildschirm eingeben müssen. Das (Grafische verhindert, dass Hacker und unbefugte Personen Authentifizierung online Zugriff auf die Netzwerkeinstellungen aktivieren): Ihres Routers bekommen können.

| D-Lini             | 1~2                                                                                                    |                                                                                    |                                                                                     |                                                                    |                                                                                                |
|--------------------|----------------------------------------------------------------------------------------------------|------------------------------------------------------------------------------------|-------------------------------------------------------------------------------------|--------------------------------------------------------------------|------------------------------------------------------------------------------------------------|
|                    |                                                                                                    |                                                                                    |                                                                                     |                                                                    |                                                                                                |
| DAP-1350 // CLT    | SETUP                                                                                                    | ADVANCED                                                                           | MAINTENANCE                                                                         | STATUS                                                             | HELP                                                                                           |
| ADMIN              |                                                                                                    | SETTINGS                                                                           |                                                                                     |                                                                    | Helpful Hints                                                                                  |
| SYSTEM<br>FIRMWARE | Enter the new passwo<br>Click on "Save Setting<br>can be made up of an                                                                                                    | ord in the "New Password<br>s" to execute the passwo<br>iy keyboard characters. Th | " field and again in the ne:<br>Ird change. The Password<br>ne new password must be | xt field to confirm.<br>is case-sensitive, and<br>between 0 and 15 | Passwords:<br>For security reasons, it<br>is recommended that                                  |
|                    | Characters in length.<br>Save Settings Dor                                                                                                    | n't Save Settings                                                                  |                                                                                     |                                                                    | Password for the<br>Administrator accounts.<br>Be sure to write down<br>the Passwords to avoid |
|                    | PASSWORD       the Passwords to avoid having to reset the AF in the event that they are forgotten.         Please enter the same password into both boxes, for confirmation.       are forgotten.         New Password : |                                                                                    |                                                                                     |                                                                    |                                                                                                |
|                    |                                                                                                    |                                                                                    |                                                                                     |                                                                    |                                                                                                |
|                    | ADMINISTRATION                                                                                                    |                                                                                    |                                                                                     |                                                                    |                                                                                                |
|                    | Enable<br>Auther                                                                                                    | Graphical 🔲<br>ntication :                                                         |                                                                                     |                                                                    |                                                                                                |
| WIRELESS           |                                                                                                    |                                                                                    |                                                                                     |                                                                    |                                                                                                |

#### System

Save to Local<br/>Hard Drive (Auf<br/>Iokaler FestplatteMit dieser Option können die aktuellen Access<br/>Point-Konfigurationseinstellungen in einer<br/>Datei auf der Festplatte des verwendeten<br/>Speichern):speichern):Computers gespeichert werden. Klicken Sie<br/>auf Save (Speichern). Ein Dateidialogfeld wird<br/>angezeigt. Wählen Sie einen Speicherort und<br/>einen Dateinamen für die Einstellungen.

Load from Local Verwenden Sie diese Option, um zuvor Hard Drive (Von der Iokalen Festplatte Iaden): Browse (Durchsuchen), um eine zuvor gespeicherte Konfigurationsdatei zu suchen. Klicken Sie anschließend auf die Schaltfläche Upload Settings (Einstellungen hochladen), um diese Einstellungen in den Access Point zu übertragen.

Restore to Factory Mit Hilfe dieser Option werden alle Default (Auf Konfigurationseinstellungen auf die Werkseinstellungen Einstellungen zum Zeitpunkt der Auslieferung zurücksetzen): des Access Point aus dem Herstellerwerk

**D-Link** DAP-1350 // CLT SETUP ADVANCED MAINTENANCE STATUS HELP ADMIN Helpful Hints... SAVE AND RESTORE SYSTEM Saving System The current system settings can be saved as a file onto thelocal hard drive. You can upload Settings: any save settings file that was created by the DAP-1350. FIRMWARE Once your Access Point configured the way TIME vou want it, vou can SAVE AND RESTORE save these settings to a configuration file tha Save Settings To Local Hard Drive : Save can later be loaded in the event that the Load Settings From Local Hard Browse... AP's default setting Drive : are restored. To do this, click the Save Upload Settings button next to where it savs Save Settings to Restore To Factory Default Restore Device Local Hard Drive. Settings : Reboot The Device : Reboot WIRELESS

zurückgesetzt. Alle Einstellungen, die nicht gespeichert wurden, gehen dabei verloren, einschließlich aller von Ihnen erstellten Regeln. Wenn Sie die aktuellen Konfigurationseinstellungen des Access Point speichern möchten, verwenden Sie die oben angegebene Schaltfläche **Save** (Speichern).

**Hinweis:** Das Zurücksetzen auf die Werkseinstellungen stellt nicht den Wi-Fi Protected Status auf 'Not Configured' (Nicht konfiguriert) zurück.

**Reboot the Device** Klicken Sie hierauf, um den Access Point neu zu starten. (Gerät neu starten):

#### Firmware

Hiermit können Sie die Firmware des Access Point aktualisieren. Vergewissern Sie sich, dass sich die gewünschte Firmware auf der lokalen Festplatte des Computers befindet. Klicken Sie auf **Browse (Durchsuchen)**, um die Firmware-Datei zu suchen, die für die Aktualisierung verwendet werden soll. Bitte sehen Sie auf der D-Link Support-Website http://support.dlink.com nach, ob Firmware-Aktualisierungen vorhanden sind. Sie können Firmware-Aktualisierungen vorhanden sind.

Browse Klicken Sie nach dem Herunterladen der neuen (Durchsuchen): Firmware auf Browse (Durchsuchen), um die Firmware-Aktualisierung auf Ihrer Festplatte zu lokalisieren. Klicken Sie auf Upload (Hochladen), um die Firmware-Aktualisierung fertig zu stellen.

Upload Sobald Sie eine Firmware-Aktualisierung auf (Hochladen): Ihrem Computer haben, können Sie diese Option verwenden, um nach der Datei zu suchen und die Informationen anschließend in den Access Point zu laden.

#### Sprachpaket

Sie können die Sprache der Web-Benutzeroberfläche durch das Laden verfügbarer Sprachpakete ändern.

Browse Klicken Sie nach dem Herunterladen des neuen (Durchsuchen): Sprachpakets auf Browse (Durchsuchen), um die Sprachpaketdatei auf Ihrer Festplatte zu suchen. Klicken Sie auf Upload (Hochladen), um das Upgrade des Sprachpakets fertig zu stellen.

**Hinweis:** In den meisten Fällen muss die Datei vor dem Hochladen zunächst dekomprimiert werden.

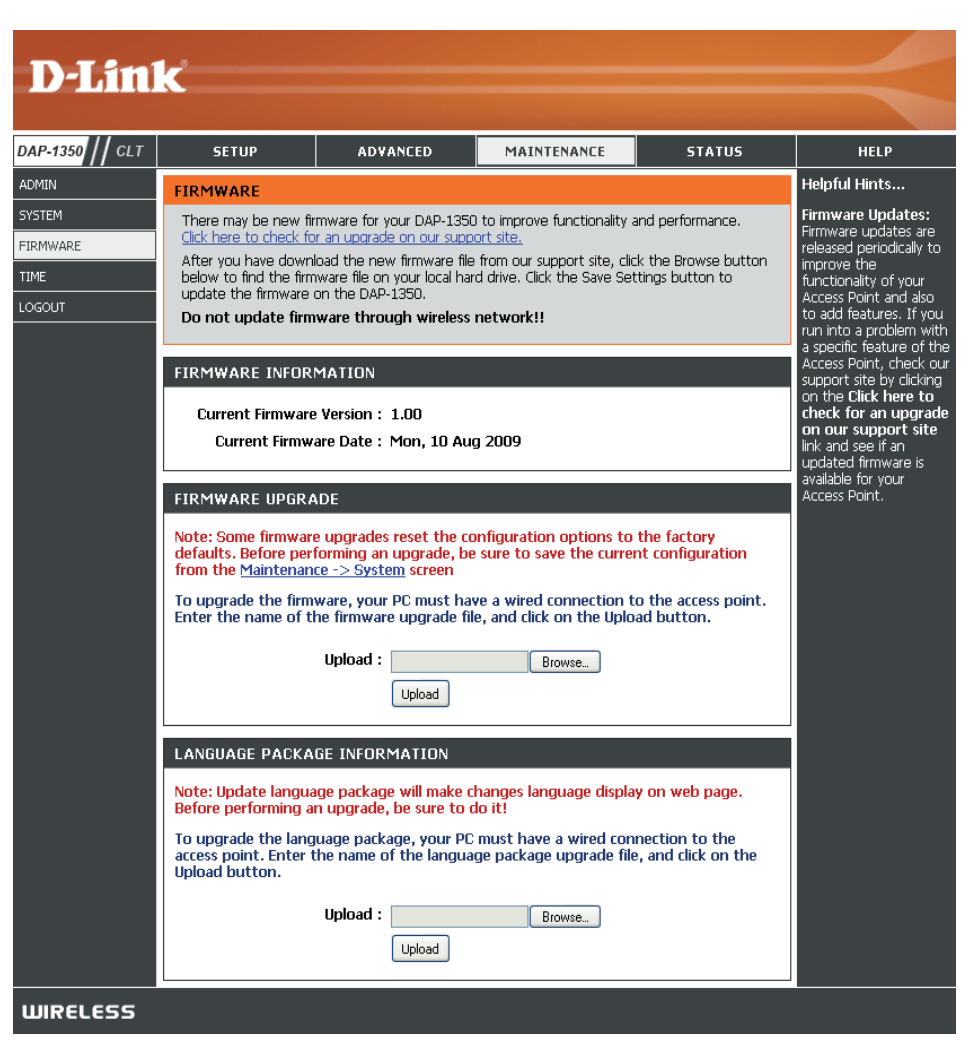

#### Zeit

Die Option "Time Configuration (Zeitkonfiguration)" ermöglicht die Konfiguration, Aktualisierung und Verwaltung der korrekten Zeiteinstellung in der internen Systemuhr. In diesem Abschnitt können Sie die Zeitzone einstellen, in der Sie sich befinden. Die Zeiteinstellung kann auch so konfiguriert werden, dass die Zeit bei der Sommer-/Winterzeit-Umstellung automatisch angepasst wird.

Time Zone (Zeitzone): Wählen Sie die Zeitzone aus dem Dropdown-Menü.

Daylight Saving Um Sommer-/Winterzeit manuell zu wählen, setzen (Sommer-/Winterzeit): Sie ein Häkchen im Kontrollkästchen Enable Daylight Saving (Sommer-/Winterzeit aktivieren). Als nächstes verwenden Sie das Dropdown-Menü, um einen Daylight Saving Offset (Sommer-/Winterzeit-Ausgleich) auszuwählen, und geben Sie dann ein Start- und Enddatum (DST Start und DST End) für die Sommer-/Winterzeit ein.

Synchronize NTP steht für Network Time Protocol (Netzwerkwith NTP Server Zeitprotokoll). Das NTP synchronisiert die Uhren (Mit NTP-Server in einem Computersystem. Markieren Sie dieses synchronisieren): Kästchen, um einen NTP-Server zu verwenden. Damit wird eine Verbindung zu einem Internetserver, nicht zu einem lokalen Server, hergestellt.

NTP Server Used Geben Sie den NTP-Server ein oder wählen Sie ihn (Verwendeter NTP- aus dem Dropdown-Menü aus. Server):

Date and Time (Datum Zur manuellen Zeiteingabe geben Sie in diese Felder und Uhrzeit): Werte für Year (Jahr), Month (Monat), Day (Tag), Hour (Stunde), Minute (Minute) und Second (Sekunde) ein und klicken Sie anschließend auf Save Settings (Einstellungen speichern). Sie können auch auf die Schaltfläche Copy Your Computer's Time Settings (Zeiteinstellungen des Computers übernehmen) am unteren Bildschirmrand klicken.

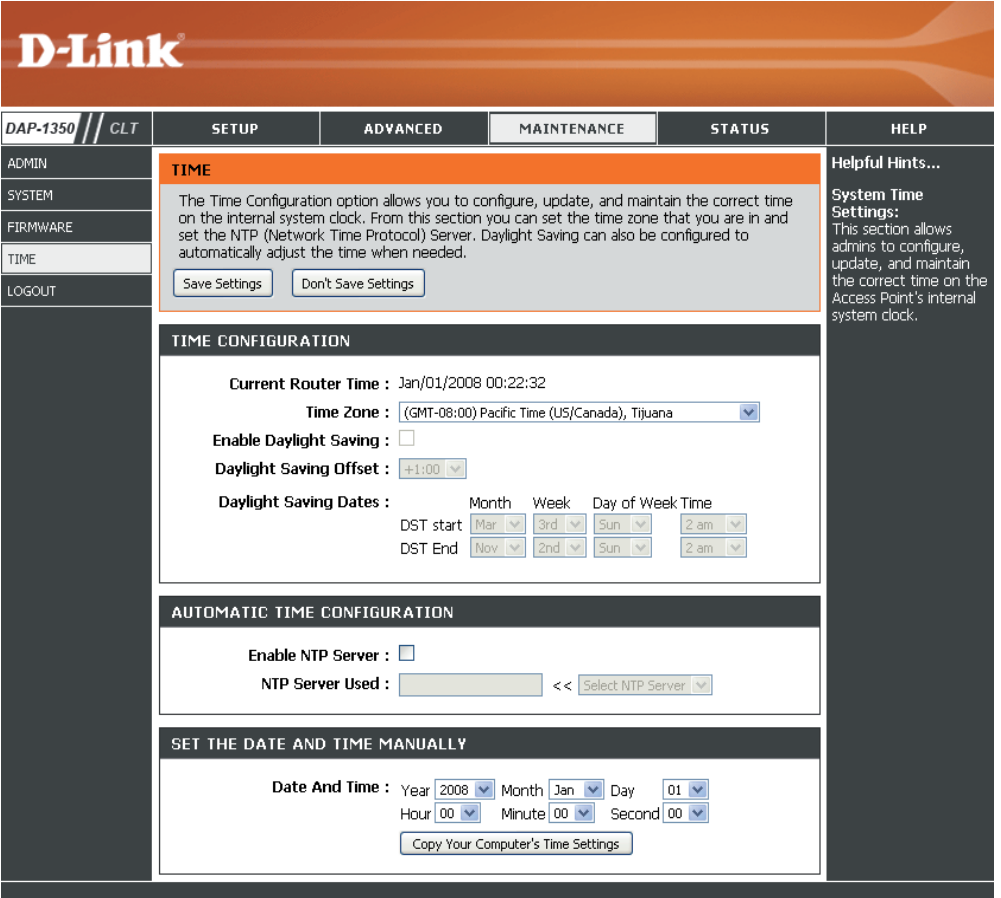

WIRELESS

#### Geräteinfo

Diese Seite zeigt die aktuellen Informationen für den DAP-1350 an. Sie zeigt die LAN- und WLAN-Informationen an.

**General** Zeigt die Uhrzeit und Firmware-Version des **(Allgemein)**: Access Point an.

- LAN: Zeigt die MAC-Adresse und die privaten (lokalen) IP-Einstellungen für den Access Point an.
- Wireless LAN Zeigt die drahtlose MAC-Adresse und Ihre (WLAN): Funkeinstellungen, z. B. SSID und Kanal, an.

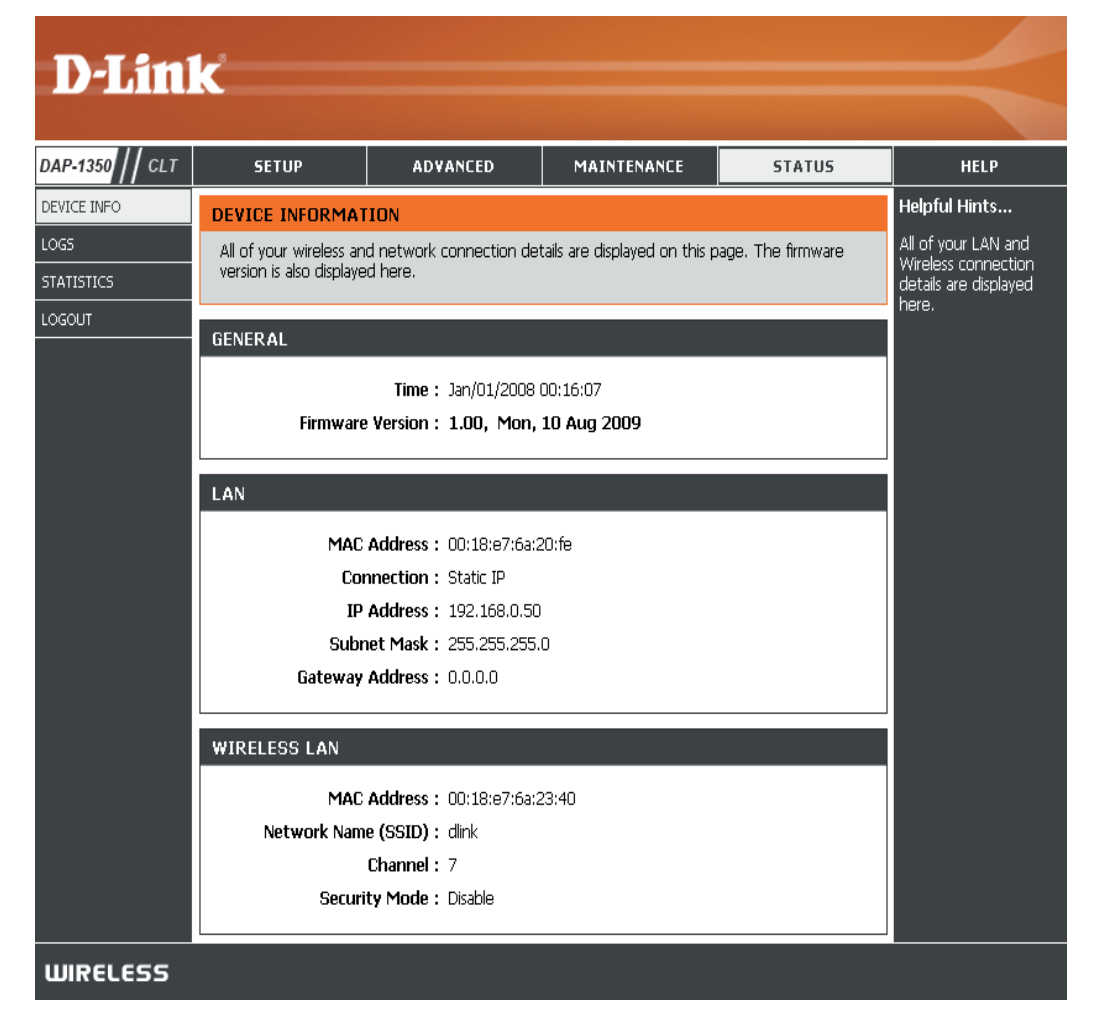

#### Protokolle

Der DAP-1350 führt ein laufendes Protokoll der Ereignisse und Aktivitäten auf dem AP. Bei einem Neustart des AP wird der Inhalt der Protokolle automatisch gelöscht. Sie können die Protokolldateien unter 'Log Settings' (Protokolleinstellungen) speichern.

Log Options (Protokolloptionen): Sie können die Mitteilungsart auswählen, die Sie im Protokoll anzeigen möchten: System Activity (Systemaktivität), Debug Information (Debug-Informationen), Attacks (Angriffe), Dropped Packets (Verlorene Datenpakete) und Notice (Hinweis). Treffen Sie Ihre Wahl und klicken Sie auf Apply Log Settings Now (Protokolleinstellungen jetzt übernehmen).

- First Page (Erste Seite): Klicken Sie auf diese Schaltfläche, um die erste Seite des Protokolls anzuzeigen.
- Last Page (Letzte Seite): Klicken Sie auf diese Schaltfläche, um die letzte Seite des Protokolls anzuzeigen.
  - Previous (Zurück): Klicken Sie auf diese Schaltfläche, um die vorherige Seite des Protokolls anzuzeigen.
    - Next (Weiter): Klicken Sie auf diese Schaltfläche, um die nächste Seite des Protokolls anzuzeigen.

**D-Link** DAP-1350 // CLT SETUP ADVANCED MAINTENANCE STATUS HELP DEVICE INFO lelpful Hints. 1065 LOGS Check the log frequently to detect unauthorized network Use this option to view the device logs. You can define what types of events you want to view and the event levels to view. This device also has internal syslog server support so you can send the log files to a computer on your network that is running a syslog utility. .OGOUT LOG OPTIONS Log Type : System Activity Debug Information Attacks Dropped Packets Notice Apply Log Settings Now LOG DETAILS First Page Last Page Log Settings Refresh 1/2 Time Message device\_lan\_ip=192.168.0.50 , device\_lan\_subnet\_mask=255.255.255.0 Jan 1 00:00:43 Jan 1 00:00:43 DHCP server start. Jan 1 00:00:33 Sending discover Jan 1 00:00:31 Sending discover. Jan 1 00:00:29 Sending discover. Jan 1 00:00:15 Sending discover. lan 1 00:00:14 0x001a0000-0x01000000 ; "RootES Jan 1 00:00:14 0x000b0000-0x001a0000 : "Kernel Jan 1 00:00:14 0x00070000-0x000b0000 : "Language WIRELESS

Clear (Inhalt löschen): Mit dieser Schaltfläche löschen Sie den gesamten Protokollinhalt.

Log Settings Durch Klicken auf diese Schaltfläche wird ein neues Menü geöffnet, in dem Sie die Protokolleinstellungen (Protokolleinstellungen): vornehmen können.

Refresh (Aktualisieren): Klicken Sie auf diese Schaltfläche, um das Protokoll zu aktualisieren.

#### Statistik

Der DAP-1350 führt Statistiken des Datenverkehrs, der durch ihn geht. So können Sie sich die durch das LAN und die drahtlosen Elemente des Netzes gehenden Paketmengen ansehen. Der Datenverkehrzähler wird beim Neustart des Access Point zurückgesetzt.

| D-Lini          | K                         |                           |                            |            |                       |
|-----------------|---------------------------|---------------------------|----------------------------|------------|-----------------------|
|                 |                           |                           |                            |            |                       |
| DAP-1350 // CLT | SETUP                     | ADVANCED                  | MAINTENANCE                | STATUS     | HELP                  |
| DEVICE INFO     | TRAFFIC STATISTI          | CS                        |                            |            | Helpful Hints         |
| LOGS            | Traffic Statistics displa | y Receive and Transmit pa | ackets passing through you | ır router. | This is a summary of  |
| STATISTICS      | Refresh Statistics        | Clear Statistics          |                            |            | that have passed      |
| LOGOUT          |                           |                           |                            |            | and the LAN since the |
|                 | LAN STATISTICS            |                           |                            |            | initialized.          |
|                 |                           | Sent: 22                  | Receive                    | ed: 1107   |                       |
|                 | TX Packets D              | ropped : 0                | RX Packets Droppe          | ed : 0     |                       |
|                 | Co                        | ollisions : 0             | Erro                       | rs:0       |                       |
|                 |                           |                           |                            |            |                       |
|                 | WIRELESS STATIS           | TICS                      |                            |            |                       |
|                 |                           | Sent : 2897               | Receive                    | ed: 867    |                       |
|                 | TX Packets D              | ropped : 0                | RX Packets Droppe          | ed : 0     |                       |
|                 |                           | ollisions : p             | Erro                       | rs : [0    |                       |
| WIRELESS        |                           |                           |                            |            |                       |

Hilfe

| D-Lini          | 1~2                                                                                                    |          |             |        |                                                                                                |
|-----------------|----------------------------------------------------------------------------------------------------|----------|-------------|--------|------------------------------------------------------------------------------------------------|
|                 |                                                                                                    |          |             |        |                                                                                                |
| DAP-1350 // CLT | SETUP                                                                                                    | ADVANCED | MAINTENANCE | STATUS | HELP                                                                                           |
| MENU            | HELP MENU Setup Setup Wizard Wireless Setup Lan Setup Advanced Advanced Advanced Wirel Maintenance Admin System Firmware Time Status Device Info Logs Statistics | less     |             |        | Helpful Hints<br>Click on the links for<br>more informations of<br>each section in the<br>GUI. |
| WIRELESS        |                                                                                                    |          |             |        |                                                                                                |

# **Router Mode (Router-Modus)**

Ändern Sie die Moduswahl auf dem Gerät auf **RT**. Schließen Sie zum Zwecke der Konfiguration ein Ethernet-Kabel vom Ethernet-Port auf dem DAP-1350 an Ihr Breitbandmodem. Zur Konfiguration müssen Sie die Verbindung zum DAP-1350 drahtlos herstellen.

Wenn Sie die Standardeinstellungen ändern oder die Leistung des DAP-1350 optimieren möchten, können Sie dazu das webbasierte Konfigurationsprogramm verwenden.

Um auf das Konfigurationshilfsprogramm zuzugreifen, öffnen Sie einen Webbrowser, z. B. Internet Explorer, und geben Sie **dlinkap** oder **192.168.0.50** in die Adresszeile ein.

Geben Sie **admin** und dann Ihr Kennwort ein. Lassen Sie das Feld für das Kennwort leer..

Erscheint eine Fehlermeldung wie 'Page Cannot be Displayed' (Seite kann nicht angezeigt werden), so sehen Sie zur Behebung des Problems unter **Fehlerbehebung** nach.

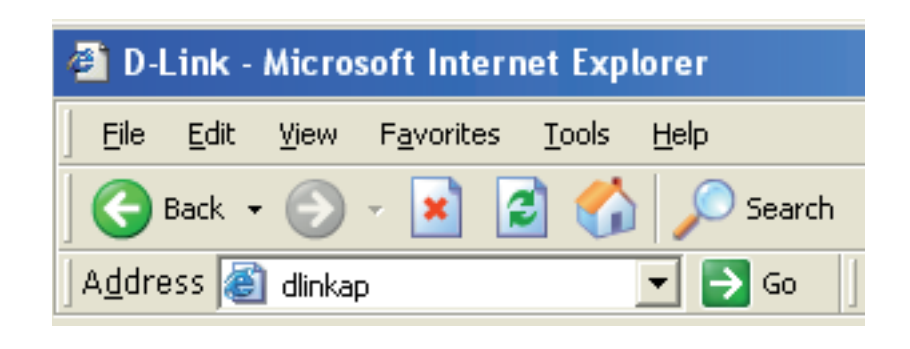

| LOGIN                 |        |
|-----------------------|--------|
| Log in to the router: |        |
| User Name :           |        |
| Password :            |        |
|                       | Log In |

#### **Setup-Assistent**

Klicken Sie zum Starten auf Launch Internet Connection Setup Wizard (Setup-Assistent für die Internetverbindung starten).

Wenn Sie Ihre Einstellungen ohne den Assistenten eingeben möchten, klicken Sie auf **Manual Internet Configuration Setup** (Manuelle Einrichtung der Internetkonfiguration) und setzen Sie den Vorgang auf Seite 65 fort.

Klicken Sie auf Next (Weiter), um fortzufahren.

Erstellen Sie ein neues Kennwort und klicken Sie auf Next (Weiter), um fortzufahren.

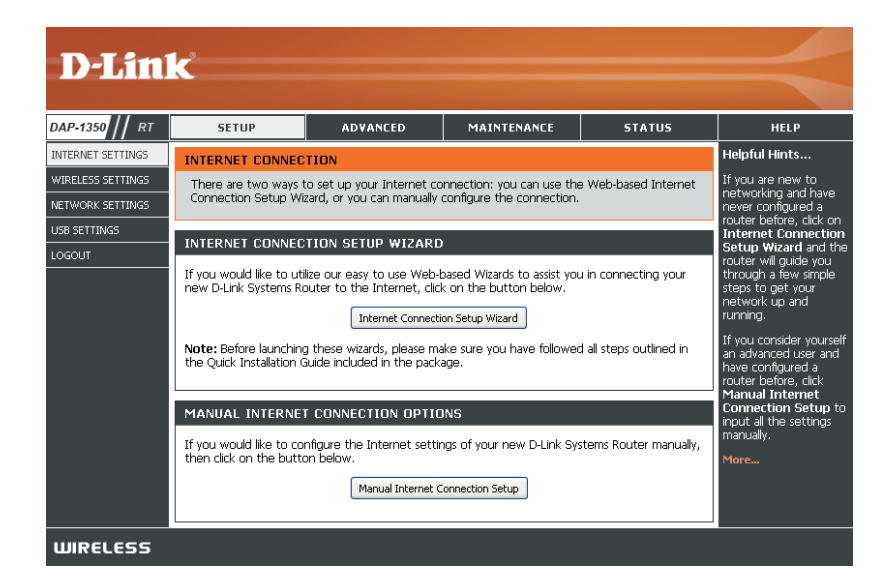

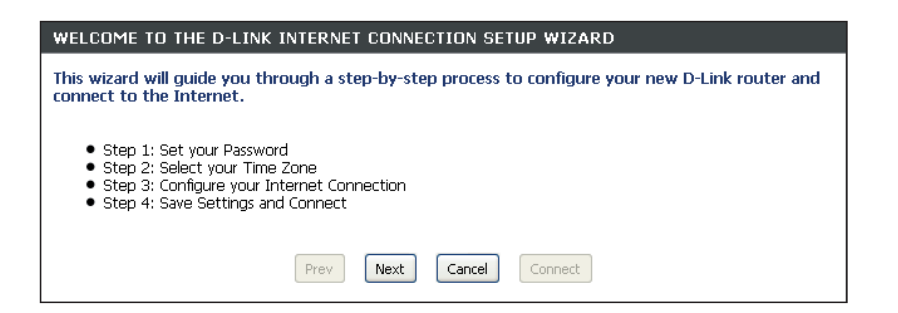

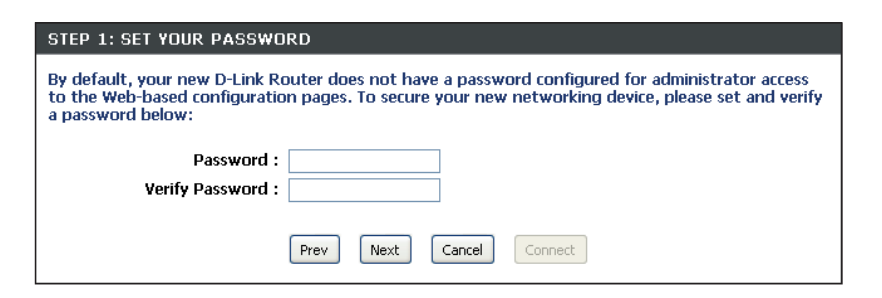

Wählen Sie Ihre Zeitzone im Dropdown-Menü aus und klicken Sie auf **Next (Weiter)**, um fortzufahren.

| STEP 2: SELECT YOUR TIME ZONE                                                                                                    |   |  |  |  |  |
|----------------------------------------------------------------------------------------------------|---|--|--|--|--|
| Select the appropriate time zone for your location. This information is required to configure the time-based options for the router. |   |  |  |  |  |
| Time Zone: (GMT-08:00) Pacific Time (US/Canada), Tijuana 💌                                                                           |   |  |  |  |  |
| Prev Next Cancel Connect                                                                                                    | ] |  |  |  |  |

Wählen Sie den von Ihnen verwendeten Internet-Verbindungstyp aus und klicken Sie auf **Next** (Weiter), um fortzufahren.

| STEP 3: CONFIGURE YOUR INTERNET CONNECTION                                                                                                    |
|----------------------------------------------------------------------------------------------------|
| Your Internet Connection could not be detected, please select your Internet Service Provider (ISP)<br>from the list below. If your ISP is not listed, select the "Not Listed or Don't Know" option to<br>manually configure your connection. |
| Not Listed or Don't Know 💌                                                                                                    |
| If your Internet Service Provider was not listed or you don't know who it is, please select the Internet connection type below:                                                                                                    |
| DHCP Connection (Dynamic IP Address)                                                                                                    |
| Choose this if your Internet connection automatically provides you with an IP Address. Most Cable Moderns use this type of connection.                                                                                                    |
| Username / Password Connection (PPPoE)                                                                                                    |
| Choose this option if your Internet connection requires a username and password to get online. Most DSL modems use this type of connection.                                                                                                  |
| Username / Password Connection (PPTP)<br>PPTP client.                                                                                                    |
| Ilsername / Password Connection (L2TP)                                                                                                    |
| L2TP client.                                                                                                    |
| Static IP Address Connection                                                                                                    |
| Choose this option if your Internet Setup Provider provided you with IP Address information that has to be manually configured.                                                                                                    |
| O 36 connection                                                                                                    |
| Choose this option for 3G connection                                                                                                    |
|                                                                                                    |
| Prev Next Cancel Connect                                                                                                    |

Wenn Sie 'Dynamic' (Dynamisch) gewählt haben, müssen Sie möglicherweise die MAC-Adresse des Computers eingeben, der zuletzt direkt an Ihren Modem angeschlossen war. Wenn Sie diesen Computer zum aktuellen Zeitpunkt verwenden, klicken Sie auf **Clone Your PC's MAC Address** (Kopieren Sie die MAC-Adresse Ihres PCs) und dann auf **Next** (Weiter), um fortzufahren.

Die Angabe des Hostnamens ist optional, wird aber möglicherweise von einigen Internetdienstanbietern gefordert. Der standardmäßige Hostname ist der Gerätename des Routers. Er kann geändert werden.

Klicken Sie auf **Connect (Verbinden)**, um Ihre Einstellungen zu speichern. Klicken Sie nach dem Neustart des Routers auf **Continue** (Weiter). Die Herstellung der Verbindung nimmt etwa 1 - 2 Minuten in Anspruch..

Schließen Sie Ihr Browser-Fenster und öffnen Sie es dann erneut, um Ihre Internetverbindung zu testen. Es ist möglich, dass zur Herstellung der Erstverbindung mit dem Internet einige Versuche nötig sind.

| DHCP CONNECTION (DYNAM                                                                                                    | 1IC IP ADDRESS)                                                             |  |  |  |  |
|----------------------------------------------------------------------------------------------------|-----------------------------------------------------------------------------|--|--|--|--|
| To set up this connection, please make sure that you are connected to the D-Link Router with the PC that was originally connected to your broadband connection. If you are, then click the Clone MAC button to copy your computer's MAC Address to the D-Link Router. |                                                                             |  |  |  |  |
| MAC Address :                                                                                                    | 00:00:00:00:00 (optional)                                                   |  |  |  |  |
|                                                                                                    | Clone Your PC's MAC address                                                 |  |  |  |  |
| Host Name :                                                                                                    |                                                                             |  |  |  |  |
| Note: You may also need to provi<br>your ISP.                                                                                                    | de a Host Name. If you do not have or know this information, please contact |  |  |  |  |
| DNS SETTINGS                                                                                                    |                                                                             |  |  |  |  |
| Primary DNS Address :                                                                                                    | 0.0.0.0                                                                     |  |  |  |  |
| Secondary DNS Address :                                                                                                    | 0.0.0.0                                                                     |  |  |  |  |
|                                                                                                    | Prev Next Cancel Connect                                                    |  |  |  |  |

| SETUP COMPLETE!                                               |                                                             |
|---------------------------------------------------------------|-------------------------------------------------------------|
| The Internet Connection Setup settings and reboot the router. | Wizard has completed. Click the Connect button to save your |
| (                                                             | Prev Next Cancel Connect                                    |

#### Internet-Setup

Wenn Sie Ihre Internetverbindung manuell einrichten möchten, werden Sie auf eine WAN-Seite weitergeleitet, auf der Sie Ihren Internetverbindungstyp wählen und die korrekten Konfigurationsparameter eingeben können.

Wählen Sie Ihren Internetverbindungstyp im Dropdown-Menü **My Internet Connection is** (Meine Internetverbindung ist).

Klicken Sie auf die Schaltfläche Save Settings (Einstellungen speichern), wenn Sie die Verbindung konfiguriert haben.

| D-Lin                                                           | C                                                                                                    |                                                                                                    |                                                     |        |                                                                                                    |
|-----------------------------------------------------------------|----------------------------------------------------------------------------------------------------|----------------------------------------------------------------------------------------------------|-----------------------------------------------------|--------|----------------------------------------------------------------------------------------------------|
| DAP-1350 // RT                                                  | SETUP                                                                                                    | ADVANCED                                                                                                    | MAINTENANCE                                         | STATUS | HELP                                                                                                    |
| INTERNET SETTINGS                                               | WAN                                                                                                    |                                                                                                    |                                                     |        | Helpful Hints                                                                                                    |
| WIRELESS SETTINGS<br>NETWORK SETTINGS<br>USB SETTINGS<br>LOGOUT | Use this section to co<br>types to choose from<br>connection method, ;<br><b>Note</b> : If using the PF<br>software on your com<br>Save Settings Dor | When configuring the<br>router to access the<br>Internet, be sure to<br>choose the correct<br><b>Internet Connection</b><br><b>Type</b> from the drop<br>down menu. If you are<br>unsure of which option<br>to choose, contact<br>your <b>Internet Service</b> |                                                     |        |                                                                                                    |
|                                                                 | INTERNET CONNEC                                                                                                    | TION TYPE                                                                                                    |                                                     |        | Provider (ISP).                                                                                                    |
|                                                                 | Choose the mode to<br>My Internet Conn                                                                                                    | be used by the router                                                                                                    | to connect to the Inte                              | rnet.  | If you are having<br>trouble accessing the<br>Internet through the<br>router, double check<br>any settings you have<br>entered on this page |
|                                                                 | DYNAMIC IP (DHC                                                                                                    | P) INTERNET CONNEC                                                                                                    | TION TYPE :                                         |        | and verify them with<br>your ISP if needed.                                                                                                 |
|                                                                 | Use this Internet co<br>you with IP Address<br>Ho<br>Use Ur<br>Primary DN                                                                            | For added security, it is<br>recommended that you<br>disable the WAN Ping<br>Respond option. Ping is<br>often used by malicious<br>Internet users to locate<br>active networks or PCs.                                                                         |                                                     |        |                                                                                                    |
|                                                                 | Secondary DN                                                                                                    | 5 Server : 0.0.0.0                                                                                                    |                                                     |        | If you are having trouble receiving                                                                                                    |
|                                                                 | MAC                                                                                                    | MTU: 1500<br>Address: 00:00:00:00:00<br>Clone Your Pr                                                                                                    | (bytes) MTU default = 19<br>0:00<br>C's MAC address | 500    | multicast streams from<br>the Internet, make<br>sure the Multicast<br>Streams option is<br>enabled.<br>More                                 |
| WIRELESS                                                        |                                                                                                    |                                                                                                    |                                                     |        |                                                                                                    |

### **Dynamische IP (DHCP)**

Wählen Sie 'Dynamic IP (DHCP)' (Dynamische IP (DHCP)), um die IP-Adressinformationen automatisch von Ihrem Internetdienstanbieter zu erhalten. Wählen Sie diese Option, wenn Ihnen Ihr Internetdienstanbieter keine IP-Nummer gibt. Sie wird gewöhnlich für Kabelmodemdienste genutzt.

Host Name Die Angabe des Hostnamens ist optional, (Hostname): wird aber möglicherweise von einigen Internetdienstanbietern gefordert.

- **Use Unicasting** Wählen Sie diese Option, falls Sie Probleme (**Unicasting** haben, eine IP-Adresse von Ihrem DHCPverwenden): Server zu erhalten.
  - DNS Server: Geben Sie die von Ihrem Internetdienstanbieter zugewiesene primäre und sekundäre IP-Adresse des DNS-Servers ein.
    - MTU: Um eine optimale Leistung zu erzielen, müssen Sie die MTU (Maximum Transmission Unit / Maximale Paketgröße) möglicherweise mithilfe Ihres Internetdienstanbieters ändern. Der Standardwert ist 1500.

MAC Address Die Standard-MAC-Adresse wird auf die (MAC-Adresse): Ethernet MAC-Adresse Ihres DAP-1350 gesetzt. Sie können auf Clone Your PC's MAC Address (MAC-Adresse des PCs kopieren) klicken, um die MAC-Adresse des AP durch die des PC zu ersetzen, die Sie im Zuge der Registrierung bei Ihrem Internetdienstanbieter verwendet haben. Die Standard-MAC-Adresse sollte nur dann geändert werden, wenn Ihr Internetdienstanbieter dies verlangt.

| INTERNET CONNECTION TYPE                                                                                                    |  |  |  |  |
|----------------------------------------------------------------------------------------------------|--|--|--|--|
| Choose the mode to be used by the router to connect to the Internet.                                                                                     |  |  |  |  |
| My Internet Connection is : Dynamic IP (DHCP)                                                                                                    |  |  |  |  |
|                                                                                                    |  |  |  |  |
| DYNAMIC IP (DHCP) INTERNET CONNECTION TYPE :                                                                                                    |  |  |  |  |
| Use this Internet connection type if your Internet Service Provider (ISP) didn't provide you with IP Address information and/or a username and password. |  |  |  |  |
| Host Name :                                                                                                    |  |  |  |  |
| Use Unicasting : 🗹 (compatibility for some DHCP Servers)                                                                                                 |  |  |  |  |
| Primary DNS Server: 0.0.0.0                                                                                                    |  |  |  |  |
| Secondary DNS Server: 0.0.0.0                                                                                                    |  |  |  |  |
| MTU: 1500 (bytes) MTU default = 1500                                                                                                    |  |  |  |  |
| MAC Address : 00:00:00:00:00                                                                                                    |  |  |  |  |
| Clone Your PC's MAC address                                                                                                    |  |  |  |  |

#### **Statische IP**

Wählen Sie 'Static IP' (Statische IP), wenn Ihnen Ihr Internetdienstanbieter alle WAN IP Informationen bereitgestellt hat. Sie müssen dann die von Ihrem Dienstanbieter bereitgestellte IP-Adresse, Subnetzmaske, Gateway-Adresse und DNS-Adresse(n) eingeben.

| IP Address                                       | Geben Sie die von Ihrem                                                                                                    | INTERNET CONNECTION TYPE                                                               |  |
|--------------------------------------------------|----------------------------------------------------------------------------------------------------|----------------------------------------------------------------------------------------|--|
| (IP-Adresse):                                    | bereitgestellte IP-Adresse ein.                                                                                                    | Choose the mode to be used by the router to connect to the Internet.                   |  |
| Subnet Mask                                      | Die Standard-Subnetzmaske lautet<br>255.255.255.0. Um im Netz kommunizieren<br>zu können, müssen alle Geräte dieselbe<br>Subnetzmaske aufweisen. | My Internet Connection is : Static IP                                                  |  |
| (Subnetzmaske):                                  |                                                                                                    | STATIC IP ADDRESS INTERNET CONNECTION TYPE :                                           |  |
|                                                  |                                                                                                    | Enter the static address information provided by your Internet Service Provider (ISP). |  |
| Default Gateway<br>(Standard-Gateway):           | Geben Sie die IP-Adresse des Gateway in Ihrem Netz ein.                                                                                          | IP Address : 0.0.0.0                                                                   |  |
|                                                  |                                                                                                    | Subnet Mask : 255.255.25.0                                                             |  |
| (Primärer DNS Server):                           | DNS (Domain Name System)-Servers                                                                                                    | Primary DNS Server : 0.0.0.0                                                           |  |
| (                                                | ein, die von Ihrem Internetdienstanbeiter zugewiesen wurde.                                                                                      | Secondary DNS Server: 0.0.0.0                                                          |  |
|                                                  |                                                                                                    | MTU: 1500 (bytes) MTU default = 1500                                                   |  |
| Secondary DNS Server<br>(Sekundärer DNS-Server): | (Optional) Geben Sie die von Ihrem<br>Internetdienstanbieter zugewiesene<br>sekundäre IP-Adresse des DNS-Servers                                 | MAC Address : 00:00:00:00:00<br>Clone Your PC's MAC address                            |  |
|                                                  | ein.                                                                                                    |                                                                                        |  |

MTU: Um eine optimale Leistung zu erzielen, müssen Sie die MTU (Maximum Transmission Unit / Maximale Paketgröße) möglicherweise mithilfe Ihres Internetdienstanbieters ändern. Der Standardwert ist 1500.

Clone MAC Address (MAC-Adresse kopieren): Die Standard-MAC-Adresse wird auf die MAC-Adresse am AP (Access Point) gesetzt. Sie können die Schaltfläche (MAC-Adresse kopieren): 'Clone Your PC's MAC Address' (MAC-Adresse des PC kopieren) verwenden, um die MAC-Adresse des AP durch die MAC-Adresse Ihrer Ethernet-Karte zu ersetzen. Die Standard-MAC-Adresse sollte nur dann geändert werden, wenn Ihr Internetdienstanbieter dies verlangt.

#### PPPoE

Wählen Sie PPPoE (Point to Point Protocol over Ethernet), wenn Ihr Internetdienstanbieter eine PPPoE-Verbindung verwendet. Ihr Anbieter wird Ihnen einen Benutzernamen und ein Kennwort geben. Diese Option wird in der Regel für DSL-Dienste verwendet. Deinstallieren Sie Ihre PPPoE-Software von Ihrem Computer. Die Software ist nicht länger erforderlich und kann nicht über den DAP-1350 verwendet werden.

| Username( Benutzername):                      | Geben Sie Ihren PPPoE-Benutzernamen ein.                                                                                                    | INTERNET CONNECTION TYPE                                                                                                    |  |  |
|-----------------------------------------------|----------------------------------------------------------------------------------------------------|----------------------------------------------------------------------------------------------------|--|--|
| Password (Kennwort):                          | Geben Sie Ihr PPPoE-Kennwort ein und geben<br>Sie es dann zur Bestätigung noch einmal im<br>folgenden Feld ein.                                                                                                 | Choose the mode to be used by the router to connect to the Internet.  My Internet Connection is : PPPoE (Username / Password) V             |  |  |
| Service Name (Dienstname):                    | Geben Sie den Dienstnamen des<br>Internetdienstanbieters ein (optional).                                                                                                    | PPPOE INTERNET CONNECTION TYPE :<br>Enter the information provided by your Internet Service Provider (ISP).                                 |  |  |
| Reconnect Mode<br>(Wiederverbindungsmodus):   | Wählen Sie entweder <b>Always-on</b> (Immer<br>an), <b>On Demand</b> (Bei Bedarf) oder <b>Manual</b><br>(Manuell).                                                                                              | Address Mode :      Dynamic IP      Static IP     IP Address : 0.0.0.0     Username :                                                       |  |  |
| Maximum Idle Time<br>(Maximale Leerlaufzeit): | Geben Sie die Zeit (in Minuten) ein, nach der<br>der Router die Verbindung trennt, falls er für<br>die angegebene Zeit inaktiv ist.                                                                             | Password :<br>Verify Password :<br>Service Name : (optional)                                                                                |  |  |
| DNS Servers (DNS-Server):                     | Geben Sie die primäre IP-Adresse des DNS<br>(Domain Name System)-Servers ein, die von<br>Ihrem Internetdienstanbeiter zugewiesen                                                                                | Reconnect Mode : O Always on O On demand O Manual<br>Maximum Idle Time : 5 (minutes, 0=infinite)<br>Primary DNS Server : 0.0.0.0 (optional) |  |  |
|                                               | wurde.                                                                                                    | Secondary DNS Server: 0.0.0.0 (optional)<br>MTU: 1492 (bytes) MTU default = 1492                                                            |  |  |
| MTU:                                          | Um eine optimale Leistung zu erzielen, müssen<br>Sie die MTU (Maximum Transmission Unit /<br>Maximale Paketgröße) möglicherweise mithilfe<br>Ihres Internetdienstanbieters ändern. Der<br>Standardwert ist 1400 | MAC Address : 00:00:00:00:00:00<br>Clone Your PC's MAC address                                                                              |  |  |

Clone MAC Address (MAC-Adresse kopieren): Die Standard-MAC-Adresse wird auf die MAC-Adresse am AP (Access Point) gesetzt. Sie können die Schaltfläche Clone Your (MAC-Adresse kopieren): PC's MAC Address (MAC-Adresse des PCs kopieren) verwenden, um die MAC-Adresse des AP durch die MAC-Adresse Ihrer Ethernet-Karte zu ersetzen. Die Standard-MAC-Adresse sollte nur dann geändert werden, wenn Ihr Internetdienstanbieter dies verlangt.

#### PPTP

Wählen Sie PPTP (Point-to-Point Tunneling Protocol), wenn Ihr Internetdienstanbieter eine PPTP-Verbindung verwendet. Ihr Anbieter wird Ihnen einen Benutzernamen und ein Kennwort geben. Diese Option wird in der Regel für DSL-Dienste verwendet.

| PPTP IP Address<br>(PPTP-IP-Adresse):    | Geben Sie die IP-Adresse ein (nur statische PPTP).                                                 | INTERNET CONNECTION TYPE                                                                                   |  |  |
|------------------------------------------|----------------------------------------------------------------------------------------------------|----------------------------------------------------------------------------------------------------|--|--|
| , , , , , , , , , , , , , , , , , , ,    | ,                                                                                                  | Choose the mode to be used by the router to connect to the Internet.                                       |  |  |
| PPTP Subnet Mask<br>(PPTP-Subnetzmaske): | Geben Sie die Subnetzmaske ein.                                                                    | My Internet Connection is : PPTP (Username / Password)                                                     |  |  |
| <b>PPTP Server IP Address</b>            | Geben Sie die von Ihrem Internetdienstanbieter                                                     | PPTP INTERNET CONNECTION TYPE :<br>Enter the information provided by your Internet Service Provider (ISP). |  |  |
| (PPTP Server-IP-Adresse):                | bereitgestellte Server-IP-Adresse ein.                                                             |                                                                                                    |  |  |
| Username( Benutzername):                 | Geben Sie Ihren PPTP-Benutzernamen ein.                                                            | Address Mode : 🔘 Dynamic IP 💿 Static IP                                                                    |  |  |
| Password (Kennwort):                     | Geben Sie Ihr PPTP-Kennwort ein und geben Sie                                                      | PPTP IP Address: 0.0.0.0                                                                                   |  |  |
|                                          | es dann zur Bestätigung noch einmal im folgenden                                                   | PPTP Subnet Mask : 255.255.255.0                                                                           |  |  |
| F                                        | Feld ein.                                                                                          | PPTP Gateway IP Address : 0.0.0.0                                                                          |  |  |
|                                          |                                                                                                    | PPTP Server IP Address : 0.0.0.0                                                                           |  |  |
| Reconnect Mode                           | Wählen Sie entweder Always-on (Immer an), On                                                       | Username :                                                                                                 |  |  |
| (Wiederverbindungsmodus):                | lus): Demand (Bei Bedarf) oder Manual (Manuell).                                                   | Password :                                                                                                 |  |  |
| Maximum Idle Time                        | Geben Sie die Zeit (in Minuten) ein nach der                                                       | Verify Password :                                                                                          |  |  |
| (Maximale Leerlaufzeit):                 | der Router die Verbindung trennt, falls er für die                                                 | Reconnect Mode : 🔘 Always on 💿 On demand 🔘 Manual                                                          |  |  |
| angegebe                                 | angegebene Zeit inaktiv ist.                                                                       | Maximum Idle Time: 5 (minutes, 0=infinite)                                                                 |  |  |
|                                          |                                                                                                    | Primary DNS Server: 0.0.0.0                                                                                |  |  |
| DNS Servers                              | Geben Sie die primäre IP-Adresse des DNS                                                           | Secondary DNS Server: 0.0.0.0                                                                              |  |  |
| (DNS-Server):                            | (Domain Name System)-Servers ein, die von Ihrem<br>Internetdienstanbeiter zugewiesen wurde.        | MTU: 1400 (bytes) MTU default = 1492                                                                       |  |  |
|                                          |                                                                                                    | MAC Address : 00:00:00:00:00                                                                               |  |  |
| MTU:                                     | Um eine optimale Leistung zu erzielen, müssen Sie<br>die MTU (Maximum Transmission Unit / Maximale | Clone Your PC's MAC address                                                                                |  |  |

Paketgröße) möglicherweise mithilfe Ihres Internetdienstanbieters ändern. Der Standardwert ist 1400.

Clone MAC Address (MAC-Adresse kopieren): Die Standard-MAC-Adresse wird auf die MAC-Adresse am AP (Access Point) gesetzt. Sie können die Schaltfläche Clone Your (MAC-Adresse kopieren): PC's MAC Address (MAC-Adresse des PCs kopieren) verwenden, um die MAC-Adresse des AP durch die MAC-Adresse Ihrer Ethernet-Karte zu ersetzen. Die Standard-MAC-Adresse sollte nur dann geändert werden, wenn Ihr Internetdienstanbieter dies verlangt.

#### L2TP

Wählen Sie L2TP (Layer 2 Tunneling Protocol), wenn Ihr Internetdienstanbieter eine L2TP-Verbindung verwendet. Ihr Anbieter wird Ihnen einen Benutzernamen und ein Kennwort geben. Diese Option wird in der Regel für DSL-Dienste verwendet.

| PPTP IP Address Geben Sie die IP-Adresse ein (nur statische PPTP).    |                                                                                                    | INTERNET CONNECTION TYPE                                                |                                  |  |
|-----------------------------------------------------------------------|----------------------------------------------------------------------------------------------------|-------------------------------------------------------------------------|----------------------------------|--|
| (PPTP-IP-Adresse):                                                    |                                                                                                    | Choose the mode to be used by the router to connect to the Internet.    |                                  |  |
| PPTP Subnet Mask<br>(PPTP-Subnetzmaske):                              | Geben Sie die Subnetzmaske ein.                                                                                                    | My Internet Connection is : L2TP (Username / Password)                  |                                  |  |
| PPTP Server IP Address Geben Sie die von Ihrem Internetdienstanbieter |                                                                                                    | L2TP INTERNET CONNECTIO                                                 | N TYPE :                         |  |
| (PPTP Server-IP-Adresse):                                             | bereitgestellte Server-IP-Adresse ein.                                                                                                  | Enter the information provided by your Internet Service Provider (ISP). |                                  |  |
| Username( Benutzername):                                              | Geben Sie Ihren PPTP-Benutzernamen ein.                                                                                                 | Address Mode :                                                          | 🔘 Dynamic IP 💿 Static IP         |  |
| Password (Kennwort):                                                  | : Geben Sie Ihr PPTP-Kennwort ein und geben Sie<br>es dann zur Bestätigung noch einmal im folgenden<br>Feld ein.                        | L2TP IP Address :                                                       | 0.0.0.0                          |  |
|                                                                       |                                                                                                    | L2TP Subnet Mask :                                                      | 255.255.255.0                    |  |
|                                                                       |                                                                                                    | L2TP Gateway IP Address :                                               | 0.0.0.0                          |  |
|                                                                       |                                                                                                    | L2TP Server IP Address :                                                | 0.0.0.0                          |  |
| December Mede                                                         | Wählen Sie entweder <b>Alweve en</b> (Immer en) <b>On</b>                                                                               | Username :                                                              |                                  |  |
| (Wiederverbindungsmodus):                                             | Demand (Bei Bedarf) oder Manual (Manuell)                                                                                               | Password :                                                              |                                  |  |
| (wiederverbindungsmodus).                                             | . Demand (Der Dedam) oder Mandal (Mandell).                                                                                             | Verify Password :                                                       |                                  |  |
| Maximum Idle Time<br>(Maximale Leerlaufzeit):                         | e Geben Sie die Zeit (in Minuten) ein, nach der<br>der Router die Verbindung trennt, falls er für die<br>angegebene Zeit inaktiv ist.   | Reconnect Mode :                                                        | 🔘 Always on 💿 On demand 🔘 Manual |  |
|                                                                       |                                                                                                    | Maximum Idle Time :                                                     | 5 (minutes, 0=infinite)          |  |
|                                                                       |                                                                                                    | Primary DNS Server :                                                    | 0.0.0.0                          |  |
|                                                                       |                                                                                                    | Secondary DNS Server :                                                  | 0.0.0.0                          |  |
| DNS Servers<br>(DNS-Server):                                          | Geben Sie die primäre IP-Adresse des DNS<br>(Domain Name System)-Servers ein, die von Ihrem<br>Internetdienstanbeiter zugewiesen wurde. | MTU :                                                                   | 1400 (bytes) MTU default = 1492  |  |
|                                                                       |                                                                                                    | MAC Address :                                                           | 00:00:00:00:00                   |  |
|                                                                       |                                                                                                    |                                                                         | Clone Your PC's MAC address      |  |
| MTII                                                                  | Um eine ontimale Leistung zu erzielen, müssen Sie                                                                                       |                                                                         |                                  |  |

die MTU (Maximum Transmission Unit / Maximale Paketgröße) möglicherweise mithilfe Ihres Internetdienstanbieters ändern. Der Standardwert ist 1400.

Clone MAC Address Die Standard-MAC-Adresse wird auf die MAC-Adresse am AP (Access Point) gesetzt. Sie können die Schaltfläche Clone Your (MAC-Adresse kopieren): PC's MAC Address (MAC-Adresse des PCs kopieren) verwenden, um die MAC-Adresse des AP durch die MAC-Adresse Ihrer Ethernet-Karte zu ersetzen. Die Standard-MAC-Adresse sollte nur dann geändert werden, wenn Ihr Internetdienstanbieter dies verlangt.
### **3G-Mobilverbindung**

Wählen Sie USB3G, wenn Sie Ihren Router über einen kompatiblen D-Link 3G USB-Adapter mit dem Internet verbinden möchten. Stecken Sie dazu Ihren USB 3G-Adapter in den USB-Port des DAP-1350, wählen Sie dann **USB3G** im Dropdown-Menü und klicken Sie auf **Save Settings** (Einstellungen speichern). Ihr DAP-1350 führt einen Neustart durch und lädt die meisten erforderlichen Einstellungen automatisch vom 3G-Adapter.

ISP Name (Name des Zeigt den Namen Ihres Internetdienstanbieters an. Internetdienstanbieters):

APN: Geben Sie einen Namen für den Access Point ein. Der ist standardmäßig auf Auto eingerichtet. Sie können aber Manual (Manuell) wählen, um einen Namen für den Access Point einzugeben.

Dial Number Geben Sie die Einwählnummer ein. (Wahlnummer):

PIN: Geben Sie die PIN ein, die zur Entsperrung der 3G SIM-Karte in Ihrem 3G USB-Adapter erforderlich ist. Geben Sie diese dann noch einmal in das Feld Verify PIN (PIN bestätigen) ein. Die Eingabe in diesem Feld ist nur dann nötig, wenn Ihre SIM-Karte durch eine PIN gesperrt ist.

Auth Protocol Wählen Sie den Authentifizierungstyp vom Dropdown-Menü. (Auth.-Protokoll): Die vorgegebene Standardeinstellung ist Auto.

**Username**(Geben Sie den zur Anmeldung bei Ihrem 3G-Internetdienst **Benutzername**): erforderlichen Benutzernamen ein. Die Eingabe in diesem

Feld ist nur dann erforderlich, wenn Sie zur Verbindung mit Ihrem 3G-Dienst einen Benutzernamen und ein Kennwort benötigen.

Password (Kennwort): Geben Sie das zur Anmeldung bei Ihrem 3G Internetdienst erforderliche Kennwort ein und geben Sie es dann noch einmal in das Feld Verify Password (Kennwort bestätigen) ein. Die Eingabe in diesem Feld ist nur dann erforderlich, wenn Sie zur Verbindung mit Ihrem 3G-Dienst einen Benutzernamen und ein Kennwort benötigen.

| INTERNET CONNECTION TYPE                                                |                                                    |  |  |  |  |
|-------------------------------------------------------------------------|----------------------------------------------------|--|--|--|--|
| Choose the mode to be used by the router to connect to the Internet.    |                                                    |  |  |  |  |
| My Internet Connection is : Usb3g (Username / Password)                 |                                                    |  |  |  |  |
| USB3G INTERNET CONNECTION                                               | ON TYPE :                                          |  |  |  |  |
| Enter the information provided by your Internet Service Provider (ISP). |                                                    |  |  |  |  |
| ISP Name :                                                              | 00000                                              |  |  |  |  |
| APN :                                                                   | <ul> <li>Auto</li> </ul>                           |  |  |  |  |
|                                                                         | O Manual                                           |  |  |  |  |
| Dial Number :                                                           |                                                    |  |  |  |  |
| PIN :                                                                   | (Option)                                           |  |  |  |  |
| Verify PIN :                                                            | (Option)                                           |  |  |  |  |
| Auth Protocol :                                                         | Auto (CHAP + PAP)                                  |  |  |  |  |
| Username :                                                              | (Option)                                           |  |  |  |  |
| Password :                                                              | (Option)                                           |  |  |  |  |
| Verify Password :                                                       | (Option)                                           |  |  |  |  |
| Reconnect Mode :                                                        | <ul> <li>Always on O On demand O Manual</li> </ul> |  |  |  |  |
| Maximum Idle Time :                                                     | 5 (minutes, 0=infinite)                            |  |  |  |  |
| Keep-alive Interval :                                                   | 60 (seconds)                                       |  |  |  |  |
| Keep-alive Server1 :                                                    | (Option)                                           |  |  |  |  |
| Keep-alive Server2 :                                                    | (Option)                                           |  |  |  |  |

Reconnect Mode Wählen Sie Always-on (Immer an), On Demand (Bei (Wiederverbindungsmodus): Bedarf) oder Manual (Manuell), um festzulegen, wie der DAP-1350 verbunden sein soll.

Maximum Idle Time Geben Sie die maximale Leerlaufzeit ein, um damit (Maximale Leerlaufzeit): festzulegen, wie lange die Internetverbindung während einer Inaktivität bestehen bleiben soll. Diese Funktion findet keine Anwendung, wenn Sie für den **Reconnect** Mode (Wiederverbindungsmodus) **Always on** (Immer an) gewählt haben.

**Keep-alive Interval** Geben Sie die Sekunden zum Senden eines 'Keepalive'-(Keep-alive-Intervall): Signals an. Vorgegebener Standardwert ist 60 Sekunden.

**Keep-alive** Geben Sie die Server ein, denen Sie 'Keepalive'-Signale **Server:** für Ihre Verbindung senden möchten.

| INTERNET CONNECTION TYPE                                                |                                                  |  |  |  |  |
|-------------------------------------------------------------------------|--------------------------------------------------|--|--|--|--|
| Choose the mode to be used by the router to connect to the Internet.    |                                                  |  |  |  |  |
| My Internet Connection is: Usb3g (Username / Password)                  |                                                  |  |  |  |  |
| USB3G INTERNET CONNECTION TYPE :                                        |                                                  |  |  |  |  |
| Enter the information provided by your Internet Service Provider (ISP). |                                                  |  |  |  |  |
| ISP Name :                                                              | 00000                                            |  |  |  |  |
| APN :                                                                   | <ul> <li>Auto</li> </ul>                         |  |  |  |  |
|                                                                         | Manual                                           |  |  |  |  |
| Dial Number :                                                           |                                                  |  |  |  |  |
| PIN :                                                                   | (Option)                                         |  |  |  |  |
| Verify PIN :                                                            | (Option)                                         |  |  |  |  |
| Auth Protocol :                                                         | Auto (CHAP + PAP)                                |  |  |  |  |
| Username :                                                              | (Option)                                         |  |  |  |  |
| Password :                                                              | (Option)                                         |  |  |  |  |
| Verify Password :                                                       | (Option)                                         |  |  |  |  |
| Reconnect Mode :                                                        | <ul> <li>Always on O On demand Manual</li> </ul> |  |  |  |  |
| Maximum Idle Time :                                                     | 5 (minutes, 0=infinite)                          |  |  |  |  |
| Keep-alive Interval :                                                   | 60 (seconds)                                     |  |  |  |  |
| Keep-alive Server1 :                                                    | (Option)                                         |  |  |  |  |
| Keep-alive Server2 :                                                    | (Option)                                         |  |  |  |  |

### **Der Wireless-Setup-Assistent**

Sie können auf **Wireless Network Setup Wizard** (Setup-Assistent für Drahtlosnetze) klicken, um Ihren Router schnell zu konfigurieren. Weitere Informationen auf der nächsten Seite.

Um Ihr drahtloses Netz einzurichten, klicken Sie auf **Add Wireless Device With WPS** (Drahtloses Gerät mit WPS hinzufügen) und fahren Sie mit Seite 76 fort.

Wenn Sie Ihre Einstellungen ohne den Assistenten eingeben möchten, klicken Sie auf **Manual Wireless Network Setup** (Manuelle Einrichtung des drahtlosen Netzwerks) und setzen Sie den Vorgang auf Seite 77 fort.

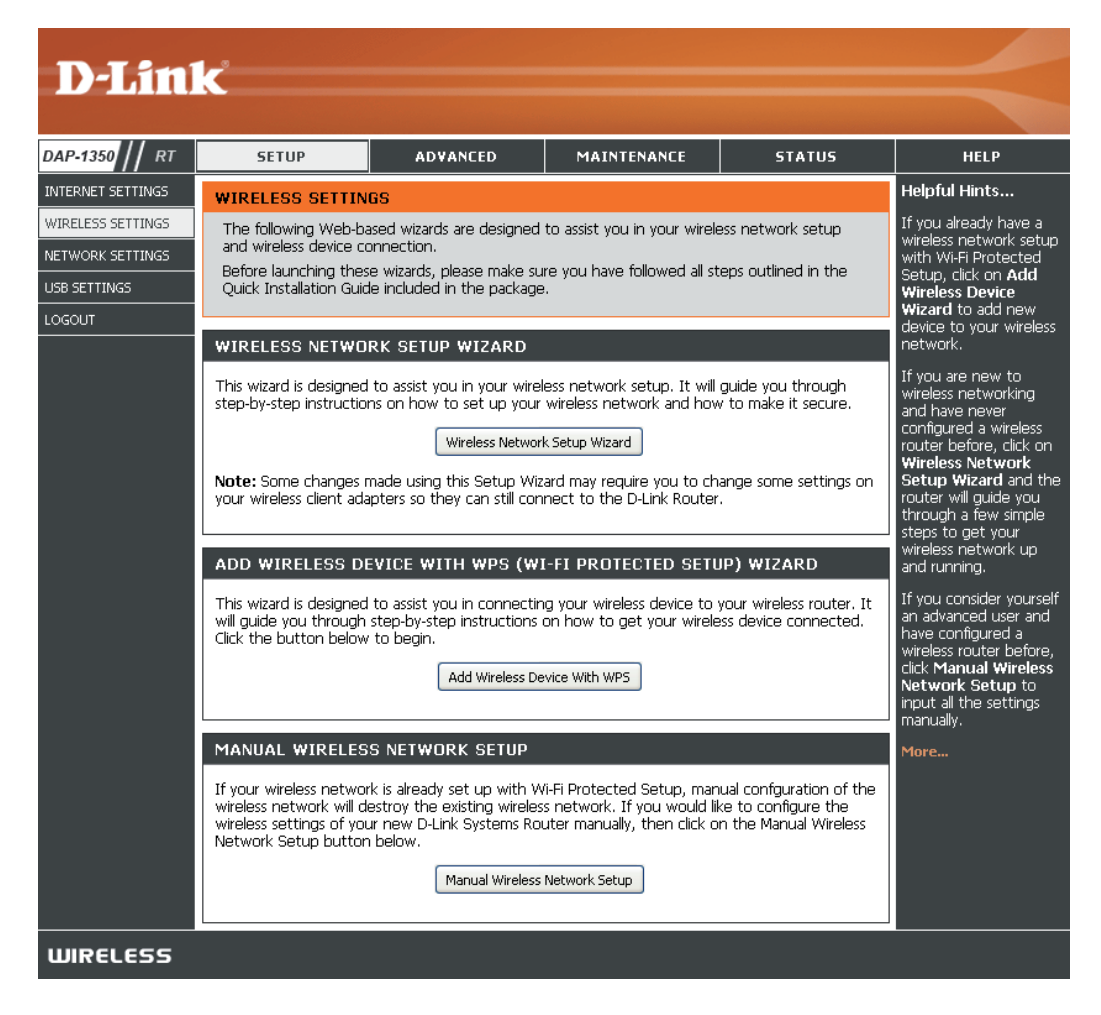

Geben Sie Ihren gewünschten Funknetznamen (SSID ein.

Automatically (Automatisch): Wählen Sie diese Option, um den Netzwerkschlüssel des Routers automatisch zu generieren, und klicken Sie auf **Next** (Weiter).

Manually (Manuell): Wählen Sie diese Option, um Ihren Netzwerkschlüssel manuell einzugeben, und klicken Sie dann auf **Next** (Weiter).

| ID) | STEP 1: WELCOME TO THE D-LINK WIRELESS SECURITY SETUP WIZARD                                                                                                    |  |  |  |
|-----|----------------------------------------------------------------------------------------------------|--|--|--|
|     | Give your network a name, using up to 32 characters.                                                                                                    |  |  |  |
|     | Wireless Network Name (SSID) : dlink                                                                                                    |  |  |  |
|     | <ul> <li>Automatically assign a network key(Recommended)<br/>To prevent outsiders from accessing your network, the router will automatically assign a security to your<br/>network.</li> </ul> |  |  |  |
|     | <ul> <li>Manually assign a network key<br/>Use this options if you prefer to create our own key.</li> </ul>                                                                                    |  |  |  |
|     | $\square$ Use WPA encryption instead of WEP(WPA is stronger than WEP and all D-Link wireless client adapters support WPA)                                                                      |  |  |  |
|     | Note: All D-Link wireless adapters currently support WPA.                                                                                                    |  |  |  |
|     | Prev Next Cancel Connect                                                                                                    |  |  |  |

Bei Wahl von **Automatically** werden Ihre Einstellungen in einem Übersichtfenster angezeigt. Notieren Sie sich den Sicherheitsschlüssel und geben Sie ihn auf Ihren drahtlosen Clients ein. Klicken Sie auf **Save** (Speichern), um Ihre Einstellungen zu speichern.

| SETUP COMPLETE!                                                                                                    |  |  |  |
|----------------------------------------------------------------------------------------------------|--|--|--|
| Below is a detailed summary of your wireless security settings. Please print this page out, or write<br>the information on a piece of paper, so you can configure the correct settings on your wireless<br>client adapters. |  |  |  |
| Wireless Network Name dlink<br>(SSID) :                                                                                                    |  |  |  |
| WEP Key Length: 128 bits                                                                                                    |  |  |  |
| Default WEP Key to Use: 1                                                                                                    |  |  |  |
| Authentication : Both                                                                                                    |  |  |  |
| WEP Key: 662247F9E4A672D452B052C6CD                                                                                                    |  |  |  |
| Prev Next Cancel Save                                                                                                    |  |  |  |

Wenn Sie **Manually assign a network key** (Netzwerkschlüssel manuell zuweisen) als Konfigurationsmethode gewählt haben, geben Sie Ihren Netzwerkschlüssel ein. Dieser Schlüssel muss auch auf Ihren drahtlosen Clients eingegeben werden.

Um die WPA-Verschlüsselung statt der WEP-Verschlüsselung zu verwenden, markieren Sie das Kästchen **Use WPA encryption instead of WEP** (WPA-Verschlüsselung anstelle von WEP verwenden).

Klicken Sie auf Next (Weiter), um fortzufahren.

Geben Sie für die **WEP**-Verschlüsselung einen genau 5 bzw. 13 Zeichen langen Netzwerkschlüssel oder mit 0-9 und A-F genau 10 bzw. 26 Zeichen ein.

Klicken Sie auf Next (Weiter), um fortzufahren.

| 1 |                                                                                                    |  |  |
|---|----------------------------------------------------------------------------------------------------|--|--|
|   | STEP 1: WELCOME TO THE D-LINK WIRELESS SECURITY SETUP WIZARD                                                                                                    |  |  |
|   | Give your network a name, using up to 32 characters.                                                                                                    |  |  |
|   | Wireless Network Name (SSID) : dlink                                                                                                    |  |  |
|   | <ul> <li>Automatically assign a network key(Recommended)</li> <li>To prevent outsiders from accessing your network, the router will automatically assign a security to your network.</li> </ul> |  |  |
|   | <ul> <li>Manually assign a network key<br/>Use this options if you prefer to create our own key.</li> </ul>                                                                                     |  |  |
|   | $\Box$ Use WPA encryption instead of WEP(WPA is stronger than WEP and all D-Link wireless client adapters support WPA)                                                                          |  |  |
|   | Note: All D-Link wireless adapters currently support WPA.                                                                                                    |  |  |
|   | Prev Next Cancel Connect                                                                                                    |  |  |

| STEP 2: SET YOUR WIRELESS SECURITY PASSWORD                                                                                                    |  |  |  |
|----------------------------------------------------------------------------------------------------|--|--|--|
| You have selected your security level - you will need to set a wireless security password.                                                       |  |  |  |
| The WEP (Wired Equivalent Privacy) key must meet one of following guildelines:                                                                   |  |  |  |
| - Exactly 5 or 13 characters                                                                                                    |  |  |  |
| - Exactly 10 or 26 characters using 0-9 and A-F                                                                                                  |  |  |  |
| A longer WEP key is more secure than a short one                                                                                                 |  |  |  |
| Wireless Security Password :                                                                                                    |  |  |  |
| Note: You will need to enter the same password as keys in this step into your wireless clients in order to enable proper wireless communication. |  |  |  |
| Prev Next Cancel Save                                                                                                    |  |  |  |

Das Übersichtfenster wird angezeigt.

Klicken Sie auf Save (Speichern), um fortzufahren.

| SETUP COMPLETE!                                                                                                    |                       |  |  |  |
|----------------------------------------------------------------------------------------------------|-----------------------|--|--|--|
| Below is a detailed summary of your wireless security settings. Please print this page out, or write<br>the information on a piece of paper, so you can configure the correct settings on your wireless<br>client adapters. |                       |  |  |  |
| Wireless Network Name<br>(SSID) :                                                                                                    | dlink                 |  |  |  |
| WEP Key Length :                                                                                                    | 64 bits               |  |  |  |
| Default WEP Key to Use :                                                                                                    | 1                     |  |  |  |
| Authentication :                                                                                                    | Both                  |  |  |  |
| WEP Key :                                                                                                    | 12345                 |  |  |  |
|                                                                                                    | Prev Next Cancel Save |  |  |  |

If you select **WPA**, enter the wireless security password (8-32 characters). Click **Next** to complete the Setup Wizard.

Click Next to continue.

| STEP 2. SET TOOR WIRELESS SECONTITINGSWORD                                                                                                    |  |  |  |
|----------------------------------------------------------------------------------------------------|--|--|--|
| You have selected your security level - you will need to set a wireless security password.                                                       |  |  |  |
| The WPA (Wi-Fi Protected Access) key must meet one of following guildelines:                                                                     |  |  |  |
| - Between 8 and 64 characters (A longer WPA key is more secure than a short one)                                                                 |  |  |  |
| - Exactly 64 characters using 0-9 and A-F                                                                                                    |  |  |  |
| Wireless Security Password :                                                                                                    |  |  |  |
| Note: You will need to enter the same password as keys in this step into your wireless clients in order to enable proper wireless communication. |  |  |  |
| Prev Next Cancel Save                                                                                                    |  |  |  |

Das Übersichtfenster wird angezeigt.

Klicken Sie auf Save (Speichern), um fortzufahren.

| SETUP COMPLETE!                                                                                                    |  |  |  |
|----------------------------------------------------------------------------------------------------|--|--|--|
| Below is a detailed summary of your wireless security settings. Please print this page out, or write the information on a piece of paper, so you can configure the correct settings on your wireless client adapters. |  |  |  |
| Wireless Network Name dlink<br>(SSID) :                                                                                                    |  |  |  |
| Security Mode: Auto (WPA or WPA2) - Personal                                                                                                    |  |  |  |
| Cipher Type : TKIP and AES                                                                                                    |  |  |  |
| Pre-Shared Key: 123456789                                                                                                    |  |  |  |
| Prev Next Cancel Save                                                                                                    |  |  |  |

### Ein drahtloses Gerät mit dem WPS-Assistenten hinzufügen

Klicken Sie auf dem Fenster **Setup** > **Wireless Settings** (Einstellungen für drahtlose Verbindungen) auf **Add Wireless Device with WPS** ((Drahtloses Gerät mit WPS hinzufügen).

|                                                                                                    | ADD WIRELESS DEVICE WITH WPS (WI-FI PROTECTED SETUP) WIZARD |  |  |  |  |
|----------------------------------------------------------------------------------------------------|-------------------------------------------------------------|--|--|--|--|
| This wizard is designed to assist you in connecting your wireless device to your router. It will<br>guide you through step-by-step instructions on how to get your wireless device connected. C<br>the button below to begin. |                                                             |  |  |  |  |
|                                                                                                    | Add Wireless Device with WPS                                |  |  |  |  |

Wählen Sie **Auto**, um einen drahtlosen Client mithilfe von WPS (Wi-Fi Protected Setup) hinzuzufügen. Sobald Sie **Auto** gewählt und auf **Connect** (Verbinden) geklickt haben, bleiben Ihnen 120 Sekunden, um die Einstellungen auf Ihre drahtlosen Client(s) zu übernehmen und eine Verbindung erfolgreich herzustellen.

Wenn Sie **Manual** (Manuell) wählen, wird eine Übersicht der Einstellungen angezeigt. Notieren Sie sich den Sicherheitsschlüssel und geben Sie ihn auf Ihren drahtlosen Clients ein.

**PIN:**Wählen Sie diese Option zur Verwendung der PIN-Methode. Dazu müssen Sie die aus 8 Ziffern bestehende PIN des drahtlosen Client kennen. Klicken Sie anschließend auf **Connect** (Verbinden).

**PBC:** Wählen Sie diese Option, um PBC (Push Button Configuration/Konfiguration per Knopfdruck) zum Hinzufügen eines drahtlosen Client zu verwenden. Klicken Sie auf **Connect** (Verbindung herstellen).

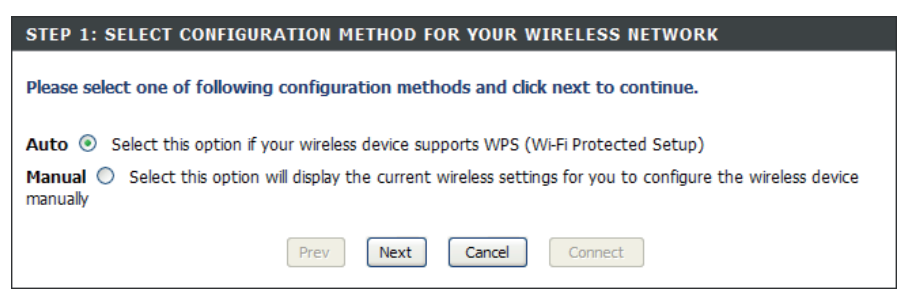

| STEP 2: CONNECT YOUR WIRELESS DEVICE                                                                                                    |  |  |  |
|----------------------------------------------------------------------------------------------------|--|--|--|
| There are two ways to add wireless device to your wireless network:<br>-PIN (Personal Identification Number)<br>-PBC (Push Button Configuration) |  |  |  |
| PIN:     please enter the PIN from your wireless device and click the below 'Connect' Button                                                     |  |  |  |
| PBC please press the push button on your wireless device and click the below 'Connect' Button within 120 seconds                                 |  |  |  |
| Prev Next Cancel Connect                                                                                                    |  |  |  |

### Einstellungen für drahtlose Verbindungen

Enable Wireless Wählen Sie dies, um das Wi-Fi-Modul ein- und (Wireless aktivieren): auszuschalten. Verwenden Sie das Dropdown-Feld, wenn Sie einen Zeitplan verwenden möchten. Klicken Sie auf Add New Schedule (Neuen Zeitplan hinzufügen), um einen Zeitplan hinzuzufügen oder zu ändern.

Wireless Network Geben Sie einen Namen (bis zu 32 Zeichen) für Name (Name des Ihr drahtloses Netzwerk (SSID) ein. drahtlosen Netzwerks):

Wireless Mode Wählen Sie den je nach drahtlosen Clients in (Drahtloser Modus): Ihrem Netzwerk passenden 802.11 Modus. Die Optionen im Dropdown-Menü sind 802.11g Only, Mixed 802.11b/g, 802.11b Only, 802.11n Only oder Mixed 802.11b/g/n.

Enable Auto Aktivieren Sie dieses Kästchen, wenn das Gerät Channel Scan automatisch nach dem besten verfügbaren Kanal (Automatisches suchen soll.

| P-1350 // RT                                 | SETUP                                                                                 | ADVANCED                                                                                                    | MAINTENANCE                                                     | STATUS | HELP                                                                                                    |
|----------------------------------------------|---------------------------------------------------------------------------------------|----------------------------------------------------------------------------------------------------|-----------------------------------------------------------------|--------|----------------------------------------------------------------------------------------------------|
| ERNET SETTINGS                               | WIRELESS                                                                              |                                                                                                    |                                                                 |        | Helpful Hints                                                                                                    |
| RELESS SETTINGS<br>WORK SETTINGS<br>SETTINGS | Use this section to co<br>changes made on this<br>Save Settings Dor<br>WIRELESS NETWO | this section to configure the wireless settings for your D-Link Router. Please note that<br>nges made on this section may also need to be duplicated on your Wireless Client.<br>e Settings Don't Save Settings<br>ELESS NETWORK SETTINGS |                                                                 |        | Changing your Wireless<br>Network Name is the<br>first step in securing<br>your wireless network.<br>Change it to a familiar<br>name that does not<br>contain any personal<br>information. |
|                                              | Enable<br>Wireless Netwo<br>Wirele<br>Enable Auto Chan                                | Wireless :  Always K Name :  dlink dlink S Mode :  Mixed 802.11n nel Scan :                                                                                                    | Add New Schedule<br>(Also called the s<br>, 802.11g and 802.11b | SSID)  | Enable Auto Channel<br>Scat the router can<br>select the best possible<br>channel for your<br>wireless network to<br>operate on.                                                           |
|                                              | Wireless<br>Transmissi<br>Chann<br>Visibility                                         | Channel : 6 (Dom<br>ion Rate : Auto (N<br>el Width : 20 MHz<br>y Status : () Visible ()                                                                                                    | ain:United Status)<br>Ibit/s)<br>v<br>Invisible                 |        | Enabling Hidden Mode<br>is another way to<br>secure your network.<br>With this option<br>enabled, no wireless<br>clients will be able to<br>see your wireless<br>network when they         |
|                                              | WIRELESS SECURI<br>Securi                                                             | TY MODE                                                                                                    | V                                                               |        | scan to see what's<br>available. For your<br>wireless devices to<br>connect to your router,<br>you will need to<br>manually enter the<br>Wireless Network Name                             |

#### Kanalscanning aktivieren):

Wireless Channel Wählen Sie einen Funkkanal aus. Die Verwendung der Kanäle 1, 6 oder 11 wird empfohlen. Diese Option wird deaktiviert, wenn (Funkkanal): das Feld Auto Channel Scan (Automatische Kanalsuche) markiert ist.

Transmission Rate Wählen Sie die Übertragungsrate. Es wird dringend empfohlen, die Auto-Einstellung für optimale Leistung zu verwenden. (Übertragungsrate):

Channel Width Wählen Sie die geeignete Kanalbreite zwischen 20MHz oder Auto 20/40MHz aus dem Dropdown-Menü. (Kanalbreite):

Visibility Status Wählen Sie Invisible (Unsichtbar), wenn Sie nicht wollen, dass die SSID Ihres drahtlosen Netzwerks vom DAP-1350 gesendet (Sichtbarkeitsstatus): wird. Wenn "Invisible" (Unsichtbar) gewählt wird, können Site-Survey-Programme die SSID des DAP-1350 nicht sehen, sodass Ihre Drahtlos-Clients die SSID Ihres DAP-1350 kennen müssen, um eine Verbindung zu ihm herzustellen.

Sicherheit für drahtlose Wählen Sie eine drahtlose Sicherheitseinstellung. Die Optionen sind None (Keine), WEP, WPA oder WPA2. Im Abschnitt zur Netzwerke Mode (Modus): drahtlosen Sicherheit in diesem Handbuch finden Sie eine genaue Erläuterung der einzelnen Optionen.

### Netzwerkeinstellungen

IP Address (IP- Geben Sie die IP-Adresse des Routers ein. Die Adresse): Standard-IP-Adresse ist 192.168.0.1.

Wenn Sie die IP-Adresse ändern und sobald Sie auf **Apply** (Übernehmen) geklickt haben, müssen Sie die neue IP-Adresse in Ihren Browser eingeben, um in das Konfigurationsprogramm zurückzukehren.

Subnet Mask Geben Sie die Subnetzmaske ein. Die Standard-(Subnetzmaske): Subnetzmaske ist 255.255.25.0.

Local Domain Geben Sie den Domänennamen ein (optional). (Lokale Domäne):

Enable DNS Relay Deaktivieren Sie das Kästchen, um die DNS-(DNS-Relais Serverinformationen von Ihrem Internetdienstanbieter aktivieren): auf Ihre Computer zu übertragen. Wenn Sie das Kästchen markieren, verwenden Ihre Computer den Router für einen DNS-Server.

|                                                                 | K                                                                                                    |                                                                                                    |                |         |                 |                       |  |  |
|-----------------------------------------------------------------|----------------------------------------------------------------------------------------------------|----------------------------------------------------------------------------------------------------|----------------|---------|-----------------|-----------------------|--|--|
|                                                                 | CETUD                                                                                                    | ADVANCED                                                                                                    | MAINTEN        | ANCE    | ETATUE          | NELD                  |  |  |
| INTERNET SETTINGS                                               | SETUP                                                                                                    | AD¥ANCED                                                                                                    | MAINTEN        | ANCE    | STATUS          | HELP<br>Helpful Hints |  |  |
| WIRELESS SETTINGS<br>NETWORK SETTINGS<br>USB SETTINGS<br>LOGOUT | NETWORK SETTING<br>Use this section to cor<br>the built-in DHCP Serve<br>Address that is configu<br>management interface<br>network settings to ac<br>Save Settings Don                                                                                                    | If you already have a<br>DHCP server on your<br>network or are using<br>static IP addresses on<br>all the devices on your<br>network, uncheck<br>Enable DHCP Server<br>to disable this feature. |                |         |                 |                       |  |  |
|                                                                 | ROUTER SETTINGS         Use this section to configure the internal network settings of your router. The IP Address that is configured here is the IP Address that you use to access the Web-based management interface. If you change the IP Address that you use to access the Web-based management interface. If you change the IP Address here, you may need to adjust your PC's network settings to access the network again.       If you change the IP Address here, you may need to adjust your PC's network settings to access the network again.       If you change the IP Address is 192.166.0.50         Bouter IP Address : 192.166.0.50         Device Name : 255.255.0         Device Name : 255.255.0         Device Name : 200 (optional)         Faable DNS Relay : V |                                                                                                    |                |         |                 |                       |  |  |
|                                                                 | DHCP SERVER SET<br>Use this section to conf<br>on your network.<br>Enable DHCP<br>DHCP IP Address<br>DHCP Lea<br>ADD DHCP RESERV                                                                                                    |                                                                                                    |                |         |                 |                       |  |  |
|                                                                 | Compute<br>IP /<br>MAC /                                                                                                    |                                                                                                    |                |         |                 |                       |  |  |
|                                                                 | DHCP RESERVATIO                                                                                                    |                                                                                                    |                |         |                 |                       |  |  |
|                                                                 | 00:1e:58:48:cc:86                                                                                                    | Assigned IP<br>192.168.0.100                                                                                                    | dinkpm2-niszmn | Tue Jan | 8 00:01:02 2008 |                       |  |  |
| WIRELESS                                                        |                                                                                                    |                                                                                                    |                |         |                 |                       |  |  |

### **DHCP-Servereinstellungen**

DHCP ist die Abkürzung für Dynamic Host Configuration Protocol (Dynamisches Hostkonfigurationsprotokoll). Der (oder die) DAP-1350 verfügt über einen integrierten DHCP-Server. Er weist den Computern im LAN-/privaten Netzwerk automatisch eine IP-Adresse zu. Stellen Sie sicher, dass Sie Ihre Computer als DHCP-Clients einrichten, indem Sie deren TCP/IP-Einstellungen auf "Obtain an IP Address Automatically" (IP-Adresse automatisch beziehen) setzen. Wenn Sie Ihre Computer einschalten, laden diese die korrekten von dem DAP-1350 bereitgestellten TCP/IP-Einstellungen. Der DHCP-Server weist dem anfordernden Computer automatisch eine ungenutzte IP-Adresse vom IP-Adressenpool zu. Sie müssen die Start- und Endadresse des IP-Adressenpools angeben.

Enable DHCP Server Markieren Sie das Kästchen, um den DHCP-Server auf (DHCP-Server aktivieren): Ihrem Router zu aktivieren. Heben Sie die Markierung auf, wenn Sie die Funktion deaktivieren möchten.

DHCP IP Address Range Geben Sie die IP-Start- und Endadressen für die IP-(DHCP IP-Adressbereich): Zuweisung des DHCP-Servers ein.

**Hinweis:** Wenn Sie Ihren Computern oder Geräten IP-Adressen statisch (manuell) zuweisen, müssen Sie sicherstellen, dass die IP-Adressen außerhalb dieses Bereichs sind. Sonst könnte es zu einem IP-Konflikt kommen.

Lease Time Die Lease-Dauer für die IP-Adresse. Geben Sie die Zeit (Lease-Zeit): in Minuten ein.

Add DHCP Reservation Informationen zur DHCP-Reservierungsfunktion finden (DHCP-Reservierung Sie auf der nächsten Seite. hinzufügen):

| DHCP SERVER SETTINGS                                                                                            |  |  |  |  |  |  |  |
|----------------------------------------------------------------------------------------------------|--|--|--|--|--|--|--|
| Use this section to configure the built-in DHCP Server to assign IP addresses to the computers on your network. |  |  |  |  |  |  |  |
| Enable DHCP Server : 🗹                                                                                          |  |  |  |  |  |  |  |
| DHCP IP Address Range: 192.168.0.100 to 192.168.0.199                                                           |  |  |  |  |  |  |  |
| DHCP Lease Time: 10080 (minutes)                                                                                |  |  |  |  |  |  |  |
| ADD DHCP RESERVATION                                                                                            |  |  |  |  |  |  |  |
| Enable : 🗖                                                                                                    |  |  |  |  |  |  |  |
| Computer Name : Computer Name 💌                                                                                 |  |  |  |  |  |  |  |
| IP Address :                                                                                                    |  |  |  |  |  |  |  |
| MAC Address :                                                                                                   |  |  |  |  |  |  |  |
| Clone Your PC's MAC address                                                                                     |  |  |  |  |  |  |  |
| Save Clear                                                                                                    |  |  |  |  |  |  |  |
|                                                                                                    |  |  |  |  |  |  |  |
|                                                                                                    |  |  |  |  |  |  |  |
| Enable Computer Name MAC Address IP Address                                                                     |  |  |  |  |  |  |  |
| NUMBER OF DYNAMIC DHCP CLIENTS:                                                                                 |  |  |  |  |  |  |  |
|                                                                                                    |  |  |  |  |  |  |  |
| Hardware Address Assigned IP Hostname Expires                                                                   |  |  |  |  |  |  |  |
| 00:1e:58:48:cc:86 192.168.0.101 dlinkpm2-niszmn Tue Jan 8 00:00:04 2008                                         |  |  |  |  |  |  |  |

### **DHCP-Reservierung**

Wenn einem Computer oder einem Gerät immer die gleiche IP-Adresse zugewiesen werden soll, können Sie eine DHCP-Reservierung erstellen. Der Router weist dann die IP-Adresse nur diesem Computer oder Gerät zu.

Hinweis: Diese IP-Adresse muss innerhalb des DHCP-IP-Adressenbereichs liegen.

| Enable (Aktivieren): | Markieren Sie das Kästchen, um die Reservierung       | DHCP SERVER SETTINGS                                      |                                |                              |
|----------------------|-------------------------------------------------------|-----------------------------------------------------------|--------------------------------|------------------------------|
| Computer Name        | Geben Sie den Computernamen ein oder Wählen           | Use this section to configure the bui<br>on your network. | ilt-in DHCP Server to assign I | P addresses to the computers |
|                      | Sie ihn vom Drandown Manii und klicken Sie auf da     |                                                           | 7                              |                              |
| (Computername):      | Sie inn vom Dropdown-wend und klicken Sie aul <<.     | Enable DHCP Server :                                      | <u>م</u>                       |                              |
|                      |                                                       | DHCP IP Address Range : 1                                 | 192.168.0.100 to 192.168       | .0.199                       |
| IP Address           | Geben Sie die IP-Adresse ein, die Sie dem Computer    | DHCP Lease Time: 1                                        | (minutes)                      |                              |
| (IP-Adresse):        | oder Gerät zuweisen möchten. Diese IP-Adresse         |                                                           |                                |                              |
|                      | muss innerhalb des DHCP-IP-Adressenbereichs liegen.   | ADD DHCP RESERVATION                                      |                                |                              |
|                      |                                                       | Enable :                                                  |                                |                              |
| MAC Address          | Geben Sie die MAC-Adresse des Computers oder          | Computer Name :                                           |                                | < Computer Name 🔽            |
| (MAC-Adresse):       | Gerätes ein.                                          | IP Address :                                              |                                |                              |
|                      |                                                       | MAC Address :                                             |                                |                              |
| Conv Your PC's       | Wenn Sie dem Computer auf dem Sie gerade              |                                                           | Class Your DCla MAC address    | 1                            |
| -JAM) Address (MAC-  | arbeiten eine IP-Adresse zuweisen möchten             |                                                           |                                | J                            |
| anno Adresse des PCs | klicken Sie auf diese Schaltfläche um die Felder      |                                                           | Save Clear                     |                              |
| konioron).           | auszufüllen                                           |                                                           |                                |                              |
| kopicicii).          |                                                       | DHCP RESERVATIONS LIST                                    |                                |                              |
| Save (Sneichern):    | Klicken Sie auf <b>Save</b> (Speichern), um Ihren     |                                                           |                                |                              |
|                      | Fintrag zu speichern. Sie müssen oben auf <b>Save</b> | Enable Computer Name                                      | MAC Address                    | IP Address                   |
|                      | Settings (Finstellungen speichern) klicken um Ihre    |                                                           |                                |                              |
|                      | Reservierungen zu aktivieren                          | NUMBER OF DYNAMIC DHCP (                                  | CLIENTS:                       |                              |
|                      | nedermerungen zu untwerein.                           |                                                           |                                |                              |
| Number of Dynamic    | In diesem Abschnitt können Sie sehen welche I AN-     | Hardware Address Assigned                                 | IP Hostname                    | Expires                      |
| NUMBER OF Dynamic    | Geräte derzeit IP-Adressen leasen                     | 00:1e:58:48:cc:86 192.168.0                               | ).101 dlinkpm2-niszmn          | Tue Jan 8 00:00:04 2008      |
|                      |                                                       | L                                                         |                                |                              |
| uti uynannstiitii    |                                                       |                                                           |                                |                              |

**DHCP-Clients):** 

### **USB-Einstellungen**

Verwenden Sie diesen Abschnitt, um Ihren USB-Port zu konfigurieren. 'Share Port' wird ausgewählt.

Hinweis: Bei Verwendung der SharePort-Option muss das SharePort-Hilfsprogramm auf den Computern installiert werden, damit das USB-Gerät über den Router mit anderen gemeinsam genutzt werden kann. Weitere Informationen dazu finden Sie im SharePort-Handbuch auf der CD.

| D-Lini            | K                      |                                                                                                    |                       |        |                                              |
|-------------------|------------------------|----------------------------------------------------------------------------------------------------|-----------------------|--------|----------------------------------------------|
| DAP-1350 // RT    | SETUP                  | ADVANCED                                                                                                    | MAINTENANCE           | STATUS | HELP                                         |
| INTERNET SETTINGS | USB SETTINGS           |                                                                                                    |                       |        | Helpful Hints                                |
| WIRELESS SETTINGS | Use this section to co | nfigure your USB port.                                                                                        |                       |        | Device drivers and the<br>Delink USB Network |
| NETWORK SETTINGS  |                        | th Court Collinson                                                                                            |                       |        | Utility must be installed                    |
| USB SETTINGS      | Save Settings Dor      | nt Save Settings                                                                                              |                       |        | will use the device.                         |
|                   | USB SETTINGS           |                                                                                                    |                       |        | If you have trouble accessing the Internet   |
|                   | Choose the type of l   | JSB device to be plugg                                                                                        | ed into the USB port. |        | through the router.<br>Double check the      |
|                   | My plug of USB         | settings you entered<br>on this page and verify<br>with your Internet<br>Service Provider (ISP) if<br>needed. |                       |        |                                              |
|                   |                        |                                                                                                    |                       |        | More                                         |
| WIRELESS          |                        |                                                                                                    |                       |        |                                              |

Hinweis: Der USB-Port kann für 3G-Adapter verwendet werden. Zum gegenwärtigen Zeitpunkt werden nur 3G-Karten von D-Link unterstützt.

### **Virtueller Server**

Der DAP-1350 kann als virtueller Server konfiguriert werden, so dass der Fernzugriff von Benutzern auf Web- oder FTP-Dienste über die öffentliche IP-Adresse automatisch an lokale Server im LAN (Local Area Network) weitergeleitet werden kann.

Die DAP-1350 Firewall-Funktion filtert unerkannte Datenpakete zum Schutz Ihres LAN aus, so dass alle mit dem DAP-1350 vernetzten Computer für die Außenwelt unsichtbar sind. Sollten Sie es Wünschen, können Sie jedoch einige der LAN-Computer vom Internet aus durch Aktivierung des virtuellen Servers zugänglich machen. Je nach gewünschtem Dienst leitet der DAP-1350 dann die externe Dienstanforderung an den entsprechenden Server im LAN.

Eine Portweiterleitung ist ebenfalls mit dem DAP-1350 möglich, d. h. der auf einem bestimmten Port eingehende Datenverkehr kann an einen anderen Port auf dem Server-Computer weitergeleitet werden.

JederneuerstelltevirtuelleDienstwirdimunterenTeildesFenstersinder'VirtualServersList'(VirtuelleServerliste)aufgelistet.InderTabelle befinden sich bereits vordefinierte virtuelle Dienste. Sie können sie verwenden, indem Sie sie aktivieren und ihnen die Server-IP zur Verwendung dieses speziellen virtuellen Dienstes zuweisen.

Eine Liste der Ports für allgemeine Anwendungen finden Sie unter: http://www.dlink.com/support/faq/?prod\_id=1191.

### Ermöglicht das Öffnen von Ports (Portweiterleitung).

Name: Geben Sie einen Namen für die Regel ein oder wählen Sie eine Applikation aus dem Dropdown-Menü. Wählen Sie eine Applikation und klicken Sie zur automatischen Dateneingabe in den Feldern auf <<.

IP Address Geben Sie die IP-Adresse des Computers (IP-Adresse): auf Ihrem lokalen Netzwerk ein, auf dem der eingehende Dienst zugelassen werden soll. Empfängt Ihr Computer automatisch eine IP-Adresse vom Router (DHCP), wird er im Dropdown-Menü 'Computer Name' aufgelistet. Wählen Sie Ihren Computer und klicken Sie auf <<.

 Private Port/ Geben Sie neben 'Private Port' (Privater Port) und Public Port 'Public Port' (Öffentlicher Port) den Port ein, den (Privater / öffentl. Sie öffnen möchten. In der Regel sind die privaten Port): und die öffentlichen Ports gleich. Der öffentliche Port ist der Port, der von der Internetseite aus gesehen wird, während der private Port von der

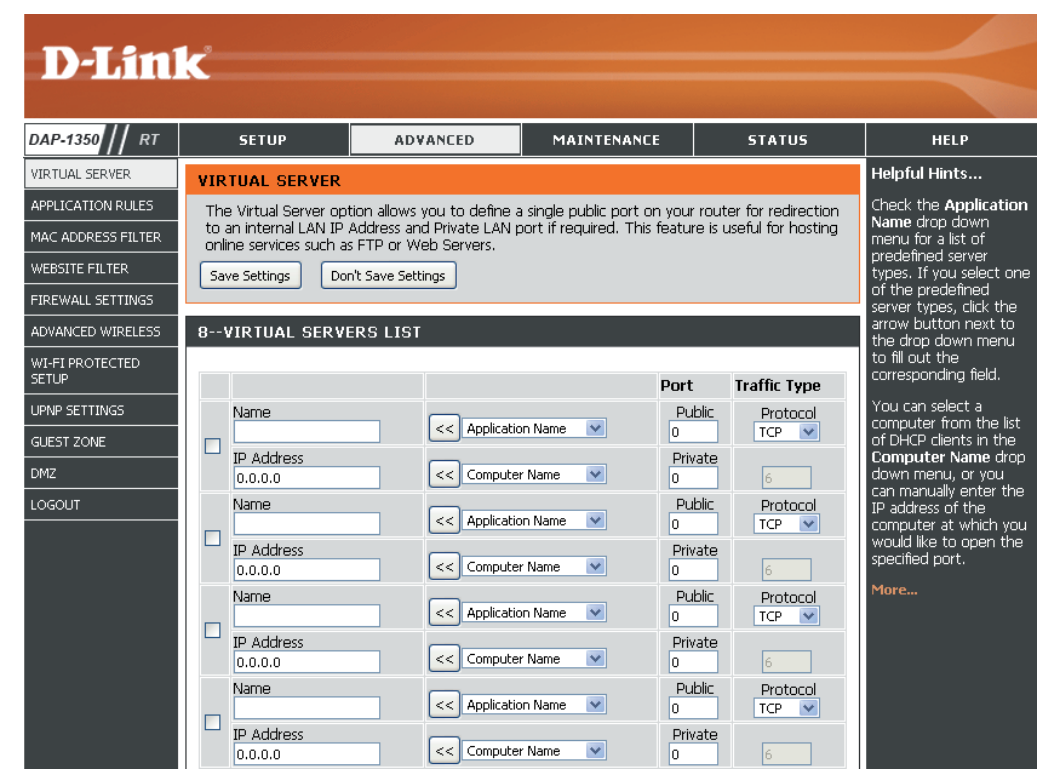

Anwendung auf dem Computer innerhalb Ihres lokalen Netzes verwendet wird.

Protocol Type Wählen Sie TCP, UDP oder Both (Beide) im Dropdown-Menü (Protokolltyp):

Inbound Filter Wählen SieAllow All (Alle zulassen - Standard) oder einen erzeugten Eingangsfilter. Sie können Ihre eigenen Eingangsfilter (Eingangsfilter): auf der Seite Erweitert > Eingangsfilter erzeugen.

Schedule Der Zeitplan für die Aktivierung der virtuellen Serverregel wird aktiviert. Der Zeitplan kann auf "Always (Immer)" gesetzt (Zeitplan): werden, damit der bestimmte Dienst immer aktiviert ist. Sie können aber auch Ihre eigenen Zeiten unter Tools > Schedules festlegen.

### Anwendungsregeln

Bestimmte Anwendungen, wie z. B. Internetspiele, Videokonferenzen, Internettelefonie und weitere Anwendungen, erfordern mehrere Verbindungen. Diese Anwendungen funktionieren u. U. nicht richtig über NAT (Network Address Translation). Es stehen deshalb spezielle Applikationen zur Verfügung, die es ermöglichen, dass einige dieser Anwendungen mit dem DAP-1350 verwendet werden können. Wenn Sie Anwendungen ausführen müssen, die mehrere Verbindungen erfordern, geben Sie den Port, der einer Anwendung in der Regel zugeordnet ist, im Feld 'Trigger Port' an, wählen Sie den Protokolltyp TCP (Transmission Control Protocol) oder UDP (User Datagram Protocol) und geben Sie dann die Firewall (Public/Öffentlichen) Ports an, die dem Trigger Port zugeordnet sind, um sie für den eingehenden Datenverkehr zu öffnen.

Der DAP-1350 bietet vordefinierte Anwendungen in der Tabelle im unteren Bereich der Webseite. Wählen Sie die Anwendung, die Sie verwenden möchten, und aktivieren Sie sie.

- Name: Geben Sie einen Namen für die Regel ein. Sie können eine vordefinierte Anwendung von dem Dropdown-Menü wählen. Klicken Sie dann auf <<.
- Trigger: Dies ist der zum Start der Anwendung verwendete Port. Es kann sich dabei um einen einzelnen Port oder um Portbereiche handeln.

**Traffic Type** Wählen Sie das Protokoll des Firewall-Ports (Datenverkehrstyp): (TCP, UDP oder Both (Beide)).

Firewall: Dies ist die Portnummer auf der Internetseite, die zum Zugriff auf die Anwendung verwendet wird. Sie können einen einzelnen Port oder einen Portbereich angeben. Trennen Sie beim Hinzufügen mehrerer Ports oder Portbereiche die einzelnen Eingaben durch Kommata voneinander.

**Traffic Type** Wählen Sie das Protokoll des Firewall-Ports **(Datenverkehrstyp):** (TCP, UDP oder Both (Beide)).

| <b>D</b> -Lin      | K                  |                                    |                             |                              |                   |                |                  |    |                                                    |
|--------------------|--------------------|------------------------------------|-----------------------------|------------------------------|-------------------|----------------|------------------|----|----------------------------------------------------|
| DAP-1350 // RT     | s                  | ЕТИР                               | AD                          | ANCED                        | MAINTENA          | INCE           | STATUS           |    | HELP                                               |
| VIRTUAL SERVER     | APPLI              | CATION RUL                         | .ES                         |                              |                   |                |                  |    | Helpful Hints                                      |
| APPLICATION RULES  | This of            | ption is used to                   | open sing                   | e or multiple po             | orts on your rout | er when th     | e router senses  |    | Use this feature if you                            |
| MAC ADDRESS FILTER | data si<br>all com | ent to the Inte<br>oputers on your | rnet on a "<br>"internal ne | 'trigger" port or<br>etwork. | port range. Spe   | ecial Applicat | ions rules apply | to | one of the listed                                  |
| WEBSITE FILTER     | Save S             | 5ettings Do                        | n't Save Sett               | ings                         |                   |                |                  |    | and it is not                                      |
| FIREWALL SETTINGS  |                    |                                    |                             |                              |                   |                |                  |    | communicating as<br>expected.                      |
| ADVANCED WIRELESS  | 8 A                | PPLICATION                         | RULES                       |                              |                   |                |                  |    | Check the Applicatio                               |
| WI-FI PROTECTED    |                    |                                    |                             |                              |                   | 1              |                  |    | Name drop down<br>menu for a list of               |
|                    |                    |                                    |                             |                              |                   | Port           | Traffic Typ      | be | predefined application:<br>If you select one of th |
| GUEST ZONE         |                    | Name                               |                             | Ap                           | olication         | ngg            | TCP 🔽            |    | predefined application:<br>click the arrow button  |
| DMZ                |                    |                                    |                             | << Applic                    | ation Name 🛛 💌    | Firew          | all TCP 💌        |    | next to the drop dow<br>menu to fill out the       |
| LOGOUT             |                    | Name                               |                             | Ap                           | olication         | Trigg          |                  |    | corresponding field.                               |
|                    |                    |                                    |                             | << Applic                    | ation Name 🛛 💌    | Firew          |                  |    |                                                    |
|                    |                    | Name                               |                             | Ap                           | olication         | Trigg          | er TCP 🔽         |    |                                                    |
|                    |                    |                                    |                             | << Applic                    | ation Name 🛛 💌    | Firew          | аll              |    |                                                    |
|                    |                    | Name                               |                             | Ap                           | olication         | Trigg          | er TCP 💌         |    |                                                    |
|                    |                    |                                    |                             | << Applic                    | ation Name 🛛 💌    | Firew          | all TCP 💌        |    |                                                    |
|                    |                    | Name                               |                             | Ap                           | olication         | Trigg          | er TCP 💌         |    |                                                    |
|                    |                    |                                    |                             | << Applic                    | ation Name 🛛 💌    | Firew          | all TCP 💌        |    |                                                    |
|                    |                    | Name                               |                             | Ap                           | plication         | Trigg          | er TCP 🔽         | •  |                                                    |
|                    |                    |                                    |                             | << Applic                    | ation Name 🛛 💌    | Firew          | all TCP 🗸        | 1  |                                                    |

## **MAC-Adressfilter**

Verwenden Sie MAC (Media Access Control)-Filter, um den Zugriff auf das Netzwerk für LAN-Computer über deren MAC-Adressen zu erlauben oder zu verweigern. Das ist entweder manuell möglich, indem Sie eine MAC-Adresse hinzufügen, oder Sie wählen die MAC-Adresse von der Liste der Clients, die zum aktuellen Zeitpunkt mit dem Broadband Router verbunden sind.

**Configure** Turn MAC Filtering Off (MAC-Filterung **MAC Filtering** AUSSCHALTEN), oder unten aufgeführte (MAC-Filterung MAC-Adressen zulassen oder verweigern aus konfigurieren): dem Dropdown-Menü auswählen.

MAC Address Geben Sie die MAC-Adresse ein, die Sie filtern (MAC-Adresse): möchten.

Wie Sie die MAC-Adresse auf einem Computer finden können, wird in 'Grundlagen des Netzwerkbetriebs' in diesem Handbuch erläutert.

DHCP Client: Wählen Sie einen DHCP-Client vom Dropdown-Menü und klicken Sie auf <<, um diese MAC-Adresse zu kopieren.

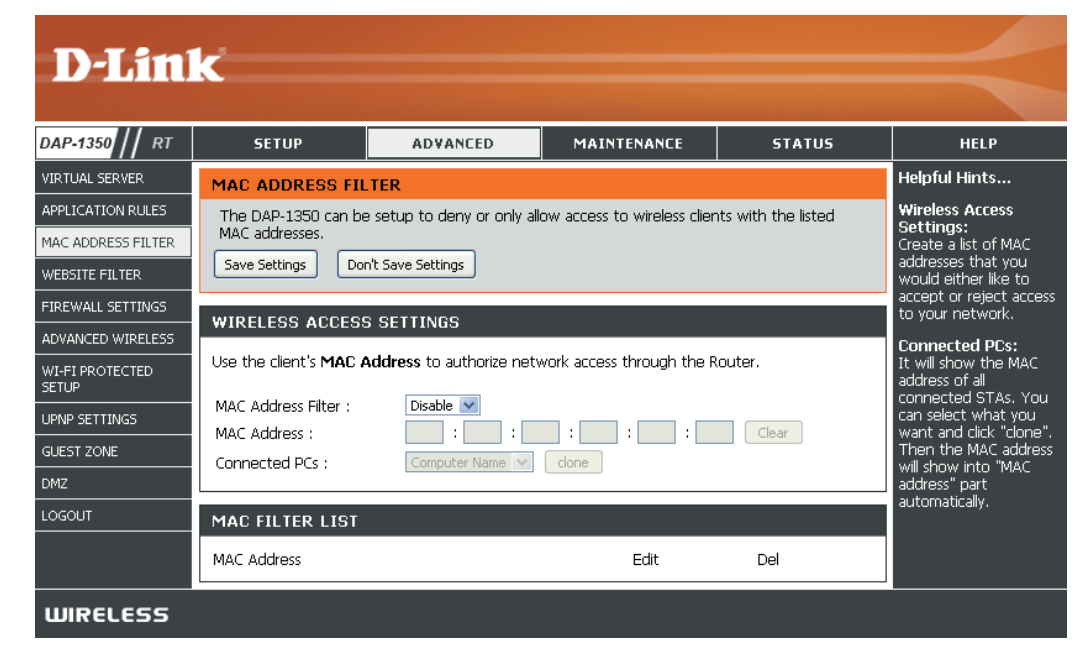

### Website-Filter

Website-Filter werden verwendet, um LAN-Computern den Zugriff auf bestimmte Internetseiten nach URL oder Domäne zu verwehren. Bei einer URL handelt es sich um eine Textzeichenkette mit bestimmtem Format, die einen Internetstandort definiert. Sollte irgendein Teil der URL das gesperrte Wort enthalten, ist die Seite nicht abrufbar und wird nicht angezeigt. Geben Sie zur Verwendung dieser Funktion die Textzeichenkette ein, die gesperrt werden soll, und klicken Sie dann auf **Save Settings**(Einstellungen speichern). Der Text, der gesperrt werden soll, wird in der Liste angezeigt. Klicken Sie zum Löschen des Texts auf **Clear the List Below**(Liste unten löschen).

| Website-URL/-    | Geben Sie die Schlüsselwörter oder URLs ein, |
|------------------|----------------------------------------------|
| Domain (Website- | die Sie sperren (bzw. erlauben) möchten. Es  |
| URL/-Domäne):    | wird dann jeder URL, der das entsprechende   |
|                  | Schüsselwort enthält, gesperrt.              |
|                  |                                              |

| DAP-1350 // RT                                            | SETUP                                                                                     | ADVANCED                                                                                                  | MAINTENANCE                                              | STATUS                                       | HELP                                                                                              |
|-----------------------------------------------------------|-------------------------------------------------------------------------------------------|----------------------------------------------------------------------------------------------------|----------------------------------------------------------|----------------------------------------------|---------------------------------------------------------------------------------------------------|
| VIRTUAL SERVER                                            | WEBSITE FILTER                                                                            |                                                                                                    |                                                          |                                              | Helpful Hints                                                                                     |
| APPLICATION RULES<br>MAC ADDRESS FILTER<br>WEBSITE FILTER | The Website Filter op<br>deny through your na<br>checkbox in the Acce<br>Save Settings Do | otion allows you to set up a<br>etwork. To use this feature<br>ass Control section.<br>In't Save Settings | a list of Web sites you wo<br>e, you must also select th | uld like to allow or<br>e "Apply Web Filter" | Create a list of Wel<br>Sites to which you<br>would like to deny<br>allow through the<br>network. |
| FIREWALL SETTINGS                                         |                                                                                           |                                                                                                    |                                                          |                                              | More                                                                                              |
| ADVANCED WIRELESS                                         | 40 WEBSITE FIL                                                                            |                                                                                                    |                                                          |                                              |                                                                                                   |
| WI-FI PROTECTED<br>SETUP<br>UPNP SETTINGS                 | Configure Website Filt                                                                    |                                                                                                    |                                                          |                                              |                                                                                                   |
| GUEST ZONE                                                | Clear the list below                                                                      |                                                                                                    |                                                          |                                              |                                                                                                   |
| DMZ                                                       |                                                                                           | Website UR                                                                                                | RL/Domain                                                |                                              |                                                                                                   |
| LOGOUT                                                    |                                                                                           |                                                                                                    |                                                          |                                              |                                                                                                   |

### Firewall-Einstellungen

Eine Firewall schützt Ihr Netzwerk vor der Außenwelt. Der DAP-1350 von D-Link bietet Ihnen eine Funktionalität, die einer Firewall ähnlich ist. Die SPI-Funktion hilft, kriminelle Aktivitäten aus dem Internet zu verhindern. Manchmal möchten Sie aber möglicherweise einen Computer der Außenwelt gegenüber bestimmten Anwendungen zugänglich machen. Sie können DMZ aktivieren, wenn Sie den Computer ungeschützt der Außenwelt aussetzen möchten. DMZ steht für Demilitarized Zone (Demilitarisierte Zone). Diese Option setzt den ausgewählten Computer dann komplett der Außenwelt, d. h. der Welt außerhalb Ihres Netzwerks, aus.

Enable SPI (SPI SPI ('Stateful Packet Inspection', auch als aktivieren): 'Dynamic packet filtering' bezeichnet) ist eine dynamische Paketfiltertechnik zur Verhinderung von Angriffen aus dem Internet, bei dem an Hand von dynamischen Zustandstabellen und auf der Basis des Vergleichs von mehreren Datenpaketen und durch die Ermittlung der Korrelation zwischen zusammengehörenden Datenpaketen Entscheidungen für die Weiterleitung der Datenpakete getroffen werden. Dabei wird geprüft, ob die Datenpakete dem Protokoll entsprechen und bestimmten Kriterien zugeordnet werden können.

**NAT Endpoint** Wählen Sie einen der folgenden Punkte für TCP-**Filtering (NAT-** und UDP-Ports:

Endpunktfilter): Endpoint Independent (endpunktunabhängig) – An einen geöffneten Port gesendeter eingehender Datenverkehr wird an die Anwendung weitergeleitet, die den Port geöffnet hat. Der Port schließt, wenn er von 5 Minuten lang inaktiv ist.

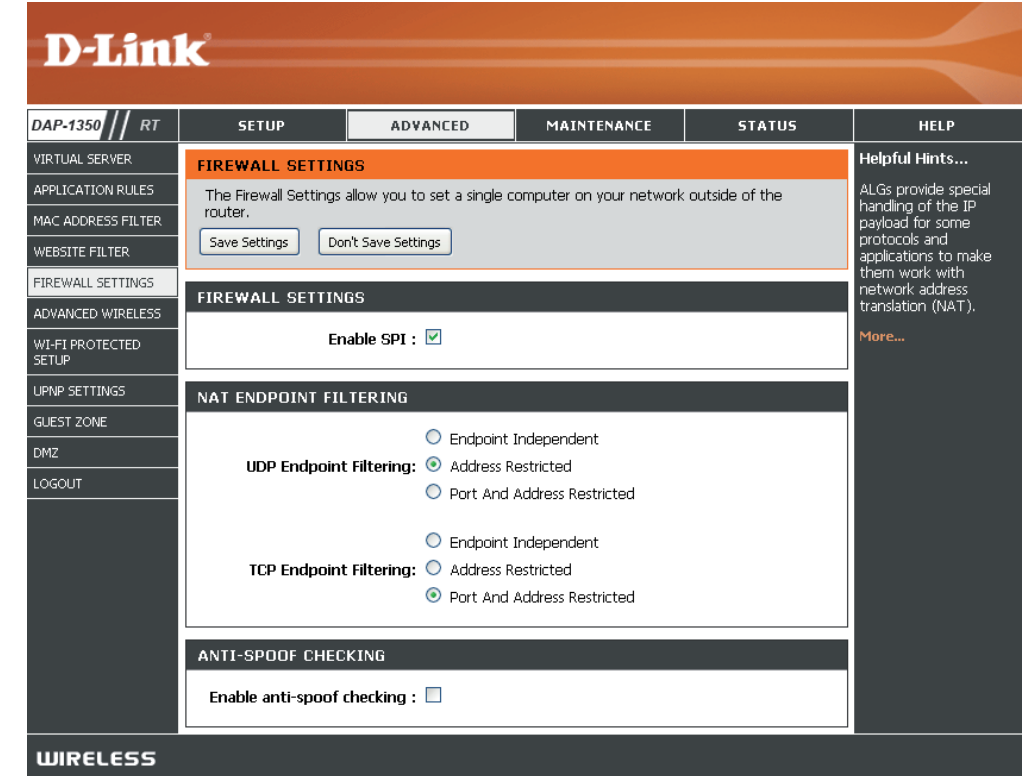

Address Restricted (Adresse eingeschränkt) – Eingehender Verkehr muss mit der IP-Adresse der ausgehenden Verbindung übereinstimmen.

Address + Port Restriction (Adresse + Port eingeschränkt) – Eingehender Verkehr muss mit der IP-Adresse und dem Port der ausgehenden Verbindung übereinstimmen.

### **Erweiterte Drahtlos-Einstellungen**

Transmit Power Zur Einstellung der Übertragungsleistung (Übertragungsleistung): der Antennen.

**Hinweis:** Die Übertragungsleistung unterliegt den Regularien eines internationalen Standards. Benutzern ist es untersagt, den Grenzhöchstwert zu ändern.

Beacon Period Beacon-Signale sind Datenpakete, Signalisierungsdauer): die von einem Access Point gesendet werden, um ein drahtloses Netzwerk zu synchronisieren. Geben Sie einen Wert ein. 100 wird als Standardeinstellung empfohlen.

DTIM Interval (DTIM-Interval): (Delivery Traffic Indication Message) 1 ist die Standardeinstellung. Ein DTIM ist eine Countdown-Signalliste zur Aufnahme von

| <b>D-Lin</b>       | k                       |                         |                             |                  |                                          |
|--------------------|-------------------------|-------------------------|-----------------------------|------------------|------------------------------------------|
| DAP-1350 // RT     | SETUP                   | ADVANCED                | MAINTENANCE                 | STATUS           | HELP                                     |
| VIRTUAL SERVER     | ADVANCED WIREL          | ESS                     |                             |                  | Helpful Hints                            |
| APPLICATION RULES  | If you are not familiar | with these Advanced Win | eless settings, please read | the help section | It is recommended that                   |
| MAC ADDRESS FILTER | before attempting to    | modify these settings.  |                             |                  | parameters at their                      |
| WEBSITE FILTER     | Save Settings Dor       | it Save Settings        |                             |                  | Adjusting them could                     |
| FIREWALL SETTINGS  |                         |                         |                             |                  | of your wireless                         |
| ADVANCED WIRELESS  | ADVANCED WIREE          |                         |                             |                  | network.                                 |
| WI-FI PROTECTED    | Transmi                 | t Power : 100% 💌        |                             |                  | Enabling WMM can<br>help control latency |
| SETUP              | Beacor                  | n Period: 100           | (201024)                    |                  | and jitter when                          |
| UPNP SETTINGS      | DTIM                    | Interval : 1            | (1255)                      |                  | content over a wireless                  |
| GUEST ZONE         | RTS Th                  | reshold: 2346           | (12347)                     |                  | connection.                              |
| DMZ                | Fragmentation In        | 1 Epoble : 🔽            | (2562346)                   |                  | More                                     |
| LOGOUT             |                         | Charle:                 |                             |                  |                                          |
|                    | IGMP S                  | nonina : 🔲              |                             |                  |                                          |
|                    | WLAN F                  | artition : 🔲            |                             |                  |                                          |
|                    |                         | _                       |                             |                  |                                          |
| WIRELESS           |                         |                         |                             |                  |                                          |

Broadcast- und Multicast-Nachrichten, über die Clients des nächsten Fensters informiert werden.

**RTS Threshold** Die Standardeinstellung 2346 sollte übernommen werden. Falls ein uneinheitlicher Datenfluss das Problem ist, kann ggf. (**RTS-Schwellenwert**): eine kleine Änderung vorgenommen werden.

**Fragmentation Threshold** Der Fragmentierungsschwellenwert (in Byte) gibt an, ob Pakete fragmentiert werden. Datenpakete, die den Wert 2346 Byte (Fragmentierungsschwellenwert): überschreiten, werden vor der Übertragung fragmentiert. Die Standardeinstellung ist 2346.

WMM Function WMM ist QoS für Ihr drahtloses Netzwerk. Dies verbessert die Qualität von Video- und Sprachprogrammen für Ihre (WMM-Funktion): drahtlosen Clients.

Short GI: Markieren Sie dieses Kästchen, um das Schutzintervall zu reduzieren, und so die Datenkapazität zu erhöhen. Das ist jedoch weniger zuverlässig und kann höheren Datenverlust bewirken.

## Wi-Fi Protected Setup

Das Wi-Fi Protected Setup (WPS)-System ist ein vereinfachtes Verfahren zur Sicherung Ihres drahtlosen Netzwerks beim 'Initial setup' (Ersteinrichtung), sowie beim Hinzufügen neuer Geräte. The Wi-Fi Alliance (WFA) hat das System in verschiedenen Produkten und für verschiedene Hersteller zertifiziert. Der Prozess besteht im Drücken einer Taste für das Drucktastenverfahren oder in der richtigen Eingabe des 8-Ziffern-Codes beim Pin-Code-Verfahren. Die Zeiteinsparung bei der Einrichtung und die leichte Verwendung sind vorteilhaft, während die höchste drahtlose Sicherheitseinstellung des WPA2 automatisch genutzt wird.

Enable (Aktivieren): Aktivieren Sie die Funktion Wi-Fi Protected Setup.

Lock Wireless Security Settings (Drahtlose Sicherheitseinstellungen sperren): Funktion des Routers geändert werden. Über das Wi-Fi Protected Setup können weiterhin Geräte in das Netzwerk aufgenommen werden. Die Einstellungen des Netzwerks ändern sich jedoch nicht, wenn diese Option markiert ist.

PIN Settings (PIN-Eine PIN ist eine eindeutige Nummer, die verwendet Einstellungen): werden kann, um den Router einem bestehenden Netzwerk hinzuzufügen oder ein neues Netzwerk zu erstellen. Die Standard-PIN kann unten am Router aufgedruckt sein. Für zusätzliche Sicherheit kann eine neue PIN generiert werden. Die Standard-PIN kann jederzeit wiederhergestellt werden. Nur der Administrator ("admin"-Konto) kann die PIN ändern oder zurücksetzen.

**Current PIN** Zeigt den aktuellen Wert der PIN des Routers. **(Aktuelle PIN):** 

Reset PIN to Standard-PIN des Routers wiederherstellen. Default (PIN auf Standard zurücksetzen):

Generate New PIN Erstellen Sie eine Zufallsnummer, die eine gültige PIN ist. Diese wird die PIN des Routers. Sie können diese PIN in die (Neue PIN generieren): Benutzeroberfläche des Registrars kopieren.

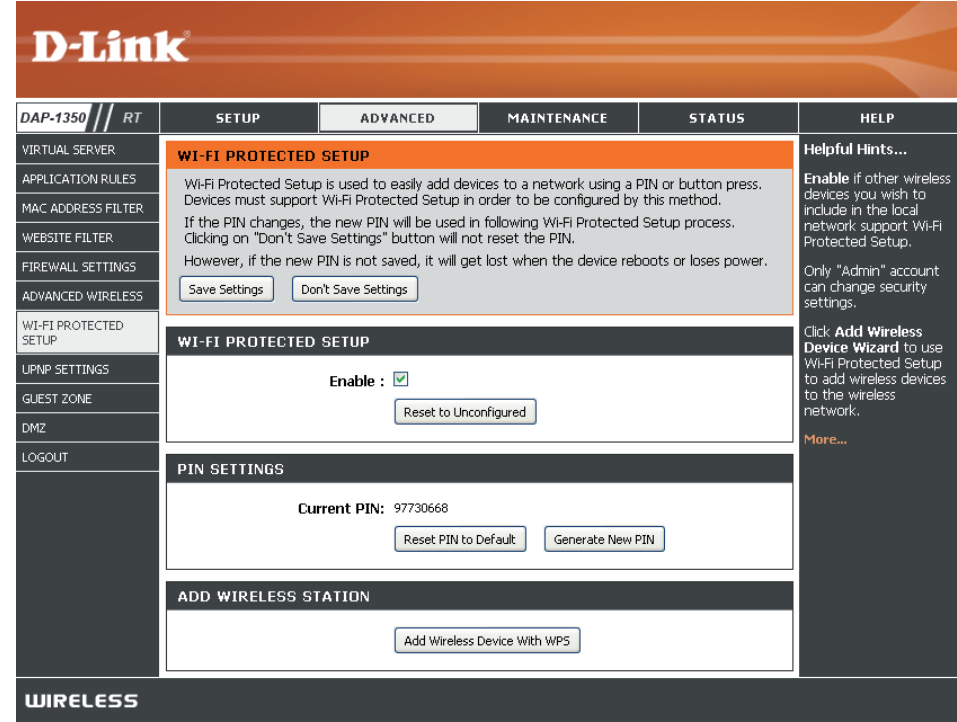

Add Wireless Station Dieser Assistent hilft Ihnen beim Hinzufügen von drahtlosen Geräten zum drahtlosen Netzwerk.

#### (Eine drahtlose Station

hinzufügen): Der Assistent zeigt entweder die drahtlosen Netzwerkeinstellungen an, um Sie durch die manuelle Konfiguration zu führen, fordert Sie auf, die PIN für das Gerät einzugeben oder bittet Sie, die Konfigurationstaste am Gerät zu drücken. Wenn das Gerät Wi-Fi Protected Setup unterstützt und eine Konfigurationstaste aufweist, können Sie es in das Netzwerk aufnehmen, indem Sie die Konfigurationstaste am Gerät drücken und anschließend innerhalb von 60 Sekunden die Taste am Router. Die Status-LED auf dem Router blinkt drei Mal auf, wenn das Gerät erfolgreich in das Netzwerk aufgenommen worden ist.

Es gibt mehrere Möglichkeiten, ein drahtloses Gerät in Ihr Netzwerk aufzunehmen. Ein so genannter Registrar steuert den Zugang auf das drahtlose Netzwerk. Ein Registrar gestattet nur dann Geräte in Ihr Funknetzwerk, wenn Sie die PIN eingegeben haben oder eine spezielle Taste "Wi-Fi Protected Setup" auf dem Gerät gedrückt haben. Der Router dient als Registrar für das Netzwerk, obwohl auch andere Geräte als Registrar dienen können.

Add Wireless Device Starten Sie den Assistenten. Wizard (Assistent für das Hinzufügen eines drahtlosen Geräts):

## **UPnP-Einstellungen**

UPnP Settings Markieren Sie dieses Kästchen, wenn Sie die (UPnP- Funktion 'Universal Plug and Play' (UPnP<sup>™</sup>)
 Einstellungen): verwenden möchten, indem Sie auf Enabled (Aktiviert) klicken. UPnP bietet Kompatibilität zwischen Netzwerkgeräten, Software und Peripheriegeräten.

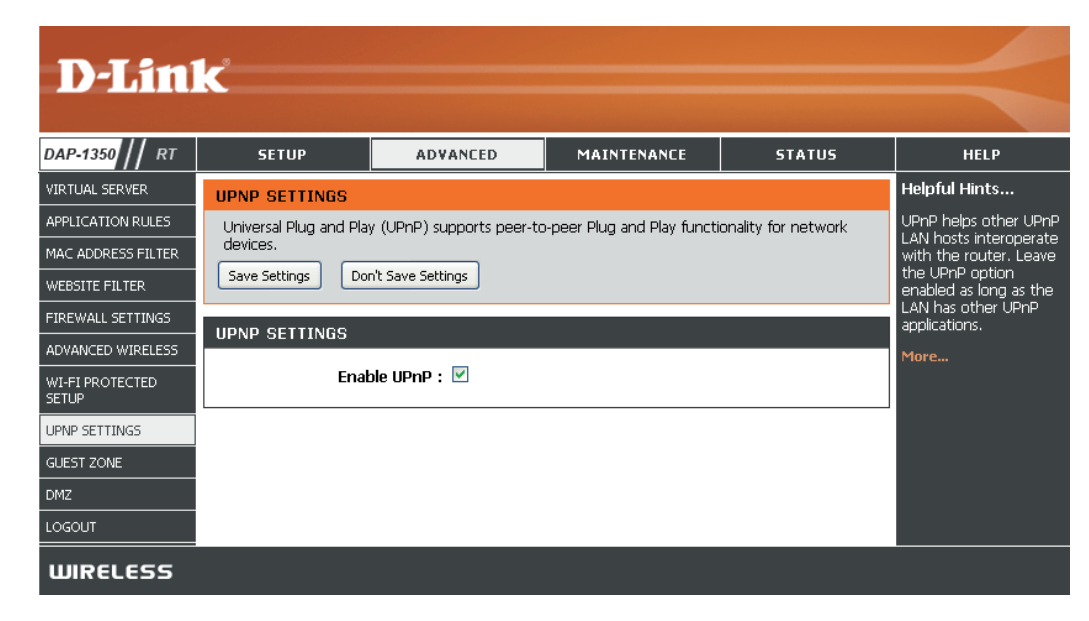

### Gastzone

Die Gastzonen-Funktion ermöglicht Ihnen die Erstellung temporärer Zonen, die von Gästen für den Zugang zum Internet verwendet werden können. Diese Zonen sind von Ihrem Hauptfunknetz getrennt.

Enable Guest Zum Aktivieren der Funktion 'Gastzone' Zone (Gastzone markieren. aktivieren):

Schedule (Zeitplan): Der Zeitplan, wann die Gastzone aktiv ist. Der Zeitplan kann auf "Always (Immer)" gesetzt werden, damit der bestimmte Dienst immer aktiviert ist. Sie können aber auch Ihre eigenen Zeiten unter Tools > Schedules festlegen.

Wireless Network Geben Sie einen Namen für das Funknetz Name (Name des (SSID) ein. Er muss sich von Ihrem drahtlosen Netzes): Hauptfunknetz unterscheiden.

Enable Routing Markieren Sie dieses Feld, um eine Between Zones Netzwerkverbindung zwischen den (Routing zwischen verschiedenen von Ihnen erstellten Zonen Zonen aktivieren): zu ermöglichen.

Security Mode Wählen Sie die Art von Sicherheit oder (Sicherheitsmodus): Verschlüsselung, die Sie für die Gastzone aktivieren möchten.

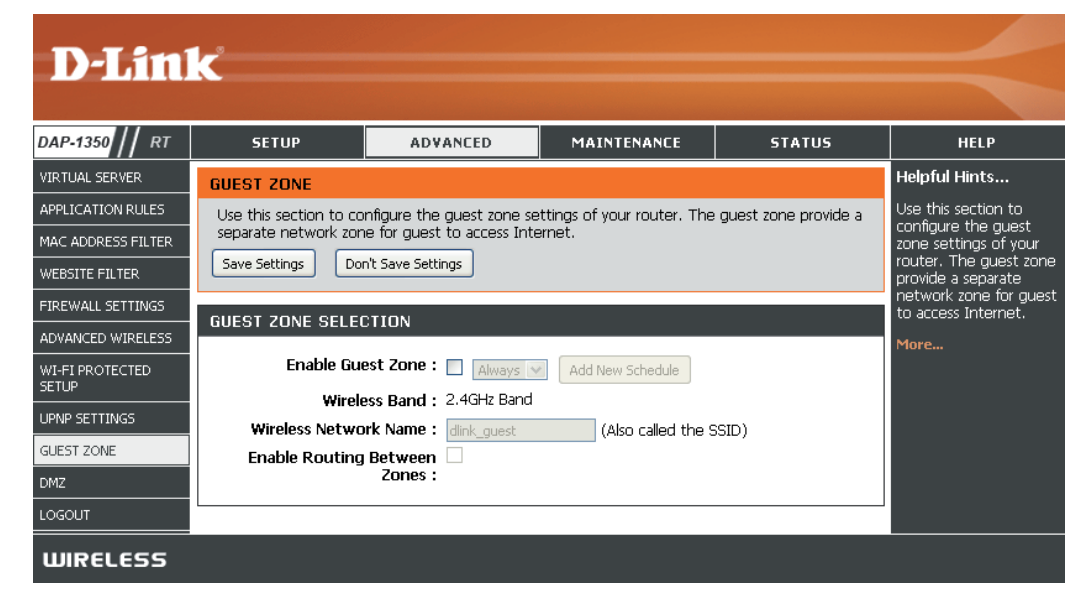

## DMZ

Diese Funktion ermöglicht Ihnen die Einrichtung eines DMZ (Demilitarized Zone)-Host. Wenn Sie einen Client-PC haben, der Internetanwendungen nicht korrekt hinter dem DAP-1350 ausführen kann, können Sie ihn für uneingeschränkten Internetzugriff einrichten. Damit wird ein Computer für Daten aus dem Internet uneingeschränkt freigegeben. Diese Funktion ist bei Computerspielen nützlich. Geben Sie dazu die IP-Adresse des Computers ein, der als DMZ-Host fungieren soll. Durch das Hinzufügen eines Client zur DMZ kann Ihr lokales Netz allerdings verschiedensten Sicherheitsrisiken ausgesetzt werden. Sie sollten diese Option deshalb nur als letzten Ausweg verwenden.

Enable DMZ Markieren Sie dieses Kästchen, um die DMZ (DMZ aktivieren): zu aktivieren.

DMZ Host IP<br/>AddressGeben Sie die IP-Adresse des Computers ein,<br/>der für alle Ports offen sein soll. Sie können<br/>einen Computer aus dem Dropdown-Menü<br/>'Computer Name' wählen und auf << klicken, um<br/>den Computernamen in das Feld 'DMZ Host IP<br/>Address' (IP-Adresse DMZ-Host) einzugeben.

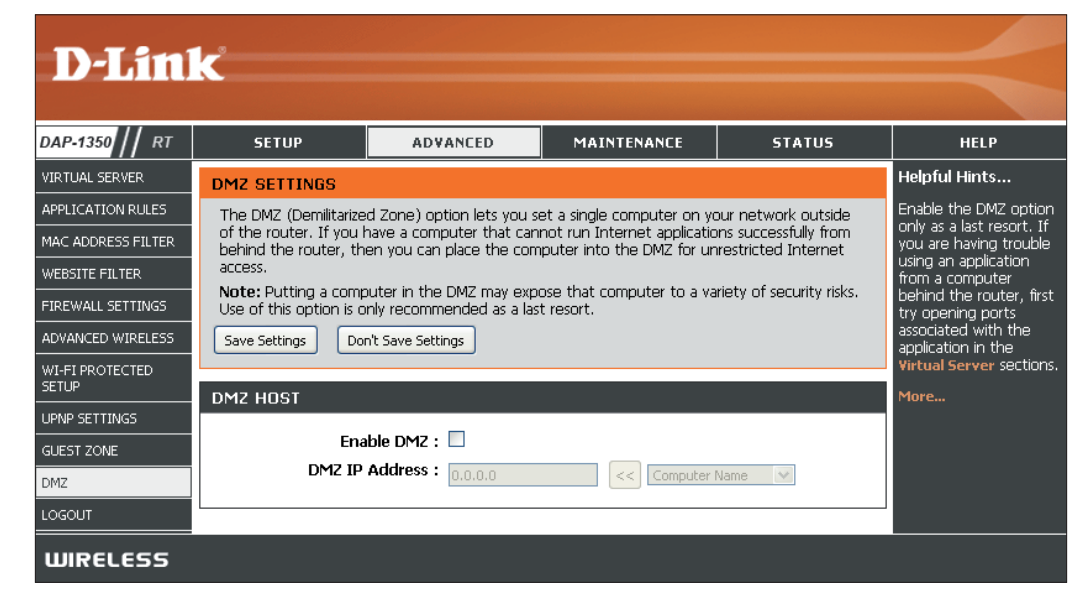

### Administratoreinstellungen

Auf dieser Seite können Sie die Administrator- und Benutzerkennwörter ändern. Hier können Sie auch das Fernmanagement aktivieren. Zwei Konten können auf die Managementbenutzeroberfläche über den Webbrowser zugreifen. Die Konten sind "admin" und "user". Admin verfügt über Zugriffsberechtigungen zum Lesen/Schreiben, während ein Benutzer nur über schreibgeschützten Zugriff verfügt. Der Benutzer kann die Einstellungen nur ansehen, sie jedoch nicht verändern. Nur das Admin-Konto kann die Kennwörter für sowohl Admin- als auch Benutzerkonten ändern.

Admin Password Geben Sie ein neues Kennwort für den Administrator-(Admin-Kennwort): Anmeldenamen ein. Der Administrator kann Änderungen an den Einstellungen vornehmen.

User Password Geben Sie das neue Kennwort für die Benutzeranmeldung (Benutzerkennwort): ein. Wenn Sie sich als der Benutzer anmelden, können Sie die Einstellungen nur ansehen, diese aber nicht verändern.

Gateway-Name: Geben Sie einen Namen für den DAP-1350-Router ein.

Enable GraphicalErmöglicht die Durchführung eines Abfrage/Antwort-Authentication (Grafische<br/>Authentifizierung<br/>aktivieren):Tests, bei dem Benutzer die Buchstaben und Ziffern eines<br/>verzerrt dargestellten Bildes auf dem Bildschirm eingeben<br/>müssen. Das verhindert, dass Hacker und unbefugte<br/>Personen online Zugriff auf die Netzwerkeinstellungen<br/>Ihres Routers bekommen können.

Enable HTTPS Server Markieren Sie dieses Kästchen, um eine sichere HTTPS-(HTTPS Server aktivieren): Verbindung zum Router zu gewährleisten.

Remote Management Mithilfe dieser Option können Sie den DAP-1350 über (Fernverwaltung): das Internet und einen Webbrowser konfigurieren. Zum

| <b>D-Lin</b>                                                | K                                                                                                    |          |             |        |               |  |  |  |
|-------------------------------------------------------------|----------------------------------------------------------------------------------------------------|----------|-------------|--------|---------------|--|--|--|
| DAP-1350 // RT                                              | SETUP                                                                                                    | ADVANCED | MAINTENANCE | STATUS | HELP          |  |  |  |
| ADMIN                                                       | ADMINISTRATOR                                                                                                    | SETTINGS | ·/          |        | Helpful Hints |  |  |  |
| TIME<br>SYSLOG<br>SYSTEM<br>FIRMWARE<br>SCHEDULES<br>LOGOUT | ADMINISTRATOR SETTINGS The 'admin' and 'user' accounts can access the management interface. The admin has read/write access and can change passwords, while the user has read-only access. By default there is no password configured. It is highly recommended that you create a password to keep your router secure. VARE Seve Settings Don't Seve Settings UT ADMIN PASSWORD Please enter the same password into both boxes, for confirmation. Password : |          |             |        |               |  |  |  |
|                                                             | Verify Password : USER PASSWORD Please enter the same password into both boxes, for confirmation. Password : Verify Password :                                                                                                    |          |             |        |               |  |  |  |
|                                                             | ADMINISTRATION<br>Enable<br>Auther<br>Enable HTTP<br>Enabl<br>Mann<br>Remote Add                                                                                                    |          |             |        |               |  |  |  |

Zugriff auf die Webmanagement-Schnittstelle ist die Eingabe eines Benutzernamens und eines Kennworts erforderlich. In der Regel kann nur ein Mitglied Ihres Netzwerks die integrierten Webseiten zur Durchführung von Administratoraufgaben durchsuchen. Mit dieser Funktion können Sie Administratoraufgaben vom Remote (Internet)-Host aus durchführen.

Remote-Admin-Port: Die Portnummer, die für den Zugriff auf den DAP-1350 verwendet wird.

### Zeiteinstellungen

Die Option "Time Configuration (Zeitkonfiguration)" ermöglicht die Konfiguration, Aktualisierung und Verwaltung der korrekten Zeiteinstellung in der internen Systemuhr. In diesem Abschnitt können Sie Ihre Zeitzone und den Zeitserver einstellen. Die Zeiteinstellung kann auch so konfiguriert werden, dass die Zeit bei der Sommer-/Winterzeit-Umstellung automatisch angepasst wird.

| Time Zone<br>(Zeitzone):             | Wählen Sie die Zeitzone aus dem Dropdown-Menü.                                                  | <b>D</b> -Lini | K                                                                        |                                                                                     |                                                                                          |                                                                    |                                                                                       |
|--------------------------------------|-------------------------------------------------------------------------------------------------|----------------|--------------------------------------------------------------------------|-------------------------------------------------------------------------------------|------------------------------------------------------------------------------------------|--------------------------------------------------------------------|---------------------------------------------------------------------------------------|
| Daylight Saving<br>(Sommer-/         | Um die Sommerzeit manuell zu wählen, markieren<br>Sie das Kästchen und geben Sie ein Startdatum | DAP-1350 / RT  | SETIIP                                                                   | ADVANCED                                                                            | MAINTENANCE                                                                              | STATUS                                                             | HELP                                                                                  |
| Winterzeit):                         | und ein Enddatum für die Sommerzeit in den                                                      | ADMIN          | TIME                                                                     |                                                                                     |                                                                                          | 511105                                                             | Helpful Hints                                                                         |
| ,                                    | entsprechenden Feldern ein.                                                                     | TIME<br>SYSLOG | The Time Configuration<br>on the internal system<br>set the NTP (Network | on option allows you to c<br>n clock. From this section<br>k Time Protocol) Server. | onfigure, update, and mair<br>1 you can set the time zone<br>Daylight Saving can also be | ntain the correct time<br>e that you are in and<br>e configured to | Good timekeeping is<br>important for accurate<br>logs and scheduled<br>frewall rules. |
| Synchronize                          | NTP steht für Network Time Protocol (Netzwerk-                                                  | SYSTEM         | Save Settings Do                                                         | n't Save Settings                                                                   |                                                                                          |                                                                    | More                                                                                  |
| with NTP Server                      | Zeitprotokoll). Das NTP synchronisiert die Uhren                                                | SCHEDULES      |                                                                          |                                                                                     |                                                                                          |                                                                    |                                                                                       |
| (WIIT NTP-Server                     | in einem Computersystem. Markieren Sie dieses                                                   | LOGOUT         | TIME CONFIGURAT                                                          | ION                                                                                 |                                                                                          |                                                                    |                                                                                       |
| synchronisteren).                    | Rastonen, um einen NTP-Server zu verwenden.                                                     |                | Current Rou                                                              | ter Time : Jan/01/2008                                                              | 00:52:12                                                                                 |                                                                    |                                                                                       |
|                                      | nicht zu einem lokalen Server, hergestellt                                                      |                | Enable Dayligh                                                           | t Saving : 🗌                                                                        | Pacific Time (US/Canada), Tijua                                                          | ana 💌                                                              |                                                                                       |
|                                      | non zu einem lokalen eerver, neigeetent.                                                        |                | Daylight Savir                                                           | ng Dates : M                                                                        | onth Week Day of W                                                                       | eek Time                                                           |                                                                                       |
| NTP Server Used<br>(Verwendeter NTP- | Geben Sie den NTP-Server ein oder wählen Sie ihn<br>aus dem Dropdown-Menü aus.                  |                |                                                                          | DST start 1<br>DST End 1                                                            | Mar V 3rd V Sun V<br>Nov V 2nd V Sun V                                                   | 2 am 💉<br>2 am 💉                                                   |                                                                                       |
| Server):                             |                                                                                                 |                | AUTOMATIC TIME                                                           | CONFIGURATION                                                                       |                                                                                          |                                                                    |                                                                                       |
|                                      |                                                                                                 |                | Enable NT                                                                | P Server : 🔲                                                                        |                                                                                          |                                                                    |                                                                                       |
| Manual (Manuell):                    | Um die Zeit manuell einzugeben, geben Sie in diese Felder Werte für Year (Jahr), Month (Monat), |                | NTP Ser                                                                  | ver Used :                                                                          | << Select NTP S                                                                          | ierver 💌                                                           |                                                                                       |
|                                      | Day (Tag), Hour (Stunde), Minute (Minute) und                                                   |                | SET THE DATE AND                                                         | D TIME MANUALLY                                                                     |                                                                                          |                                                                    |                                                                                       |
|                                      | Second (Sekunde) ein und klicken anschließend Set                                               |                | Date A                                                                   | and Time: Year 2008                                                                 | Month Jan 💌 Day                                                                          |                                                                    |                                                                                       |
|                                      | Time(Zeit einstellen). Sie können auch auf Copy                                                 |                |                                                                          | Copy Your (                                                                         | Computer's Time Settings                                                                 |                                                                    |                                                                                       |
|                                      | des Computers übernehmen) klicken                                                               |                |                                                                          |                                                                                     |                                                                                          |                                                                    |                                                                                       |
|                                      | des compaters übernenmen) klicken.                                                              | WIRELESS       |                                                                          |                                                                                     |                                                                                          |                                                                    |                                                                                       |
|                                      |                                                                                                 |                |                                                                          |                                                                                     |                                                                                          |                                                                    |                                                                                       |

# SysLog

Der Broadband Router führt ein laufendes Protokoll der Ereignisse und Aktivitäten auf dem Router. Diese Protokolle können Sie an einen SysLog-Server in Ihrem Netzwerk senden.

Enable Logging Markieren Sie dieses Kästchen, um die to SysLog Server Router-Protokolle an den SysLog-Server (Anmeldung auf zu senden.

dem SysLog-Server aktivieren):

SysLog-Server-IP- Die Adresse des SysLog-Servers, die zum Adresse: Senden der Protokolle verwendet wird. Sie können auch Ihren Computer aus dem Dropdown-Menü wählen (nur wenn Sie die IP-Adresse des Routers per DHCP empfangen.

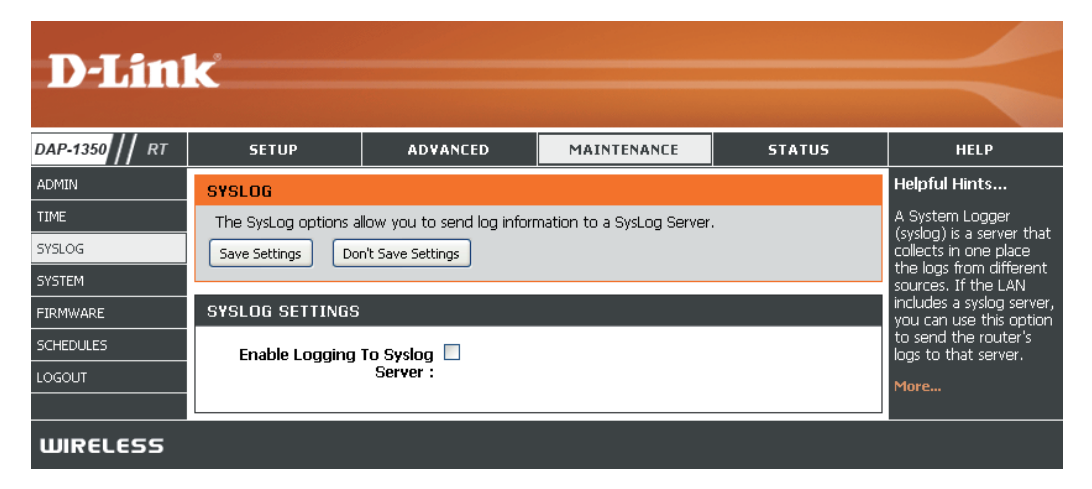

### Systemeinstellungen

Save Settings to Local Hard Drive (Einstellungen auf der lokalen Festplatte speichern): Save (Speichern). Ein Dateidialogfeld wird angezeigt. Wählen Sie einen Speicherort und einen Dateinamen für die Einstellungen.

Load Settings from Verwenden Sie diese Option, um eine vorher Local Hard Drive gesicherte Routerkonfiguration zu laden. (Einstellungen von Verwenden Sie zuerst das Steuerelement 'Browse' der lokalen Festplatte (Durchsuchen), um eine zuvor gespeicherte laden): Datei der Konfigurationseinstellungen zu suchen. Klicken Sie anschließend auf **Restore** Configuration from File (Konfiguration von Datei wiederherstellen), um diese Einstellungen auf den Router zu übertragen.

Restore to Factory Mit Hilfe dieser Option werden alle Default Settings (Auf Werkseinstellungen zum Zeitpunkt der Auslieferung des Routers zurücksetzen): aus dem Herstellerwerk zurückgesetzt. Alle Einstellungen, die nicht gespeichert wurden, gehen dabei verloren, einschließlich aller von Ihnen erstellten Regeln. Wenn Sie die aktuellen Konfigurationseinstellungen des Routers speichern möchten, klicken Sie auf Save (Speichern).

Reboot Device (Gerät Klicken Sie auf diese Schaltfläche, um den Router neu starten): neu zu starten.

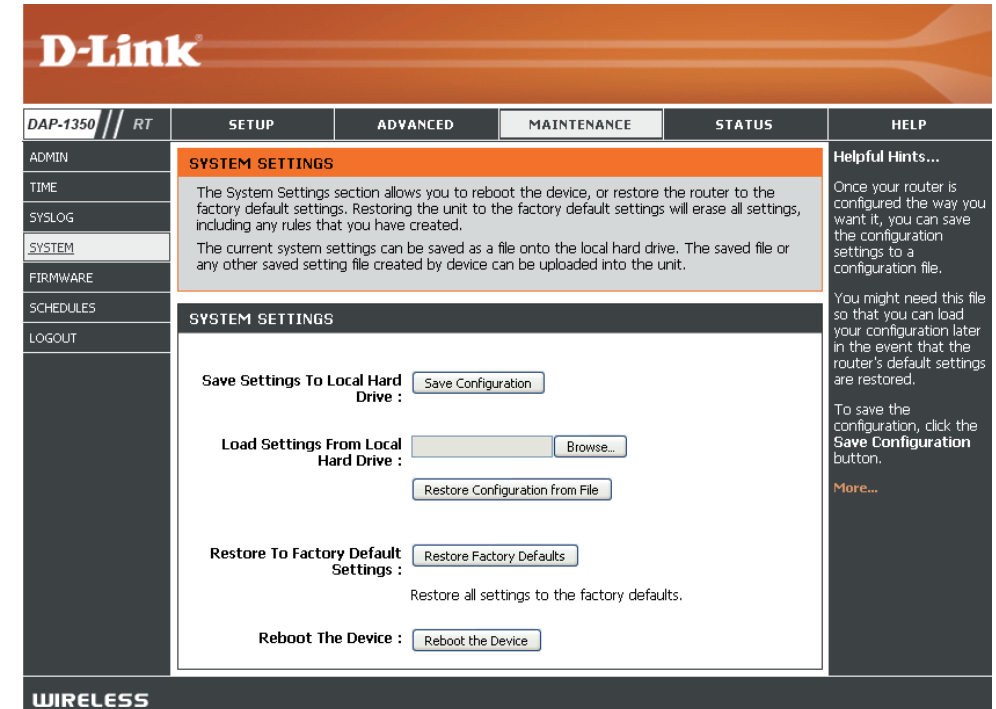

### Firmware-Aktualisierung

Hier können Sie die Firmware des Routers aktualisieren. Vergewissern Sie sich, dass sich die gewünschte Firmware auf der lokalen Festplatte des Computers befindet. Klicken Sie auf **Browse (Durchsuchen)**, um die Firmware-Datei zu suchen, die für die Aktualisierung verwendet werden soll. Firmware-Aktualisierungen finden Sie auf der Support-Website von D-Link unter http://www.dlink.com/support. Von dieser Website können Sie solche Aktualisierungen auf Ihre Festplatte herunterladen.

Firmware Upgrade Klicken Sie auf Check Online Now for (Firmware-Upgrade): Latest Firmware Version (Jetzt online auf die aktuellste Firmware-Version prüfen), um herauszufinden, ob aktualisierte Firmware verfügbar ist. Ist das der Fall, laden Sie sie auf Ihre Festplatte.

Browse Klicken Sie nach dem Herunterladen der (Durchsuchen): neuen Firmware auf Browse (Durchsuchen), um die Firmware-Aktualisierung auf Ihrer Festplatte zu lokalisieren. Klicken Sie auf Upload (Hochladen), um die Firmware-Aktualisierung fertigzustellen.

Notifications Options Markieren Sie Automatically Check Online (Optionen für for Latest Firmware Version (Automatisch Benachrichtigungen): online auf aktuellste Firmware-Version prüfen), damit der Router automatisch prüft, ob eine neue Firmware-Aktualisierung vorliegt.

> Markieren Sie **Email Notification of Newer Firmware Version** (E-Mail-Mitteilung über neuere Firmware-Version), damit der Router eine E-Mail sendet, sobald eine neue Firmware zur Verfügung steht.

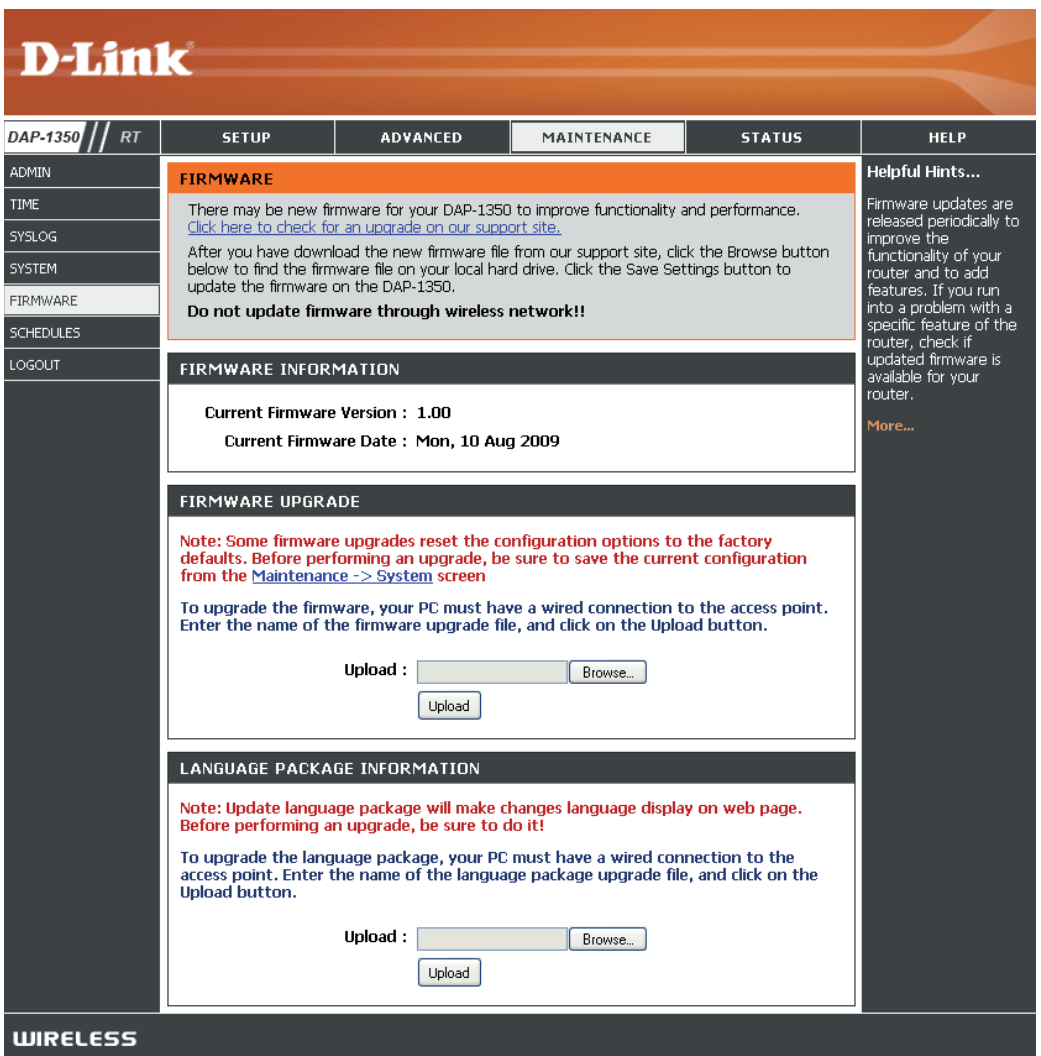

## Zeitpläne

Name: Geben Sie Ihrem neuen Zeitplan einen Namen.

- Days (Tage): Wählen Sie einen Tag, einen Bereich aus Tagen oder 'All week' (Ganze Woche) ein, um jeden Tag zu wählen.
- Time (Uhrzeit): Markieren Sie das Kästchen All Day 24hrs (Gesamter Tag – 24 Std.) oder geben Sie eine Start- und Enduhrzeit für jeden Zeitplan ein.
- Save (Speichern): Klicken Sie auf Save, um Ihren Zeitplan zu speichern. Sie müssen oben auf Save Settings (Einstellungen speichern) klicken, damit Ihre Zeitpläne wirksam werden.
- Schedule Rules List Hier wird die Liste mit den Zeitplänen angezeigt. (Zeitplanregelliste): Klicken Sie auf das Bearbeitungssymbol, um Änderungen vorzunehmen, oder auf das Symbol für Löschen, um den Zeitplan zu entfernen.

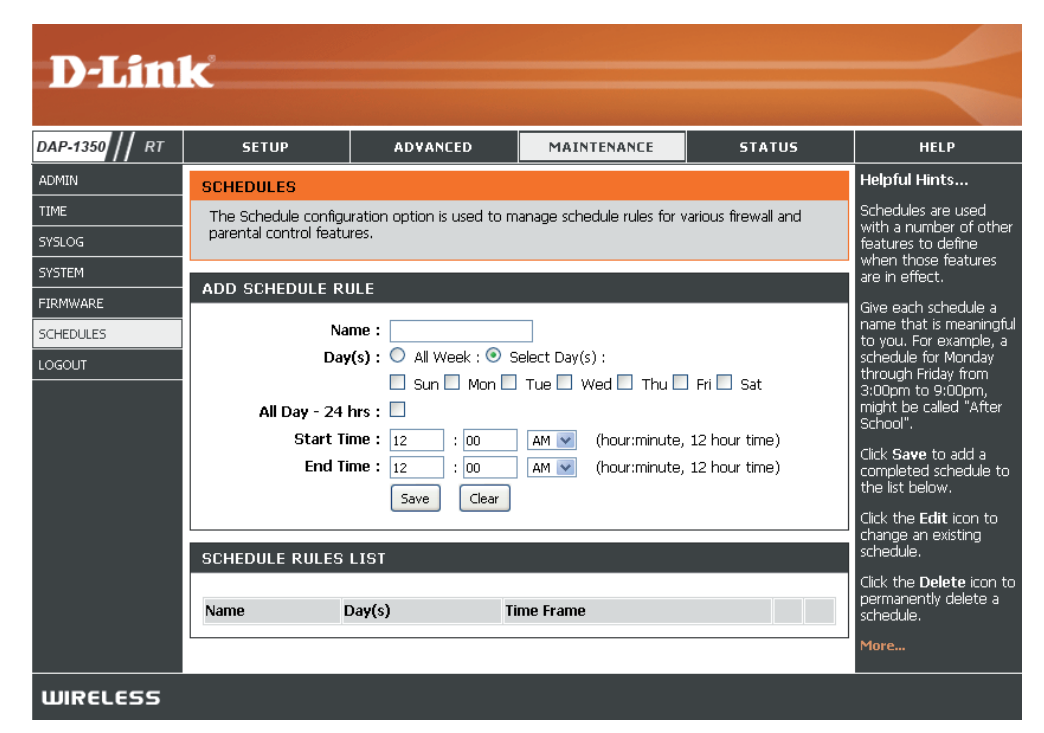

### Geräteinformationen

Diese Seite zeigt die aktuellen Informationen für den DAP-1350, wie die LAN-, WAN- (Internet) und Drahtlosinformationen, an.

Wenn Ihre Internetverbindung für eine dynamische IP-Adresse eingerichtet ist, werden die Schaltflächen **Release** (Freigabe) und **Renew** (Erneuern) angezeigt. Verwenden Sie **Release** (Freigabe) um die Verbindung zu Ihrem Internetdienstanbieter zu trennen, und **Renew** (Erneuern), um die Verbindung zu Ihrem Internetdienstanbieter wieder aufzunehmen.

Wenn Ihre Internetverbindung für PPPoE eingerichtet ist, werden die Schaltflächen **Connect** (Verbinden) und **Disconnect** (Verbindung trennen) angezeigt. Verwenden Sie **Disconnect**, um die PPPoE-Verbindung zu trennen, und **Connect**, um sie herzustellen.

**General** Zeigt die Zeit des Routers und die Firmware-Version an. **(Allgemein)**:

- WAN: Zeigt die MAC-Adresse und die öffentlichen IP-Einstellungen für den Router an.
- LAN: Zeigt die MAC-Adresse und die privaten (lokalen) IP-Einstellungen für den Router an.
- Wireless LAN Zeigt die drahtlose MAC-Adresse und Ihre Funkeinstellungen, (WLAN): z. B. SSID und Kanal, an.
- LAN Computer: Zeigt Computer und Geräte, die über Ethernet mit dem Router verbunden sind und eine vom Router (DHCP) zugewiesene IP-Adresse erhalten.

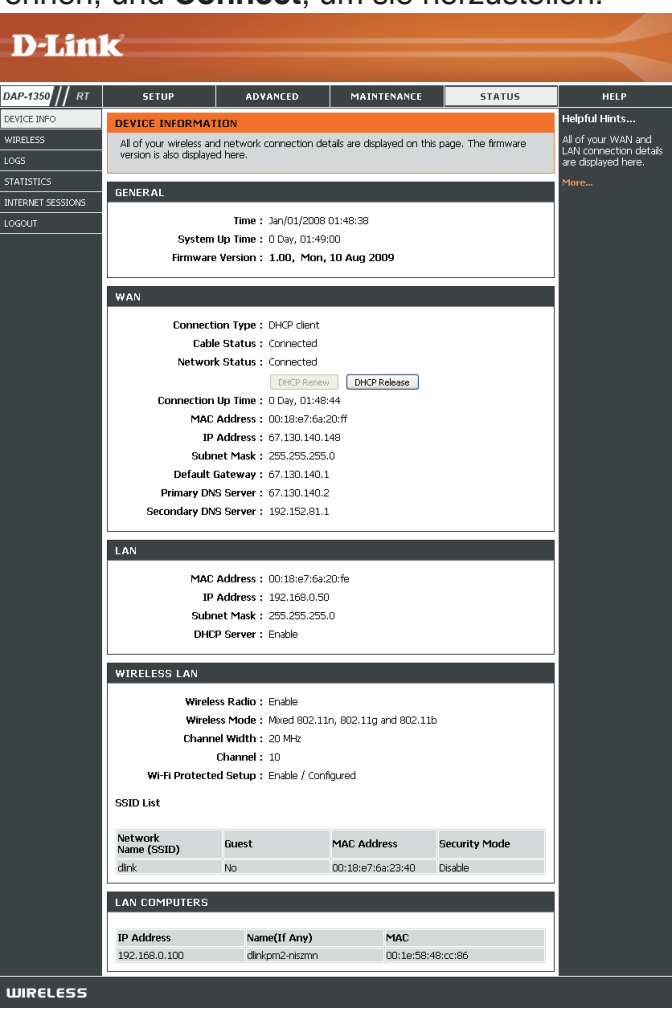

## Wireless (Drahtlos)

In der Tabelle drahtloser Clients werden die zum aktuellen Zeitpunkt verbundenen drahtlosen Clients aufgelistet. Sie zeigt darüber hinaus auch die Verbindungsrate und die MAC-Adresse der verbundenen drahtlosen Clients.

| D I Stal          |                        |                      |                       |                   |            |                                                 |
|-------------------|------------------------|----------------------|-----------------------|-------------------|------------|-------------------------------------------------|
|                   |                        |                      |                       |                   |            |                                                 |
| DAP-1350 // RT    | SETUP                  | ADVANCED             | MAINTE                |                   | STATUS     | HELP                                            |
| DEVICE INFO       | WIRELESS               |                      |                       |                   |            | Helpful Hints                                   |
| WIRELESS          | Use this option to vie | w the wireless clier | nts that are connecte | d to your wireles | s router.  | This is a list of all wireless clients that are |
| LOGS              |                        |                      |                       |                   |            | currently connected to                          |
| STATISTICS        | NUMBER OF WIRE         | LESS CLIENTS         | : 1                   |                   |            | your wireless router.                           |
| INTERNET SESSIONS |                        |                      |                       |                   |            | More                                            |
| LOGOUT            | MAC Address            | IP Address           | Mode                  | Rate (Mbps)       | Signal (%) |                                                 |
|                   | 00:1E:58:48:CC:86      | 192.168.0.100        | 802.11n (2.4GHz)      | 130               | 100        |                                                 |
| WIRELESS          |                        |                      |                       |                   |            |                                                 |

### Protokolle

Der Router protokolliert (speichert) automatisch Ereignisse von möglichem Interesse in seinem internen Speicher. Wenn nicht genügend interner Speicherplatz für alle Ereignisse verfügbar ist, werden die Protokolle älterer Ereignisse gelöscht, Protokolle der letzten Ereignisse werden jedoch beibehalten. Mit der Protokolloption können Sie die Router-Protokolle anzeigen. Sie können die Art sowie die Ebene der angezeigten Ereignisse festlegen. Dieser Router unterstützt auch externe Syslog-Server, damit Sie die Protokolldateien an einen Computer in Ihrem Netzwerk senden können, der ein Syslog-Hilfsprogramm ausführt.

Log Options Sie können die Mitteilungsart auswählen, die (Protokolloptionen): Sie im Protokoll anzeigen möchten: System Activity (Systemaktivität), Debug Information (Debug-Informationen), Attacks (Angriffe), Dropped Packets (Verlorene Datenpakete) und Notice (Hinweis). Treffen Sie Ihre Wahl und klicken Sie auf Apply Log Settings Now (Protokolleinstellungen jetzt übernehmen).

- First Page (Erste Seite): Klicken Sie auf diese Schaltfläche, um die erste Seite des Protokolls anzuzeigen.
- Last Page (Letzte Seite): Klicken Sie auf diese Schaltfläche, um die letzte Seite des Protokolls anzuzeigen.
  - Previous (Zurück): Klicken Sie auf diese Schaltfläche, um die vorherige Seite des Protokolls anzuzeigen.
    - Next (Weiter): Klicken Sie auf diese Schaltfläche, um die nächste Seite des Protokolls anzuzeigen.
  - Clear (Inhalt löschen): Mit dieser Schaltfläche löschen Sie den gesamten Protokollinhalt.

Log Settings Durch Klicken auf diese Schaltfläche wird (Protokolleinstellungen): ein neues Menü geöffnet, in dem Sie die Protokolleinstellungen vornehmen können.

| D-Lini                         | k                                                                                                    |                                                                                                    |                                                                                          |                                                           | $\prec$                                                                 |  |  |  |  |  |
|--------------------------------|----------------------------------------------------------------------------------------------------|----------------------------------------------------------------------------------------------------|------------------------------------------------------------------------------------------|-----------------------------------------------------------|-------------------------------------------------------------------------|--|--|--|--|--|
| DAP-1350 // RT                 | SETUP                                                                                                    | ADVANCED                                                                                                    | MAINTENANCE                                                                              | STATUS                                                    | HELP                                                                    |  |  |  |  |  |
| DEVICE INFO                    | LOGS                                                                                                    |                                                                                                    |                                                                                          | •                                                         | Helpful Hints                                                           |  |  |  |  |  |
| WIRELESS<br>LOGS<br>STATISTICS | Use this option to vie<br>view and the event le<br>can send the log files                                                                                                    | w the device logs. You ca<br>vels to view. This device<br>to a computer on your ne                                                                                                    | n define what types of ev<br>also has internal syslog ser<br>etwork that is running a sy | vents you want to<br>ver support so you<br>vslog utility. | Check the log<br>frequently to detect<br>unauthorized network<br>usage. |  |  |  |  |  |
| INTERNET SESSIONS              | LOG OPTIONS                                                                                                    |                                                                                                    |                                                                                          |                                                           | More                                                                    |  |  |  |  |  |
|                                | Log Type : V System Activity Debug Information V Attacks<br>Dropped Packets V Notice<br>Apply Log Settings Now                                                                                                    |                                                                                                    |                                                                                          |                                                           |                                                                         |  |  |  |  |  |
|                                | LOG DETAILS                                                                                                    | Page Last Page (<br>Refresh Clear                                                                                                    | Previous Ne                                                                              | xt                                                        |                                                                         |  |  |  |  |  |
|                                | Time Me                                                                                                    | essage                                                                                                    |                                                                                          |                                                           |                                                                         |  |  |  |  |  |
|                                | Jan 1 00:04:51         Se           Jan 1 00:04:49         Se           Jan 1 00:04:49         Se           Jan 1 00:04:47         Se           Jan 1 00:04:33         Se           Jan 1 00:04:33         Se           Jan 1 00:04:33         Se           Jan 1 00:04:33         Se           Jan 1 00:04:33         Se           Jan 1 00:04:34         Se           Jan 1 00:04:29         Se           Jan 1 00:04:22         UD           Jan 1 00:04:15         Se           Jan 1 00:04:13         Se | nding discover<br>nding discover<br>nding discover<br>nding discover<br>nding discover<br>nding discover<br>HCPD Inform: add_lease<br>HCPD sending OFFER of 1<br>nding discover<br>nding discover | 192.168.0.100<br>92.168.0.100                                                            |                                                           |                                                                         |  |  |  |  |  |
| WIRELESS                       |                                                                                                    |                                                                                                    |                                                                                          |                                                           |                                                                         |  |  |  |  |  |

Refresh (Aktualisieren): Klicken Sie auf diese Schaltfläche, um das Protokoll zu aktualisieren.

Save Log (Protokoll Diese Option speichert das Router-Protokoll in einer Datei auf Ihrem Computer. speichern):

D-Link DAP-1350 Benutzerhandbuch

## Statistik

Die Bildschirmabbildung unten zeigt eine Datenverkehrstatistik. Es werden die Paketmengen angezeigt, die den DAP-1350 auf den Internet-, Wireless- und den LAN-Ports passieren. Der Datenverkehrzähler wird beim Neustart des Geräts zurückgesetzt.

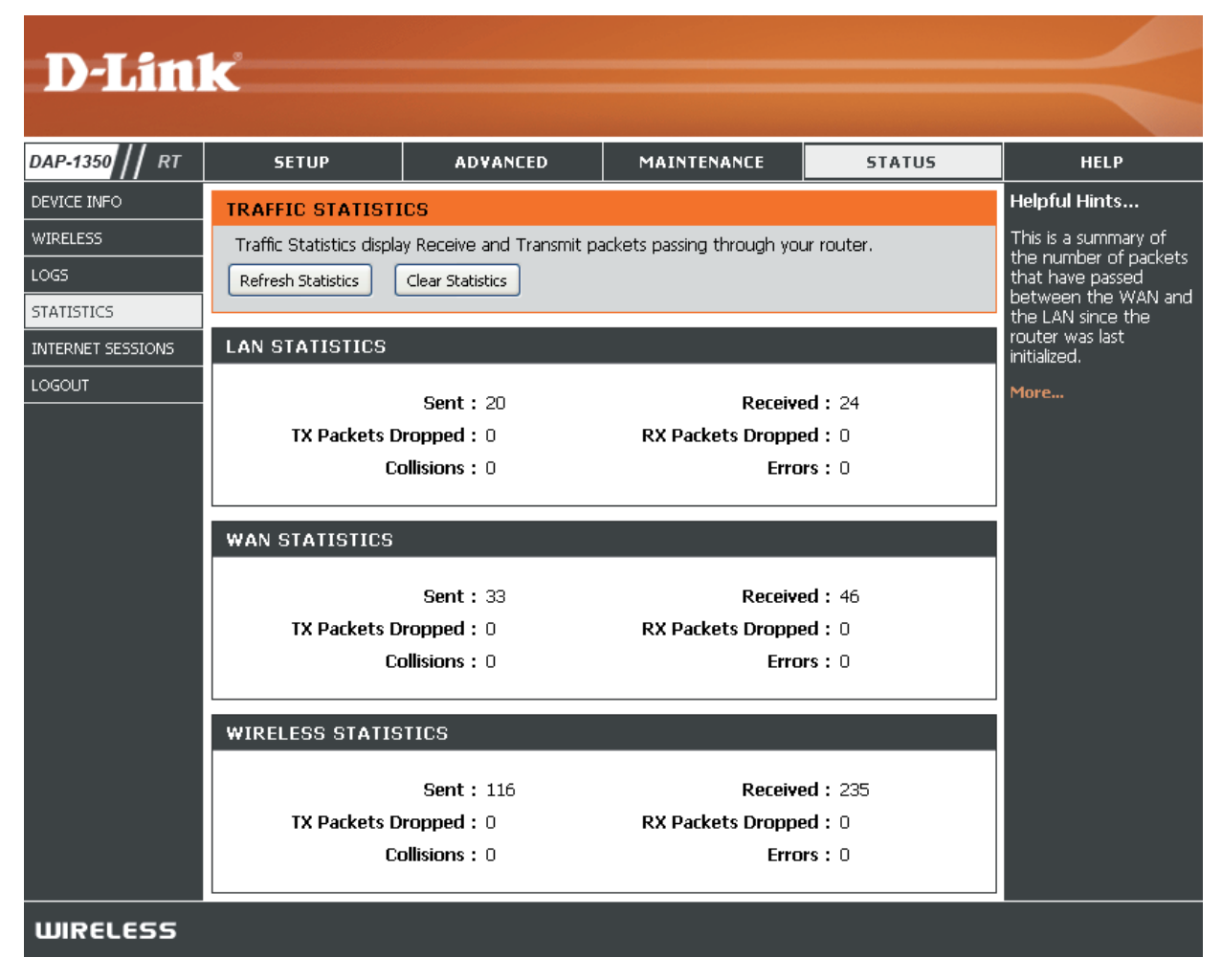

### Internetsitzungen

Auf der Seite "Internet Sessions" (Internetsitzungen) werden Details zu den aktiven Internetsitzungen über Ihren Router angezeigt. Eine Internetsitzung ist ein Dialog zwischen einem Programm oder einer Anwendung auf einem LAN-seitigen Computer und einem Programm oder einer Anwendung auf einem WAN-seitigen Computer.

- Local (Lokal): Die IP-Adresse und, wo zutreffend, die Portnummer der lokalen Anwendung.
  - NAT: Die Portnummer der LAN-seitigen Anwendnung, wie sie von der WANseitigen Anwendung gesehen wird.
  - Internet: Die IP-Adresse und, wo zutreffend, die Portnummer der Anwendung im Internet.
  - **Protocol** Das für den Dialog verwendete (**Protokoll**): Kommunikationsprotokoll.
- State (Status): Status für Sitzungen, die das TCP-Protokoll verwenden:

**NO:** None -- Dieser Eintrag wird als Platzhalter für eine mögliche zukünftige Verbindung verwendet.

**SS:** SYN Sent -- Eines der Systeme versucht eine Verbindung herzustellen.

EST: Established -- die Verbindung leitet Daten weiter.

FW: FIN Wait -- Das Client-System hat eine Anfrage zum Trennen der Verbindung gesendet.

**CW:** Close Wait -- Das Serversystem hat eine Anfrage zum Trennen der Verbindung gesendet.

TW: Time Wait -- Kurze Wartezeit, während eine Verbindung vollständig getrennt wird, die im Status 'FIN Wait' war.

LA: Last ACK -- Kurze Wartezeit, während eine Verbindung vollständig getrennt wird, die im Status 'Close Wait' war.

**CL:** Closed -- Die Verbindung ist nicht mehr aktiv. Die Sitzung wird aber für den Fall weiter verfolgt, dass noch erneut übertragene Datenpakete ausstehen.

| DAP-1350 // RT    | SETUP                                                                           | AC    | VANCED M              | MAINTENANCE |       | STATUS |          | HELP                        |
|-------------------|---------------------------------------------------------------------------------|-------|-----------------------|-------------|-------|--------|----------|-----------------------------|
| DEVICE INFO       | INTERNET SESSIONS                                                               |       |                       |             |       |        |          | Helpful Hints               |
| WIRELESS          | This page displays the full details of active internet sessions to your router. |       |                       |             |       |        |          | This is a list of all activ |
| .OGS              | Conversations betwee<br>WAN computers and                                       |       |                       |             |       |        |          |                             |
| STATISTICS        | INTERNET SESSIONS                                                               |       |                       |             |       |        |          |                             |
| NITEDNET SESSIONS |                                                                                 |       |                       |             |       |        |          | More                        |
|                   | Local                                                                           | Nat   | Internet Settings     | Protocol    | State | Dir    | Time-Out |                             |
| 06001             | 219.77.195.156 : 4260                                                           | 4260  | 192.168.0.101 :4147   | UDP         | -     | IN     | 68       |                             |
|                   | 192.168.0.101 :4147                                                             | 4147  | 119.145.130.19 :17788 | UDP         | -     | IN     | 5        |                             |
|                   | 219.78.149.227 : 8733                                                           | 8733  | 192.168.0.101 :4147   | UDP         | -     | IN     | 69       |                             |
|                   | 94.194.226.253 : 14917                                                          | 14917 | 192.168.0.101 :4147   | UDP         | -     | IN     | 37       |                             |
|                   | 75.6.228.232 :49158                                                             | 49158 | 192.168.0.101 :4147   | UDP         | -     | IN     | 51       |                             |
|                   | 192.168.0.101 :4147                                                             | 4147  | 75.22.69.114 :4747    | UDP         | -     | IN     | 63       |                             |
|                   | 222.73.25.118 :17788                                                            | 17788 | 192.168.0.101 :4147   | UDP         | -     | IN     | 12       |                             |
|                   | 192.168.0.101 :4147                                                             | 4147  | 208.120.72.146 : 2967 | UDP         | -     | IN     | 58       |                             |
|                   | 121.9.13.20 :17788                                                              | 17788 | 192.168.0.101 :4147   | UDP         | -     | IN     | 37       |                             |
|                   |                                                                                 |       |                       | upp         |       | 78.1   | 60       |                             |

Dir (Richtung): Die Initiationsrichtung des Dialogs:

**Out** - Initiiert vom LAN zum WAN. **In** - Initiiert vom WAN zum LAN.

**Priority** Die Präferenz, die ausgehenden Datenpaketen dieses Dialogs von der QoS Engine-Logik gegeben wird. Niedrigere Zahlen (**Priorität**): stellen höhere Prioritätswerte dar.

Time Out: Die Zeit der Inaktivität in Sekunden, bis der Router die Sitzung als beendet ansieht. Der anfängliche Wert des 'Time Out' hängt vom Typ und Status der Verbindung ab.

300 Sekunden - UDP-Verbindungen.

240 Sekunden - Zurückgesetzte oder getrennte TCP-Verbindungen. Die Verbindung wird nicht sofort getrennt, so dass 'noch verweilende' Datenpakete passieren können oder die Verbindung wiederhergestellt werden kann.
 7800 Sekunden - Hergestellte oder schließende TCP-Verbindungen.
Hilfe

|                | 1_2                                                                                                    |                                                                                                    |             |        |                                             |
|----------------|----------------------------------------------------------------------------------------------------|----------------------------------------------------------------------------------------------------|-------------|--------|---------------------------------------------|
|                |                                                                                                    |                                                                                                    |             |        |                                             |
| DAP-1350    RT | SETUP                                                                                                    | ADVANCED                                                                                                    | MAINTENANCE | STATUS | HELP                                        |
| MENU           | SUPPORT MENU                                                                                                    |                                                                                                    | ,           |        | Helpful Hints                               |
| SETUP          | • <u>Setup</u>                                                                                                    |                                                                                                    |             |        | Click on the links for more informations of |
| ADVANCED       | <ul> <li><u>Advanced</u></li> <li><u>Maintenance</u></li> </ul>                                                                                                    |                                                                                                    |             |        | each section in the<br>GUI.                 |
| MAINTENANCE    | • <u>Status</u>                                                                                                    |                                                                                                    |             |        |                                             |
| STATUS         | SETUP HELP<br>Internet Conne<br>Internet Settini<br>Wireless Settino<br>Network Settin<br>USB Settinos<br>ADVANCED HELP<br>Virtual Server<br>Application Rule<br>MAC Address Fil<br>Website Filter<br>Firewall Settings<br>Advanced Wirel<br>WiFI Protected<br>UPNP Settings<br>Guest Zone<br>DMZ | <u>ction</u><br>13<br>13<br>13<br>13<br>13<br>15<br>15<br>15<br>15<br>15<br>15<br>15<br>15<br>15<br>15<br>15<br>15<br>15 |             |        |                                             |
|                | MAINTENANCE HEL<br>Admin<br>Time<br>SysLog<br>System<br>Firmware<br>Schedules                                                                                                    | Ρ                                                                                                    |             |        |                                             |
|                | STATUS HELP<br>• Device Info<br>• Wireless<br>• Logs<br>• Statistics<br>• Internet Session                                                                                                    | 15                                                                                                    |             |        |                                             |
| WIRELESS       |                                                                                                    |                                                                                                    |             |        |                                             |

# Sicherheit für drahtlose Netzwerke

In diesem Teil werden die verschiedenen Sicherheitsstufen beschrieben, die Sie zum Schutz Ihrer Daten vor Angriffen und Eindringlingen in Ihr Netzwerk nutzen können. Der DAP-1350 bietet die folgenden Sicherheitstypen:

• WPA2 (Wi-Fi Protected Access 2)

• WPA2-PSK (Pre-Shared Key)

• WPA (Wi-Fi Protected Access)

- WPA-PSK (Pre-Shared Key)
- WEP (Wired Equivalent Privacy)

# Was ist WEP?

WEP steht für Wired Equivalent Privacy. Er basiert auf dem IEEE 802.11-Standard und verwendet den RC4-Verschlüsselungsalgorithmus. WEP bietet Sicherheit durch ein Verschlüsseln der über Ihr drahtloses Netz übermittelten Daten, sodass sie bei der Übertragung von einem drahtlosen Gerät zum anderen sicher sind.

Um Zugriff auf ein WEP-Netzwerk zu erhalten, muss der Schlüssel bekannt sein. Bei dem Schlüssel handelt es sich um eine Zeichenfolge, die Sie selbst erstellen. Bei der Verwendung von WEP müssen Sie die Verschlüsselungsstufe selbst angeben. Der Verschlüsselungstyp bestimmt dabei die Länge des Schlüssels. Eine 128-Bit-Verschlüsselung erfordert demzufolge einen längeren Schlüssel als eine 64-Bit-Verschlüsselung. Die Schlüssel werden durch Eingabe einer Zeichenfolge in HEX-Format (hexadezimal – die Zeichen 0-9 und A-F) oder ASCII-Format (American Standard Code for Information Interchange – alphanumerische Zeichen) festgelegt. Das ASCII-Format ermöglicht hier die Eingabe einer Zeichenfolge in das HEX-Format konvertiert. Es können bis zu vier Schlüssel angegeben werden, sodass der Schlüssel einfach und schnell geändert werden kann.

# Was ist WPA?

WPA oder Wi-Fi Protected Access ist ein Wi-Fi-Standard, der die Sicherheitsmerkmale des WEP (Wired Equivalent Privacy) verbessert.

Die 2 wichtigsten Verbesserungen gegenüber WEP sind:

- Verbesserte Datenverschlüsselung dank TKIP (Temporal Key Integrity Protocol). TKIP verschlüsselt die Schlüssel mit einem Hash-Algorithmus und stellt durch Hinzufügen einer Funktion zur Integritätsprüfung sicher, dass die Schlüssel nicht verändert wurden. WPA2 basiert auf dem erweiterten Standard 802.11i und verwendet AES (Advanced Encryption Standard) statt TKIP.
- Benutzerauthentifizierung, die in der Regel in WEP fehlt, mithilfe von EAP (Extensible Authentication Protocol). WEP steuert den Zugriff auf ein drahtloses Netz auf der Basis einer Hardware-spezifischen MAC-Adresse des Computers, die relativ leicht aufgespürt und imitiert werden kann. EAP baut auf einem sichereren Public-Key-Verschlüsselungssystem auf und gewährleistet, dass ausschließlich autorisierte Netzwerknutzer Zugriff auf das Netzwerk haben können.

WPA-PSK/WPA2-PSK verwendet einen Kennwortsatz oder einen Schlüssel zur Authentifizierung Ihrer drahtlosen Verbindung. Der Schlüssel ist ein zwischen 8 und 63 Zeichen langes alphanumerisches Kennwort. Das Kennwort kann Symbole (!?\*&\_) und Leerzeichen enthalten. Dieser Schlüssel muss genau derselbe Schlüssel sein, der in Ihrer Bridge oder Ihrem Access Point eingegeben ist.

WPA/WPA2 enthält eine Benutzerauthentifizierung durch das Extensible Authentication Protocol (EAP). EAP baut auf einem sichereren Public-Key-Verschlüsselungssystem auf und gewährleistet, dass ausschließlich autorisierte Netzwerknutzer Zugriff auf das Netzwerk haben können.

# WEP konfigurieren

Es wird empfohlen, die Verschlüsselung auf Ihrem drahtlosen Access Point vor Ihren drahtlosen Netzwerkadaptern zu aktivieren. Stellen Sie bitte die drahtlose Verbindung her, bevor Sie die Verschlüsselung aktivieren. Ihr Funksignal könnte sonst wegen des zusätzlichen Overhead an Qualität einbüßen, wenn Sie die Verschlüsselung aktivieren.

1. Melden Sie sich bei der webbasierten Konfiguration an, indem Sie einen Webbrowser öffnen und die IP-Adresse des Access Point

- (192.168.0.50) eingeben. Klicken Sie auf **Setup** (Einrichten) und klicken Sie anschließend auf **Wireless Settings** (Drahtlose Einstellungen) auf der linken Seite.
- Wählen Sie im Abschnitt 'Wireless Security Mode' (Drahtloser Sicherheitsmodus) neben 'Security Mode' (Sicherheitsmodus)
   Enable WEP Wireless Security (Basic) (WEP drahtlose Sicherheit (Grundeinstellung) aus.
- 3. Wählen Sie neben Authentication (Authentifizierung) Open (Offen) oder Shared Key.
- 4. Wählen Sie neben **WEP Encryption** (WEP-Verschlüsselung) **64-Bit** oder **128-Bit** Verschlüsselung.
- Wählen Sie neben Key Type (Schlüsseltyp) entweder Hex oder ASCII. Hex (empfohlen) - die Buchstaben A-F und die Zahlen 0-9 können verwendet werden. ASCII - Alle Zahlen und Buchstaben können verwendet werden.

| WIRELESS SECURITY MODE :                                                                                                    |
|----------------------------------------------------------------------------------------------------|
| Security Mode : Enable WEP Wireless Security (basic)                                                                                                    |
| WEP:                                                                                                    |
| <ul> <li>WEP is the wireless encryption standard. To use it you must enter the same key(s) into the AP and the wireless stations. For 64 bit keys you must enter 10 hex digits into each key box. For 128 bit keys you must enter 26 hex digits into each key box. A hex digit is either a number from 0 to 9 or a letter from A to F. For the most secure use of WEP set the authentication type to "Open Key" when WEP is enabled.</li> <li>You may also enter any text string into a WEP key box, in which case it will be converted into a hexadecimal key using the ASCII values of the characters. 5 text characters can be entered for 64 bit keys, and 13 characters for 128 bit keys.</li> </ul> |
| Authentication : Open                                                                                                    |
| WEP Encryption : 64Bit 💌                                                                                                    |
| Key Type : 🛛 HEX 🛛 🔽                                                                                                    |
| Default WEP Key : 🛛 WEP Key 1 💌                                                                                                    |
| WEP Key 1 :                                                                                                    |
| WEP Key 2 :                                                                                                    |
| WEP Key 3 :                                                                                                    |
| WEP Key 4 :                                                                                                    |

- 6. Geben Sie neben 'Key 1' (Schlüssel 1) einen von Ihnen erstellten WEP-Schlüssel ein. Achten Sie darauf, diesen Schlüssel exakt auf allen Ihren drahtlosen Geräten einzugeben. Sie können bis zu 4 verschiedene Schlüssel eingeben.
- 7. Klicken Sie auf **Save Settings** (Einstellungen speichern) am oberen Rand des Fensters, um Ihre Einstellungen zu speichern. Wenn Sie den Access Point mit einem drahtlosen Adapter konfigurieren, verlieren Sie die Verbindung, bis Sie WEP auf Ihrem Adapter aktivieren und denselben WEP-Schlüssel wie beim Access Point eingeben.

# WPA/WPA2 Personal konfigurieren

Es wird empfohlen, die Verschlüsselung auf Ihrem drahtlosen Access Point vor Ihren drahtlosen Netzwerkadaptern zu aktivieren. Stellen Sie bitte die drahtlose Verbindung her, bevor Sie die Verschlüsselung aktivieren. Ihr Funksignal könnte sonst wegen des zusätzlichen Overhead an Qualität einbüßen, wenn Sie die Verschlüsselung aktivieren.

- Melden Sie sich bei der webbasierten Konfiguration an, indem Sie einen Webbrowser öffnen und die IP-Adresse des Access Point (192.168.0.50) eingeben. Klicken Sie auf 'Setup' (Einrichten) und klicken Sie anschließend auf 'Wireless Settings' (Drahtlose Einstellungen) auf der linken Seite.
- Wählen Sie neben Security Mode (Sicherheitsmodus) Enable WPA Wireless Security (WPA drahtlose Sicherheit aktivieren), Enable WPA2 Wireless Security (WPA2 drahtlose Sicherheit aktivieren) oder Enable WPA2-Auto Wireless Security (WPA2-Auto drahtlose Sicherheit aktivieren).

| WIRELESS SECURITY MODE :                                               |   |
|------------------------------------------------------------------------|---|
| Security Mode : Enable WPA Wireless Security (enhanced)                | * |
| WPA:                                                                   |   |
| WPA requires stations to use high grade encryption and authentication. |   |
| Cipher Type : 🛛 AUTO 🔽                                                 |   |
| PSK / EAP : 🛛 Personal 🔛                                               |   |
| Passphrase :                                                           |   |
| Confirmed Passphrase :                                                 |   |
|                                                                        |   |

- 3. Wählen Sie neben Cipher Type (Verschlüsselungstyp) TKIP, AES oder Auto.
- 4. Wählen Sie neben **PSK / EAP** im Dropdown-Feld **Personal**.
- 5. Geben Sie einen Schlüssel neben **Passphrase** (Kennwortsatz) ein. Der Schlüssel wird als ein Kennwortsatz im ASCII-Format an beiden Enden der drahtlosen Verbindung eingegeben. Dieser Kennwortsatz muss zwischen 8 und 63 Zeichen lang sein.
- 6. Klicken Sie auf **Save Settings** (Einstellungen speichern) am oberen Rand des Fensters, um Ihre Einstellungen zu speichern. Wenn Sie den Access Point mit einem drahtlosen Adapter konfigurieren, verlieren Sie die Verbindung, bis Sie WPA-PSK auf Ihrem Adapter aktivieren und denselben Kennwortsatz wie beim Access Point eingeben.

# **WPA/WPA2-Enterprise konfigurieren**

Es wird empfohlen, die Verschlüsselung auf Ihrem drahtlosen Access Point vor Ihren drahtlosen Netzwerkadaptern zu aktivieren. Stellen Sie bitte die drahtlose Verbindung her, bevor Sie die Verschlüsselung aktivieren. Ihr Funksignal könnte sonst wegen des zusätzlichen Overhead an Qualität einbüßen, wenn Sie die Verschlüsselung aktivieren.

- Melden Sie sich bei der webbasierten Konfiguration an, indem Sie einen Webbrowser öffnen und die IP-Adresse des Access Point (192.168.0.50) eingeben. Klicken Sie auf Setup (Einrichten) und klicken Sie anschließend auf Wireless Settings (Drahtlose Einstellungen) auf der linken Seite.
- 2. Wählen Sie neben Security Mode (Sicherheitsmodus) Enable WPA Wireless Security (WPA drahtlose Sicherheit aktivieren), Enable WPA2 Wireless Security (WPA2 drahtlose Sicherheit aktivieren) oder Enable WPA2-Auto Wireless Security (WPA2-Auto drahtlose Sicherheit aktivieren).
- 3. Wählen Sie neben Cipher Type (Verschlüsselungstyp) TKIP, AES oder Auto.

| WIRELESS SECURITY MODE :              |                       |                     |
|---------------------------------------|-----------------------|---------------------|
| Security Mode :                       | Enable WPA Wireless S | iecurity (enhanced) |
| WPA:                                  |                       |                     |
| WPA requires stations to use high gra | de encryption and au  | ithentication.      |
| Cipher Type :<br>PSK / EAP :          |                       |                     |
| 802.1X                                |                       |                     |
| RADIUS Server 1 :                     | IP                    |                     |
|                                       | Port                  | 1812                |
|                                       | Shared Secret         |                     |
| RADIUS Server 2 :                     | IP                    |                     |
|                                       | Port                  | 1812                |
|                                       | Shared Secret         |                     |

- 4. Wählen Sie neben **PSK / EAP (Personal / Enterprise)** im Dropdown-Feld **Enterprise**.
- 5. Geben Sie die IP-Adresse Ihres RADIUS-Servers im Feld neben RADIUS Server ein.
- 6. Geben Sie im Feld Port den Port an, den Sie mit Ihrem RADIUS-Server verwenden. 1812 ist der Standard-Port.
- 7. Geben Sie den Sicherheitsschlüssel im Feld Shared Secret ein.
- 8. Klicken Sie auf Save Settings (Einstellungen speichern), um Ihre Einstellungen zu speichern.

# Verbindung zu einem drahtlosen Netzwerk Mit Windows® 7

Es wird empfohlen, die drahtlose Sicherheit (WPA/WPA2) auf Ihrem kabellosen Router oder Access Point zu aktivieren, bevor Sie Ihren kabellosen Adapter konfigurieren. Wenn Sie sich einem bereits bestehenden Netzwerk anschließen, müssen Sie den verwendeten Sicherheitsschlüssel oder Kennwortsatz kennen.

1. Klicken Sie auf das Symbol für drahtlose Verbindungen in der Task-Leiste im unteren rechten Bildschirmbereich.

2. Das Programm zeigt Ihnen alle verfügbaren drahtlosen Netzwerke in Ihrem Bereich an.

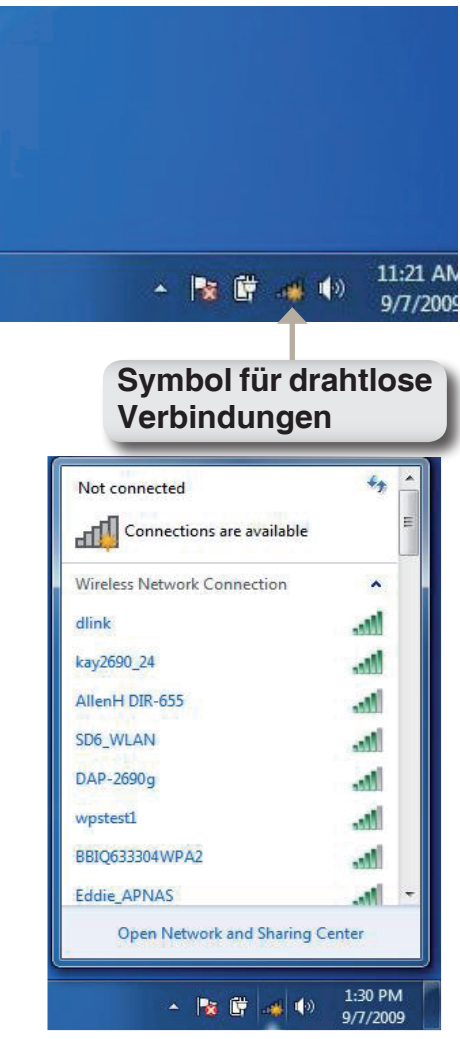

3. Markieren Sie das drahtlose Netzwerk (SSID), zu dem Sie eine Verbindung herstellen möchten, und klicken Sie auf Verbinden.

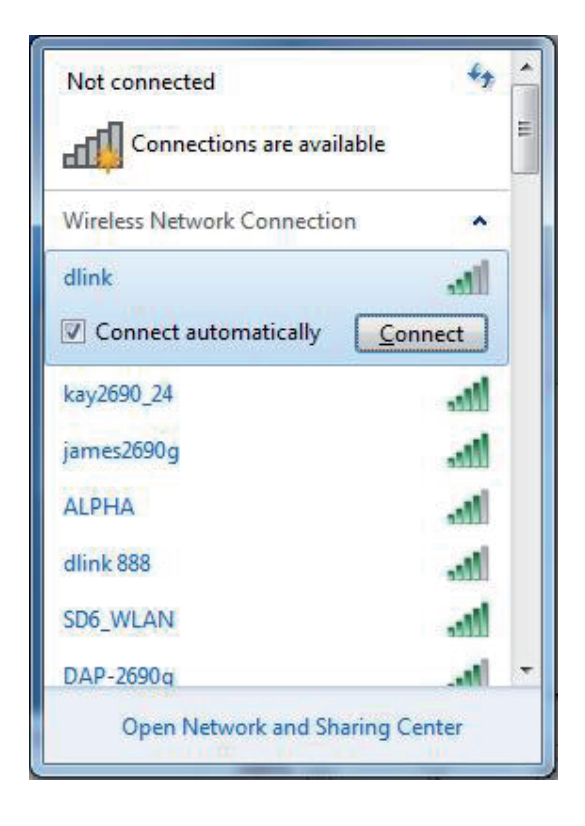

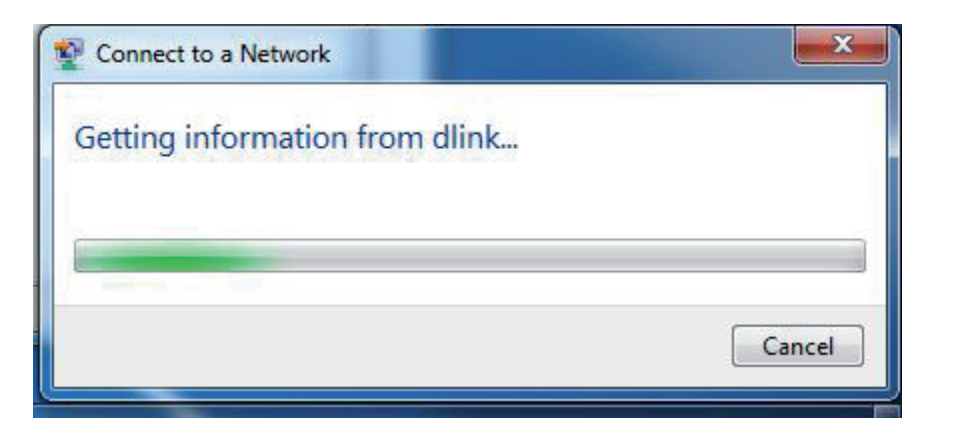

4. Das folgende Fenster wird angezeigt, während Ihr Computer eine Verbindung zu dem Router herzustellen versucht. Abschnitt 5 – Verbindung zu einem drahtlosen Netzwerk herstellen

5. Wenn Ihr drahtloses Netzwerk Verschlüsselungsmethoden wie WEP oder WPA/WPA2 verwendet, geben Sie das/den Verschlüsselungskennwort/Kennwortsatz für Ihr drahtloses Netz ein und klicken Sie auf **Connect** (Verbinden).

Die Herstellung der Verbindung kann 20 bis 30 Sekunden dauern. Schlägt die Verbindung fehl, stellen Sie sicher, dass der Schlüssel oder der Kennwortsatz genau dem auf dem drahtlosen Router entspricht.

| Y Connect to a Net | work                | X         |
|--------------------|---------------------|-----------|
| Type the netwo     | ork security key    |           |
| Security key:      | <br>Hide characters | •         |
|                    |                     | OK Cancel |

# Verbindung zu einem drahtlosen Netzwerk Mit Windows Vista®

Windows Vista<sup>®</sup> können das integrierte Hilfsprogramm für drahtlose Verbindungen verwenden. Befolgen Sie diese Anweisungen:

Gehen Sie im Start-Menü auf 'Systemsteuerung' und klicken Sie dort auf **Netzwerk und Freigabecenter**.

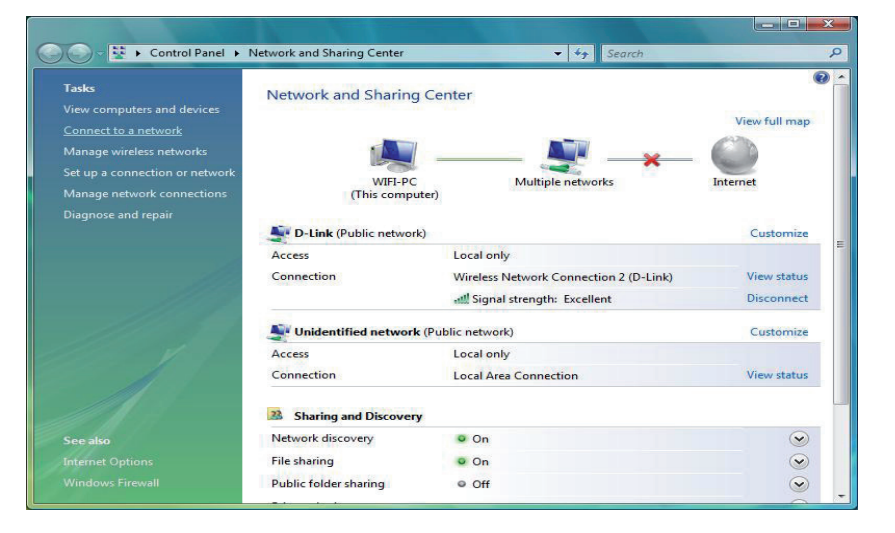

Das Hilfsprogramm zeigt alle verfügbaren drahtlosen Netzwerke in Ihrem Bereich an. Klicken Sie unter 'Verbindung mit einem Netzwerk herstellen' auf ein Netzwerk (mit SSID angezeigt) und klicken Sie anschließend auf die Schaltfläche **Verbinden**.

|                          |      |                                                                                                    | Show [All |
|--------------------------|------|----------------------------------------------------------------------------------------------------|-----------|
| D-Link Unsecured network | lte. | Unsecured network Name: D-Link Signal Strength: Excellent Security Type: Unsecured Radio Type: 802.11g SSID: D-Link | D-Link    |

Klicken Sie auf Trotzdem verbinden, um fortzufahren.

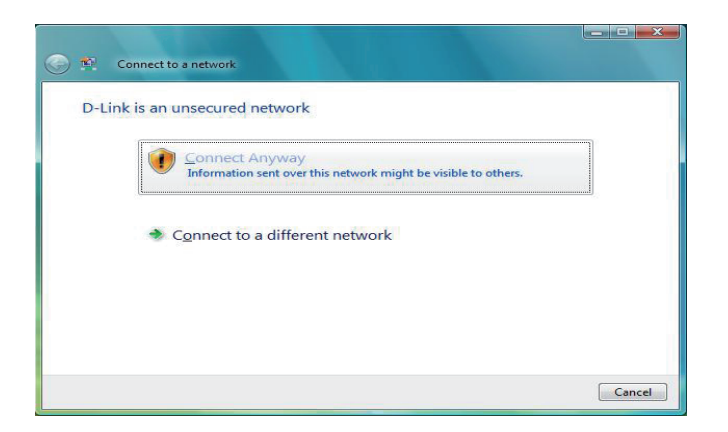

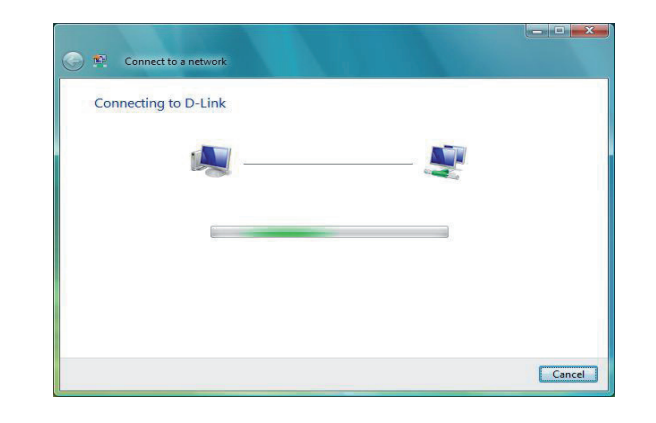

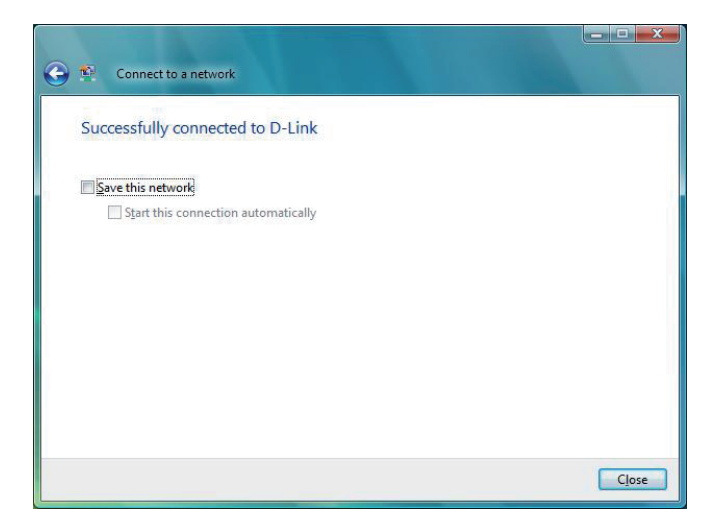

Das Programm zeigt das folgende Fenster, um anzuzeigen, dass eine Verbindung hergestellt wird.

Das abschließende Fenster zeigt die Herstellung einer erfolgreichen Verbindung an.

Die folgenden zwei Seiten zeigen die Fenster, die zur Verbindung mit einem WEP- oder einem WPA-PSK-Drahtlosnetzwerk verwendet werden.

# WEP konfigurieren

Es wird empfohlen, WEP auf Ihrer drahtlosen Bridge oder Ihrem Access Point vor der Konfiguration Ihres drahtlosen Netzwerkadapters zu aktivieren. Wenn Sie sich einem bereits bestehenden Netzwerk anschließen, müssen Sie den verwendeten WEP-Schlüssel kennen.

Klicken Sie unter 'Verbindung mit einem Netzwerk herstellen' auf ein Netzwerk, das WEP verwendet (mit SSID angezeigt), und klicken Sie anschließend auf die Schaltfläche **Verbinden**.

Geben Sie den richtigen Sicherheitsschlüssel oder den Kennwortsatz in das vorgegebene Feld ein und klicken Sie anschließend auf die Schaltfläche **Verbinden**.

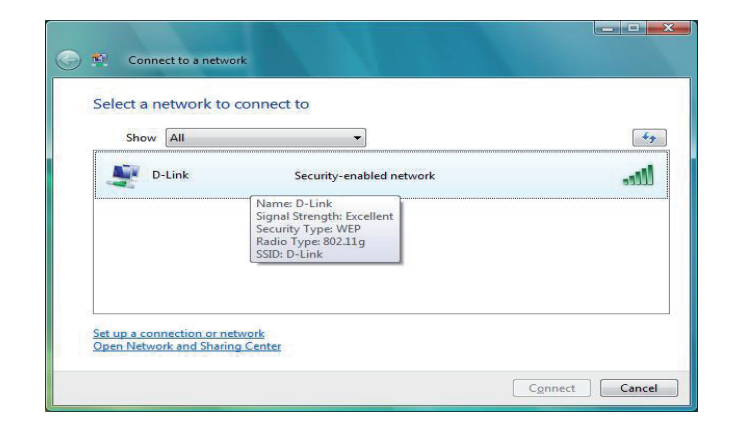

| Connect to a network                                                           |
|--------------------------------------------------------------------------------|
| Type the network security key or passphrase for D-Link                         |
| The person who setup the network can give you the key or passphrase.           |
| Security key or passphrase                                                     |
| •••••                                                                          |
| Display characters                                                             |
|                                                                                |
|                                                                                |
| If you have a USB flash drive with network settings for D-Link, insert it now. |
|                                                                                |
| Connect Cancel                                                                 |

# WPA-PSK konfigurieren

Es wird empfohlen, WEP auf Ihrer drahtlosen Bridge oder Ihrem Access Point vor der Konfiguration Ihres drahtlosen Netzwerkadapters zu aktivieren. Wenn Sie sich einem bereits bestehenden Netzwerk anschließen, müssen Sie den verwendeten WEP-Schlüssel kennen.

Klicken Sie unter 'Verbindung mit einem Netzwerk herstellen' auf ein Netzwerk, das WPA-PSK verwendet (mit SSID angezeigt), und klicken Sie anschließend auf die Schaltfläche **Verbinden**.

Geben Sie den richtigen Sicherheitsschlüssel oder den Kennwortsatz in das vorgegebene Feld ein und klicken Sie anschließend auf die Schaltfläche **Verbinden**.

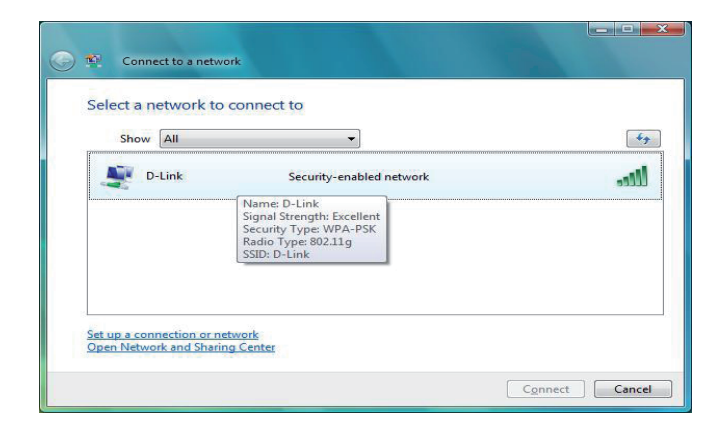

| Connect to a network                                                                                                    |
|----------------------------------------------------------------------------------------------------|
| Type the network security key or passphrase for D-Link<br>The person who setup the network can give you the key or passphrase. |
| Security key or passphrase:                                                                                                    |
| If you have a <u>USB flash drive</u> with network settings for D-Link, insert it now.                                          |
| Connect                                                                                                    |

# Verbindung zu einem drahtlosen Netzwerk Mit Windows® XP

Windows<sup>®</sup> können das integrierte Hilfsprogramm für konfigurationsfreie drahtlose Verbindungen (Zero Configuration Utility) verwenden. Die folgenden Anleitungen gelten für Nutzer des Service Pack 2. Sollten Sie ein Hilfsprogramm eines anderen Unternehmens oder Windows<sup>®</sup> 2000 verwenden, finden Sie die Anweisungen zur drahtlosen Netzverbindung in dem entsprechenden Benutzerhandbuch Ihres drahtlosen Adapters. Die meisten Hilfsprogramme enthalten eine "Site Survey"-Option (Standortübersicht), die der des Hilfsprogramms in Windows <sup>®</sup> XP ähnlich ist.

Klicken Sie bei Anzeige der Meldung, dass kabellose Netze erkannt wurden (**Wireless Networks Detected**), in die Mitte dieser Meldung, um auf das Hilfsprogramm zuzugreifen

### oder

Klicken Sie mit der rechten Maustaste auf das entsprechende Symbol (Computer und Funkwellen) auf Ihrer Task-Leiste (unterer rechter Fensterbereich neben der Anzeige der Uhrzeit). Wählen Sie **View Available Wireless Networks** (Verfügbare drahtlose Netze anzeigen).

das Hilfsprogramm zeigt alle verfügbaren drahtlosen Netzwerke in Ihrem Bereich an. Klicken Sie auf ein Netzwerk (durch die SSID angezeigt) und klicken Sie dann auf **Connect** (Verbinden).

Wenn Sie ein gutes Signal empfangen, aber keinen Zugriff auf das Internet erhalten, überprüfen Sie Ihre TCP/IP-Einstellungen für Ihren drahtlosen Adapter. Weitere Informationen finden Sie unter **Grundlagen des Netzwerkbetriebs** in diesem Handbuch.

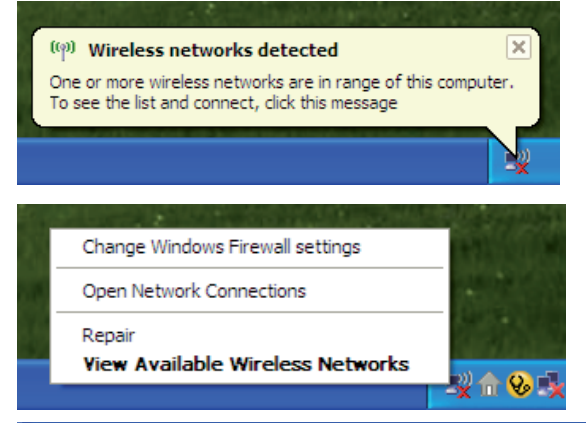

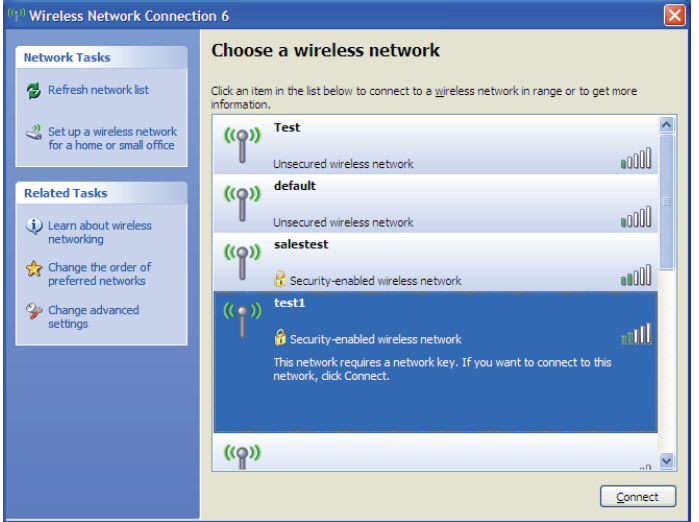

# WEP konfigurieren

Es wird empfohlen, WEP auf Ihrer drahtlosen Bridge oder Ihrem Access Point vor der Konfiguration Ihres drahtlosen Netzwerkadapters zu aktivieren. Wenn Sie sich einem bereits bestehenden Netzwerk anschließen, müssen Sie den verwendeten WEP-Schlüssel kennen.

1. Öffnen Sie das Windows<sup>®</sup> XP-Programm für drahtlose Netzwerkverbindungen durch Klicken mit der rechten Maustaste auf das Symbol 'Drahtloscomputer' in Ihrer Taskleiste (unterer rechter Bildschirmbereich). Wählen Sie **Verfügbare Drahtlosnetzwerke anzeigen.** 

2. Markieren Sie das Drahtlosnetzwerk (SSID), zu dem Sie eine Verbindung herstellen möchten, und klicken Sie auf **Verbinden.** 

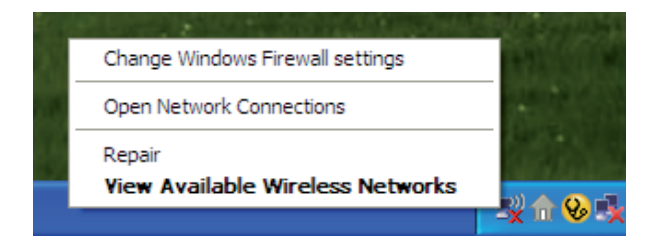

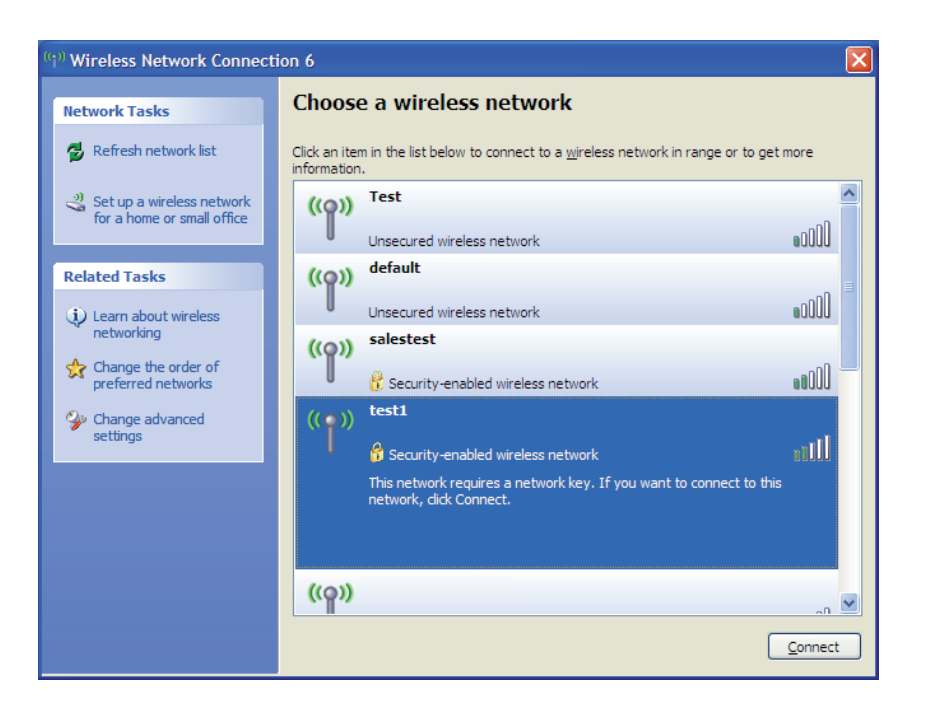

3. Das Dialogfeld für **Drahtlosnetzwerkverbindungen** wird angezeigt. Geben Sie denselben WEP-Schlüssel wie auf Ihrem Access Point ein und klicken Sie auf **Verbinden**.

Die Herstellung der Verbindung kann 20 bis 30 Sekunden dauern. Wird keine Verbindung hergestellt, überprüfen Sie die Korrektheit der WEP-Einstellungen. Der WEP-Schlüssel muss exakt derselbe sein wie am drahtlosen Access Point.

| Wireless Network Conn                                       | ection 🔀                                                                                                 |
|-------------------------------------------------------------|----------------------------------------------------------------------------------------------------|
| The network 'test1' requires<br>key helps prevent unknown i | a network key (also called a WEP key or WPA key). A network<br>ntruders from connecting to this network. |
| Type the key, and then click                                | Connect,                                                                                                 |
| Network <u>k</u> ey:                                        |                                                                                                    |
| Confirm network key:                                        |                                                                                                    |
|                                                             | <u>C</u> onnect Cancel                                                                                   |

# WPA-PSK konfigurieren

Es wird empfohlen, WEP auf Ihrer drahtlosen Bridge oder Ihrem Access Point vor der Konfiguration Ihres drahtlosen Netzwerkadapters zu aktivieren. Wenn Sie sich einem bereits bestehenden Netzwerk anschließen, müssen Sie den verwendeten WEP-Schlüssel kennen.

1. Öffnen Sie das Windows<sup>®</sup> XP-Programm für drahtlose Netzwerkverbindungen durch Klicken mit der rechten Maustaste auf das Symbol 'Drahtloscomputer' in Ihrer Taskleiste (unterer rechter Bildschirmbereich). Wählen Sie **Verfügbare Drahtlosnetzwerke anzeigen.** 

2. Markieren Sie das Drahtlosnetzwerk (SSID), zu dem Sie eine Verbindung herstellen möchten, und klicken Sie auf Verbinden.

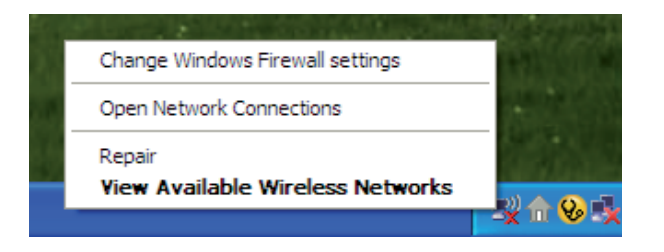

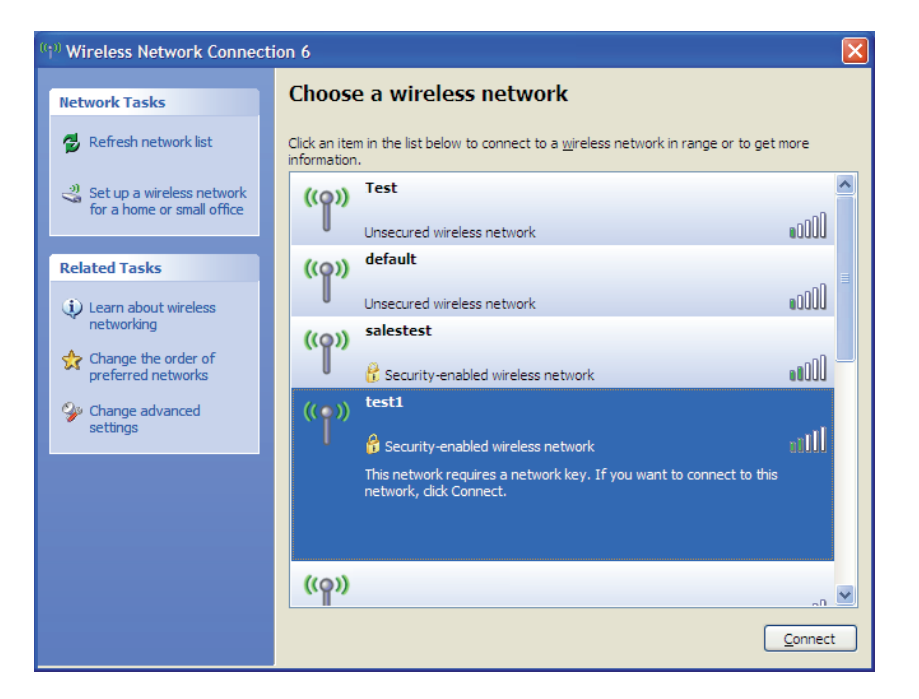

3. Das Dialogfeld für **Drahtlosnetzwerkverbindungen** wird angezeigt. Geben Sie den WPA-PSK Kennwortsatz ein und klicken Sie dann auf **Verbinden** 

Die Herstellung der Verbindung kann 20 bis 30 Sekunden dauern. Kommt keine Verbindung zustande, überprüfen Sie die Korrektheit der WPA-PSK-Einstellungen. Der WPA-PSK-Schlüssel muss exakt derselbe sein wie am drahtlosen Access Point.

| Wireless Network Conne                                      | ection 🔀                                                                                                 |
|-------------------------------------------------------------|----------------------------------------------------------------------------------------------------|
| The network 'test1' requires<br>key helps prevent unknown i | a network key (also called a WEP key or WPA key). A network<br>ntruders from connecting to this network. |
| Type the key, and then click                                | Connect.                                                                                                 |
| Network <u>k</u> ey:                                        | [                                                                                                    |
| Confirm network key:                                        |                                                                                                    |
|                                                             | <u>C</u> onnect Cancel                                                                                   |

# Fehlerbehebung

Dieses Kapitel bietet Lösungen für Probleme an, die während der Installation und des Betriebs des DAP-1350 auftreten können. Lesen Sie sich die folgenden Beschreibungen durch, wenn Sie Probleme haben. (Die unten aufgeführten Beispiele werden anhand von Bildschirmabbildungen in Windows<sup>®</sup> XP illustriert. Sollten Sie ein anderes Betriebssystem haben, sehen die Screenshots auf Ihrem Computer ähnlich wie die folgenden Beispiele aus.)

### 1. Warum kann ich nicht auf das webbasierte Konfigurationshilfsprogramm zugreifen?

Wenn Sie die IP-Adresse des D-Link Access-Points eingeben (z. B. 192.168.0.50), verbinden Sie sich nicht mit dem Internet oder müssen mit dem Internet verbunden sein. Bei dem Gerät ist das Hilfsprogramm im ROM-Chip des Geräts selbst integriert. Ihr Computer muss allerdings auf demselben IP-Subnetz sein, um eine Verbindung zum webbasierten Hilfsprogramm herzustellen.

- Stellen Sie sicher, dass Sie einen aktualisierten Webbrowser mit aktiviertem Java haben. Folgendes wird empfohlen:
  - Microsoft Internet Explorer® 6.0 und höher
  - Mozilla Firefox 3.0 und höher
  - Google<sup>™</sup> Chrome 2.0 und höher
  - Apple Safari 3.0 und höher
- Vergewissern Sie sich, dass die physische Verbindung vorliegt, indem Sie pr
  üfen, ob die Verbindung durch durchgehend leuchtende L
  ämpchen auf dem Ger
  ät angezeigt wird. Zeigt das Ger
  ät kein durchgehend leuchtendes Licht f
  ür die Verbindung an, versuchen Sie es mit einem anderen Kabel oder stellen Sie, sofern m
  öglich, eine Verbindung zu einem anderen Port auf dem Ger
  ät an. Ist der Computer ausgeschaltet, leuchtet das Verbindungsl
  ämpchen m
  öglicherweise nicht.
- Deaktivieren Sie alle laufenden Internet Security-Programme auf Ihrem Computer. Software-Firewalls wie z. B. Zone Alarm, Black Ice, Sygate, Norton Personal Firewall und Windows<sup>®</sup> XP Firewall können den Zugang zu den Konfigurationsseiten blockieren. Sehen Sie in den Hilfedateien Ihrer Firewall-Software bezüglich weiterer Informationen zu ihrer Deaktivierung oder Konfiguration nach.

- Konfigurieren Sie Ihre Interneteinstellungen:
  - Gehen Sie auf Start > Einstellungen > Systemsteuerung. Doppelklicken Sie auf das Symbol Internetoptionen. Klicken Sie in der Registerkarte 'Sicherheit' auf die Schaltfläche 'Standardstufe', um die empfohlenen Einstellungen zu verwenden.
  - Klicken Sie auf die Registerkarte 'Verbindungen' und stellen Sie die Option 'DFÜ und VPN-Einstellungen' auf 'Keine Verbindung wählen'. Klicken Sie auf die Schaltfläche 'LAN-Einstellungen'. Vergewissern Sie sich, dass nichts markiert ist. Klicken Sie auf OK.
  - Gehen Sie zur Registerkarte 'Erweitert' und klicken Sie auf die Schaltfläche 'Wiederherstellen', um die Standardeinstellungen wiederherzustellen. Klicken Sie dreimal auf OK.
  - Schließen Sie Ihren Webbrowser (sofern offen) und öffnen Sie ihn.
- Rufen Sie das Webmanagement auf. Öffnen Sie Ihren Webbrowser und geben Sie die IP-Adresse Ihres D-Link Access Point in die Adresszeile ein. Dies sollte die Anmeldeseite für Ihr Webmanagement öffnen.
- Wenn Sie immer noch keinen Zugriff auf die Konfiguration haben, ziehen Sie den Netzstecker des Access Point für 10 Sekunden heraus und stecken ihn wieder ein. Warten Sie ca. 30 Sekunden und versuchen Sie dann, auf die Konfiguration zuzugreifen. Wenn Sie mehrere Computer haben, versuchen Sie eine Verbindung über einen anderen Computer herzustellen.

### 2. Was kann ich tun, wenn ich mein Kennwort vergessen habe?

Wenn Sie Ihr Kennwort vergessen haben, müssen Sie Ihren Access Point zurücksetzen. Leider setzt dieser Vorgang auch alle Ihre Einstellungen auf den werkseitig eingestellten Standard zurück.

Zum Rücksetzen des Access Point suchen Sie den Rücksetzknopf (Loch) auf der Rückseite des Geräts. Drücken Sie bei eingeschaltetem Access Point mit einer Büroklammer oder einem anderen spitzen Gegenstand 5 Sekunden lang auf den Knopf. Wenn Sie den Knopf Ioslassen, durchläuft der Access Point seinen Neustartprozess. Warten Sie ca. 30 Sekunden, bis Sie auf den Access Point zugreifen. Die Standard-IP-Adresse lautet 192.168.0.50. Sobald das Anmeldefenster erscheint, geben Sie als Benutzername 'admin' ein und lassen Sie das Feld zur Eingabe des Kennworts leer.

# 3. Warum kann ich keine Verbindung zu bestimmten Websites herstellen oder E-Mails senden und empfangen, wenn ich eine Verbindung über meinen Pocket Router (nur Router-Modus) herstelle?

Wenn Sie Probleme damit haben, E-Mails zu senden oder zu empfangen oder sich mit sicheren Seiten, z. B. eBay, Homebanking-Seiten und Hotmail, zu verbinden, empfehlen wir, die MTU in Zehnerschritten zu verringern (z. B. 1492, 1482, 1472 etc).

Hinweis: AOL DSL+ Benutzer müssen MTU von 1400 verwenden.

Um die korrekte MTU-Größe zu finden, ist ein spezieller Ping zum gewünschten Ziel erforderlich. Ein solches Ziel könnte ein anderer Computer oder eine URL sein.

- Klicken Sie auf 'Start' und anschließend auf 'Ausführen'.
- Benutzer von Windows<sup>®</sup>95, 98 und ME geben 'command' ein (Benutzer von Windows<sup>®</sup>NT, 2000 und XP geben 'cmd' ein) und drücken die Eingabetaste (oder klicken auf OK).

| <ul> <li>Sobald sich das Fenster öffnet, müssen Sie einen speziellen<br/>Syntax:</li> </ul> | C:∖>ping yahoo.com -f -1 1482<br>Pinging yahoo.com [66.94.234.13] with 1482 bytes of data:                                                                                                    |
|---------------------------------------------------------------------------------------------|----------------------------------------------------------------------------------------------------|
| ping [url] [-f] [-I] [MTU-Wert]                                                             | Packet needs to be fragmented but DF set.<br>Packet needs to be fragmented but DF set.<br>Packet needs to be fragmented but DF set.<br>Packet needs to be fragmented but DF set.                                                                                                    |
|                                                                                             | Ping statistics for 66.94.234.13:<br>Packets: Sent = 4, Received = 0, Lost = 4 (100% loss),<br>Approximate round trip times in milli-seconds:<br>Minimum = Oms, Maximum = Oms, Average = Oms                                                                                                 |
|                                                                                             | C:∖>ping yahoo.com -f -l 1472                                                                                                    |
| Beispiel: <b>ping yahoo.com -f -l 1472</b>                                                  | Pinging yahoo.com [66.94.234.13] with 1472 bytes of data:<br>Reply from 66.94.234.13: bytes=1472 time=93ms TTL=52<br>Reply from 66.94.234.13: bytes=1472 time=109ms TTL=52<br>Reply from 66.94.234.13: bytes=1472 time=125ms TTL=52<br>Reply from 66.94.234.13: bytes=1472 time=203ms TTL=52 |
| Beginnen Sie mit 1472 und reduzieren Sie den Wert jeweils um 10. S                          | Ping statistics for 66.94.234.13:<br>Packets: Sent = 4, Received = 4, Lost = 0 (0% loss),<br>Approximate round trip times in milli-seconds:<br>Minimum = 93ms, Maximum = 203ms, Average = 132ms<br>C:\>                                                                                      |

Wert so oft um 2, bis Sie ein fragmentiertes Paket erhalten. Nehmen Sie diesen Wert und fügen Sie 28 hinzu, um die verschiedenen TCP/IP-Header zu berücksichtigen. Nimmt man beispielsweise an, dass 1452 der passende Wert war, wäre die tatsächliche MTU-Größe 1480, der optimale Wert für das Netzwerk, mit dem wir arbeiten (1452+28=1480).

Sobald Sie Ihre MTU gefunden haben, können Sie Ihren Access Point mit der richtigen MTU-Größe konfigurieren.

Um die MTU-Rate an Ihrem Access-Point zu ändern, befolgen Sie diese Schritte:

- Öffnen Sie Ihren Browser. Geben Sie die IP-Adresse Ihres Access Point ein (192.168.0.50) und klicken Sie auf **OK.**
- Geben Sie Ihren Benutzernamen (admin) und das Kennwort (standardmäßig erfolgt keine Eingabe in diesem Feld) ein. Klicken Sie auf **OK**, um die webbasierte Konfigurationsseite für das Gerät aufzurufen.
- Klicken Sie auf Setup (Einrichten) und anschließend auf 'Manual Configure' (Manuell konfigurieren).
- Um den MTU-Wert zu ändern, geben Sie den neuen Wert im Feld 'MTU' ein und klicken Sie dann auf **Save Settings** (Einstellungen speichern).
- Testen Sie die Funktionsfähigkeit Ihrer E-Mail. Sollte die Änderung des MTU-Werts das Problem nicht gelöst haben, wiederholen Sie den Vorgang, indem Sie den Wert in jeweils Zehnerschritten ändern.

# Grundlagen drahtloser Netze

Drahtlose Produkte von D-Link basieren auf Industriestandards und dienen zur Bereitstellung drahtloser Verbindungen von hoher Geschwindigkeit, die zuhause, im Geschäftsumfeld oder zum öffentlichen Zugriff auf drahtlose Netzwerke leicht und problemlos verwendet werden können. Mit der strikten Einhaltung der IEEE-Standards bietet Ihnen die Drahtlos-Produktpalette von D-Link die Möglichkeit, sicher auf die gewünschten Daten zuzugreifen - überall und jederzeit. So genießen Sie alle Freiheiten, die Ihnen drahtlose Netzwerke bieten.

Ein drahtloses WLAN (Wireless Local Area Network/drahtloses lokales Netzwerk) ist ein Netzwerk aus Computern, in dem Daten über Funksignale statt Kabel gesendet und empfangen werden. Die Verwendung von WLAN nimmt nicht nur zuhause und in Büros ständig zu, sondern auch in der Öffentlichkeit, wie auf Flughäfen, in Cafés und Universitäten. Innovative Methoden zur Nutzung der WLAN-Technologie helfen, effizienter zu arbeiten und zu kommunizieren. Darüber hinaus hat sich die erhöhte Mobilität ohne Kabel und andere feste Infrastrukturobjekte für viele Nutzer als vorteilhaft erwiesen.

Nutzer dieser drahtlosen Technik können die gleichen Anwendungen wie in einem verkabelten Netz verwenden. So unterstützen die in Laptops und Desktop-Systemen verwendeten kabellosen Adapterkarten die gleichen Protokolle wie Ethernet-Adapterkarten.

Oftmals ist es für mobile Netzgeräte von Vorteil, Verbindungen zu einem herkömmlichen Ethernet-LAN herstellen zu können, um Server, Drucker oder eine Internetverbindung zu nutzen, die durch das kabelgebundene LAN bereitgestellt werden. Ein drahtloser Access Point ist ein Gerät, das diese Verbindung herstellt.

### Was bedeutet "drahtlos"?

Drahtlose oder Wi-Fi-Technologie ist eine Möglichkeit, Ihren Computer an ein Netzwerk anzuschließen, ohne Kabel zu verwenden. Wi-Fi nutzt für die drahtlose Verbindung Funkfrequenzen. Damit haben Sie die Freiheit, Computer von beliebigen Stellen in Ihrem Heim- oder Büro aus zu verbinden.

D-Link ist weltweit führender und preisgekrönter Designer, Entwickler und Hersteller von Netzwerkprodukten. D-Link liefert die Leistung, die Sie brauchen, zu einem Preis, den Sie sich leisten können. D-Link bietet Ihnen alle Produkte, die Sie zur Einrichtung Ihres Netzwerks benötigen.

### Wie funktionieren drahtlose Netzwerke?

Die drahtlose Kommunikation in einem Netzwerk ist mit jener über ein schnurloses Telefon zu vergleichen. Funksignale übertragen Daten von einem Punkt A zu einem Punkt B. Allerdings unterliegt diese Technologie bestimmten Einschränkungen, in welchem Maße Sie auf das Netzwerk zugreifen können. So müssen Sie sich innerhalb der Reichweite des Funknetzbereichs befinden, um eine Verbindung zu Ihrem Computer herstellen zu können. Zwei Funknetze werden unterschieden: WLAN (Wireless Local Area Network) und WPAN (Wireless Personal Area Network).

### Wireless Local Area Network (WLAN)

In einem WLAN oder drahtlosen lokalen Netzwerk verbindet ein Gerät, als Access Point (AP) oder auch Basisstation bezeichnet, Computer mit dem Netzwerk. Der Access Point verfügt über eine kleine Antenne, mit der Daten über Funksignale übertragen werden können. Bei einem in Innenräumen aufgestellten Access Point (siehe Illustration) sind Reichweiten bis zu 90 m möglich. Ein Access Point kann im Freien eine Reichweite von 48 km erreichen und dadurch an Orten wie Produktionsstätten, Industrieanlagen, Schul- und Universitätsgeländen, Flughäfen, Golfplätzen und vielen anderen Orten und Einrichtungen im Freien genutzt werden.

### Wireless Personal Area Network (WPAN)

Bluetooth ist der Industriestandard für die drahtlose Vernetzung von Geräten über kurze Distanz. Bluetooth-Geräte in einem WPAN haben eine Reichweite von bis zu 9 m.

Im Vergleich zu WLAN sind Geschwindigkeiten und Reichweiten geringer, dafür wird wesentlich weniger Strom verbraucht, ideal für den privaten Gebrauch von Mobiltelefonen, PDAs, Kopfhörern, Laptops, Lautsprechern und anderen batteriebetriebenen Geräten.

### Wer nutzt die drahtlose Technologie?

Die drahtlose Technologie ist in den letzten Jahren so populär geworden, dass sie fast jeder nutzt. Ob zuhause, für Büro oder Business - D-Link hat die passende drahtlose Lösung dafür.

### Heimbereich

- Breitbandzugriff für alle zuhause
- Surfen im Internet, E-Mail, Instant Messaging, usw.
- Keine lästigen Kabel mehr im Haus
- Einfach und leicht zu bedienen

### Klein- und Heimbüros

- Behalten Sie zu Hause die Übersicht über alles wie im Büro
- Fernzugriff auf Ihr Büronetz von zuhause
- Teilen Sie Internetverbindung und Drucker mit mehreren Computern
- Kein spezieller Büroraum nötig

### Wo wird die drahtlose Technologie verwendet?

Die drahtlose Technologie wird nicht nur zuhause oder im Büro immer beliebter, sondern breitet sich überall immer weiter aus. Vielen gefällt die Freiheit, die Mobilität bietet, und die Technologie ist inzwischen so beliebt, dass mehr und mehr öffentliche Einrichtungen nun drahtlose Zugriffsmöglichkeiten bereitstellen. Die drahtlose Verbindungsmöglichkeit an öffentlichen Orten wird gewöhnlich "Hotspot" genannt.

Mit einem D-Link Cardbus Adapter in Ihrem Laptop können Sie auf den Hotspot zugreifen, um an entfernten Standorten, wie z. B. Flughäfen, Hotels, Cafés, Bibliotheken, Restaurants und Kongresszentren eine Verbindung zum Internet herzustellen.

Ein drahtloses Netzwerk lässt sich zwar relativ leicht einrichten, kann jedoch für jemanden, der es zum ersten Mal installiert, ziemlich schwierig sein, weil man nicht weiß, wo man beginnen soll. Wir haben deshalb einige schrittweise Anleitungen und Tipps zusammengestellt, die Ihnen bei der Einrichtung eines solchen drahtlosen Netzwerks helfen sollen.

## Tipps

Hier sind ein paar Punkte, die Sie bei der Installation eines Funknetzes beachten sollten.

### Stellen Sie Ihren Access Point in zentraler Position auf

Achten Sie darauf, die Bridge/den Access Point an einem zentralen Standort in Ihrem Netzwerk aufzustellen, um die Höchstleistung zu erzielen. Positionieren Sie die Bridge/den Access-Point möglichst hoch im Raum, sodass sich das Signal im gesamten Haus ausbreiten kann. In einem Haus mit zwei Stockwerken brauchen Sie für Ihr Netz möglicherweise einen Repeater, um das Signal zu verstärken und so die Reichweite zu erhöhen.

### Eliminieren Sie Interferenzen

Stellen Sie Haushaltsgeräte wie Schnurlostelefone, Mikrowellen- und Fernsehgeräte so weit wie möglich von der Bridge/ dem Access Point entfernt auf. Damit reduzieren Sie mögliche Interferenzen, die die Geräte aufgrund ihrer Nutzung der gleichen Frequenz verursachen würden.

### Sicherheit

Lassen Sie es nicht zu, dass Ihre Nachbarn oder irgendein Eindringling eine Verbindung zu Ihrem drahtlosen Netz herstellt. Sichern Sie Ihr Drahtlosnetzwerk ab, indem Sie WPA- oder WEP-Sicherheitsfunktionen am Access Point einschalten. Genaue Informationen zur Einrichtung dieser Funktion finden Sie im Produkthandbuch.

# **Drahtlose Modi**

Es stehen Ihnen grundsätzlich zwei Vernetzungsmodi zur Verfügung:

- Infrastruktur Alle drahtlosen Clients verbinden sich mit einem Access Point oder einer drahtlosen Bridge.
- Ad-Hoc-Modus Direkte Verbindung zu einem anderen Computer für Peer-to-Peer-Kommunikation mithilfe von drahtlosen Netzwerkadaptern auf jedem Computer, wie z. B. zwei oder mehr Wireless Network Cardbus Adapter.

Ein Infrastrukturnetzwerk enthält einen Access Point oder eine drahtlose Bridge. Alle drahtlosen Geräte oder Clients verbinden sich mit der drahtlosen Bridge oder dem Access Point.

Ein Ad-Hoc-Netzwerk enthält nur Clients, wie z. B. Laptops mit drahtlosen Cardbus-Adaptern. Alle Adapter müssen sich zur Kommunikation im Ad-Hoc-Modus befinden.

# Grundlagen des Netzwerkbetriebs

# Überprüfung Ihrer IP-Adresse

Nachdem Sie Ihren neuen D-Link-Adapter installiert haben, sollten standardmäßig die TCP/IP-Einstellungen eingerichtet werden, um automatisch eine IP-Adresse von einem DHCP-Server (d. h. drahtlosen Router) zu beziehen. Zur Verifizierung Ihrer IP-Adresse führen Sie bitte folgende Schritte durch.

Klicken Sie auf **Start** > **Run (Ausführen)**. Geben Sie dann im Feld "Run (Ausführen)" **cmd** ein und klicken Sie auf **OK**. (Benutzer von Windows Vista<sup>®</sup> geben **cmd** im Feld **Start** > **Search (Suchen)** ein.)

Geben Sie bei der Eingabeaufforderung **ipconfig** ein und drücken Sie auf die **Eingabetaste** 

Die IP-Adresse, die Subnetzmaske und das Standard-Gateway für Ihren Adapter werden angezeigt.

Wenn die Adresse 0.0.0.0 ist, überprüfen Sie Ihre Adapter-Installation, Sicherheitseinstellungen und die Einstellungen an Ihrem Access Point. Einige Firewall-Programme blockieren möglicherweise eine DHCP-Anfrage an neu installierte Adapter.

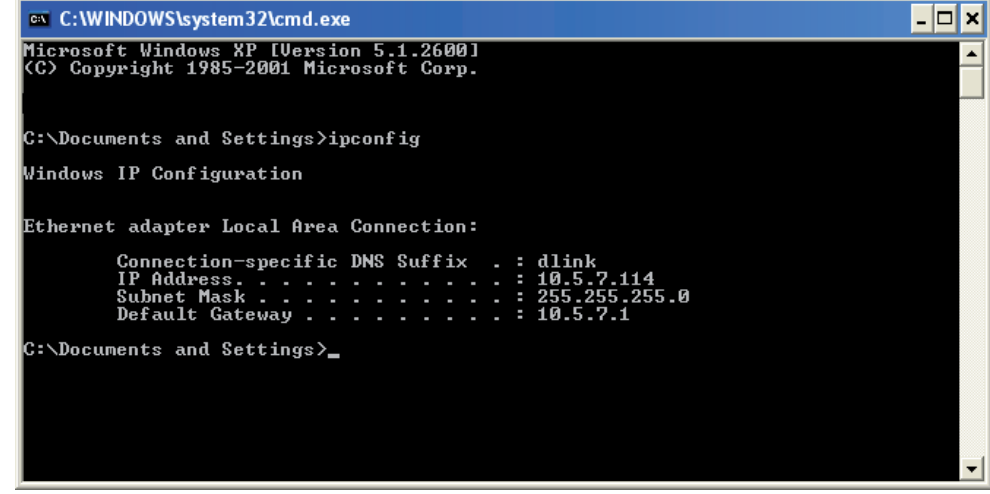

Wenn Sie sich mit einem drahtlosen Netzwerk an einem Hotspot (z. B. Hotel, Café, Flughafen) verbinden, fragen Sie bitte einen Angestellten oder Administrator vor Ort nach den Einstellungen des drahtlosen Netzwerks.

## Statische Zuweisung einer IP-Adresse

Wenn Sie kein(en) DHCP-fähiges(n) Gateway/Access Point verwenden oder wenn Sie eine statische IP-Adresse zuweisen müssen, führen Sie die folgenden Schritte durch:

### Schritt 1

Windows Vista<sup>®</sup> - Klicken Sie auf **Start > Systemsteuerung > Netzwerk und Internet > Netzwerk- und Freigabecenter** > **Netzwerkverbindungen verwalten.** 

Windows<sup>®</sup> XP - Klicken Sie auf **Start > Systemsteuerung > Netzwerkverbindungen**.

Windows<sup>®</sup> 2000 - Klicken Sie im Desktop mit der rechten Maustaste auf **Netzwerkumgebung > Eigenschaften**.

### Schritt 2

Klicken Sie mit der rechten Maustaste auf die **LAN-Verbindung**, die Ihren D-Link Netzwerkadapter darstellt, und wählen Sie **Eigenschaften**.

#### Schritt 3

Markieren Sie Internetprotokoll (TCP/IP) und klicken Sie auf Eigenschaften.

#### Schritt 4

Klicken Sie auf **Folgende IP-Adresse verwenden** und geben Sie eine IP-Adresse, die auf dem gleichen Subnetz wie Ihr Netzwerk ist, oder die LAN IP-Adresse auf Ihrem Router ein.

| You can get IP settings assigned<br>this capability. Otherwise, you ne<br>the appropriate IP settings. | l automatically if your network suppo<br>ed to ask your network administrato |
|----------------------------------------------------------------------------------------------------|------------------------------------------------------------------------------|
| 🔿 Obtain an IP address autorr                                                                          | natically                                                                    |
| Subsethe following IP addres                                                                           | s:                                                                           |
| IP address:                                                                                            | 192.168.0.52                                                                 |
| Subnet mask:                                                                                           | 255 . 255 . 255 . 0                                                          |
| Default gateway:                                                                                       | 192.168.0.1                                                                  |
| O Obtain DNS server address                                                                            | automatically                                                                |
| Use the following DNS serv                                                                             | er addresses:                                                                |
| Preferred DNS server:                                                                                  | 192.168.0.1                                                                  |
| Alternate DNS server:                                                                                  |                                                                              |
|                                                                                                    | Advance                                                                      |

**Beispiel:**Wenn die LAN IP-Adresse des Routers 192.168.0.1 ist, erstellen Sie Ihre IP-Adresse als 192.168.0.X, wobei X eine Zahl zwischen 2 und 99 ist. Stellen Sie sicher, dass die Zahl, die Sie wählen, nicht bereits im Netzwerk verwendet wird. Richten Sie das Standard-Gateway mit der gleichen Adresse wie der LAN IP-Adresse Ihres Routers (192.168.0.1) ein.

Richten Sie den primären DNS-Server mit der gleichen Adresse wie der LAN IP-Adresse Ihres Routers (192.168.0.1) ein. Ein alternativer sekundärer DNS-Server wird nicht benötigt. Sie können auch einen DNS-Server Ihres Internetdienstanbieters eingeben.

### Schritt 5

Klicken Sie zweimal auf **OK**, um Ihre Einstellungen zu speichern.

# **Technische Daten**

#### Standards

- IEEE 802.11n
- IEEE 802.11g
- IEEE 802.3
- IEEE 802.3u

#### Sicherheit

- Wi-Fi Protected Access (WPA, WPA2)®
- Wi-Fi Protected Setup<sup>™</sup> (WPS)
  - WPS-Taste
  - PIN

#### Schnittstellentyp

- 1 10/100 LAN/WAN-Port
- 1 USB-Port für SharePort<sup>™</sup>
- 1 Taste (für Wi-Fi Protected Setup<sup>™</sup>)

#### Antennentyp

• Integrierte Antennen

#### Drahtlose Datenübertragungsraten<sup>1</sup>

- 300 Mbit/s 108 Mbit/s
- 54 Mbit/s 48 Mbit/s
- 36 Mbit/s 24 Mbit/s
- 18 Mbit/s 12 Mbit/s
- 11 Mbit/s 9 Mbit/s
- 6 Mbit/s 5,5 Mbit/s
- 2 Mbit/s 1 Mbit/s

#### Maximale Betriebsspannung

• 5V 2.5A

### Modulation

- DQPSK
- DBPSK
- CCK
- OFDM

#### Frequenzbereich<sup>2</sup>

• 2,4 GHz bis 2,483 GHz

#### LEDs

- Strom
- Ethernet
- WLAN

### Betriebstemperatur

• 0°C bis 55°C

#### Feuchtigkeit

• 90% max. (nicht kondensierend)

#### Sicherheit und Emissionen

- FCC Class B
- CE (Kennzeichnung nach EU-Recht für bestimmte Produkte in Zusammenhang mit der Produktsicherheit.)
  - C-Tick
  - IC
  - Wi-Fi®

#### Abmessungen

• (91,4 mm x 66 mm x 20,3 mm)

#### Gewicht

• 0,066 Kg

<sup>1</sup>Max. drahtlose Signalrate leitet sich aus den Spezifikationen der Standards IEEE 802.11g und 802.11n ab. Der tatsächliche Datendurchsatz schwankt. Netzwerkbedingungen und Umgebungsfaktoren, einschließlich Datenverkehr im Netz, Baumaterialien und Gebäudekonstruktionen sowie Netzwerk-Overhead senken die tatsächliche Datendurchsatzrate. Umgebungsbedingungen beeinflussen die Reichweite des Funksignals nachteilig.

<sup>2</sup>Bereich variiert je nach Vorschriften des jeweiligen Landes